# NOVA PRIMRITY

### 1 ΕΙΣΟΔΟΣ ΣΤΟ ΟΠΣ ΔΙΑΧΕΙΡΙΣΗΣ ΜΗΤΡΩΩΝ

Για να πραγματοποιηθεί είσοδος στο Ολοκληρωμένο Πληροφοριακό Σύστημα (ΟΠΣ), ο χρήστης θα πρέπει να πληκτρολογήσει στο πρόγραμμα πλοήγησης της αρεσκείας του την διεύθυνση <u>https://mhte.ggde.gr/login</u> ώστε να γίνει ανακατεύθυνση στην ακόλουθη οθόνη:

| EAAHNIKH AHMOKPATIA<br>YITOYPFEID YITOAOMON KAI METABOPON |                                                                                                    | EN |
|-----------------------------------------------------------|----------------------------------------------------------------------------------------------------|----|
| ×                                                         |                                                                                                    |    |
|                                                           | Είσοδος                                                                                                    |    |
|                                                           | ENHMEPOZH XPHETON I IA THN EFIELEPIALIA TON ALAOMENON PROZOFIKOV XAPAKTHPA KAI<br>Alaalkalia alaxiepizhe aitemmaton ton y trokemminon ton alaominon tepi alehzhe<br>Ton alkaidmaton tovz roy anoppeovn aro ton ikra kai ton n. 4624/2019                                                                                                    |    |
|                                                           | Σας ανημεριώνουμε για τα ακάλουθα:<br>Α. Υποβάνος πειζεργαθιάζιας τη η πρατοχρήμα Πλαροφοριακού Σιστήματης, μείσω του οποίου γίνεται η<br>διαχτέριση δύλον και διαδιοποιείαν τήσησης των Απορίων. Σιστηλατικό τη Ταρισηγογής Δημοριών και<br>διαχτέριση το διαδιοποίου τήσησης των Απορίων. Το τοντάλατικό τη Ταρισηγογής Δημοριών για<br>ποριοχρία τη ποδομμόν και Μεταφοριάνοπως ο ομίζεται στο Πα 71/2019 (ΕΕΚ 112 Α), σύμφωνα με το<br>όρθο 5. του. Τ. Αρισία Υπηροείαι για την τήσηση του αυτοχράφου το ποποιητική τη Αλλατική τη Ταρισηγογής<br>υποβολής και διακπεροίωσης των αντημέτων γραγοριάχι και των συνοφούν τροποποιήτατων, της<br>ενισμέρωσης των ενδιαφορομόνων και την ειγηματική εδιαφοριάς και των συνοφούν τροποποιήτατων, της<br>ενισμέρωσης των ενδιαφορομόνων και την ειγηματικής διαδιοφοριάς των σχετικών πατοποιητικών, τος<br>ελαιθύνση Μητρίων (Δ24) της Γενικής αιτό ειγηματός Γόρδουροφιών, Μητρώων και Απαλλοτριώστων της<br>Γενικής Γραμματείζας τη ποδορμών |    |
|                                                           | Αντοτελώς Υπούθυνοι Επεξεργασίας:<br>Η υποδομή που φυδράντίαται το ΤΜηροφοριακό Σύνετημα ΛΗΤΤΕ είναι το κυβερνητικό νέφος Δημόσιου.<br>Τομμία G Cloud στις υράγκατατάσεις της Γενικής Γραμματείας Πληροφοριακών Συστημάτων Δημόσιας<br>Διοίκησης (ΓΓΠΕΔΔ) και σύμφωνα με τον ν. 4623/2019, όπως τροποποιήθηκε και ισχύει, <b>το Υπουργείο</b>                                                                                                    |    |
|                                                           | 🔄 Έλαβα Γνώση                                                                                                    |    |
|                                                           | 0                                                                                                    |    |
|                                                           | -+) Elizodos palma (1711).                                                                                                    |    |
|                                                           | $\rightarrow j$ . Transition (as moderated, degadesser, denotyping                                                                                                    |    |

Αφού διαβάσει την ενημέρωση και επιλέξει το πλαίσιο ελέγχου 🔲 «Έλαβα Γνώση», δηλώνοντας έτσι πως ενημερώθηκε περί των πληροφοριών για την επεξεργασία των προσωπικών του δεδομένων, ενεργοποιούνται οι δύο επιλογές εισόδου:

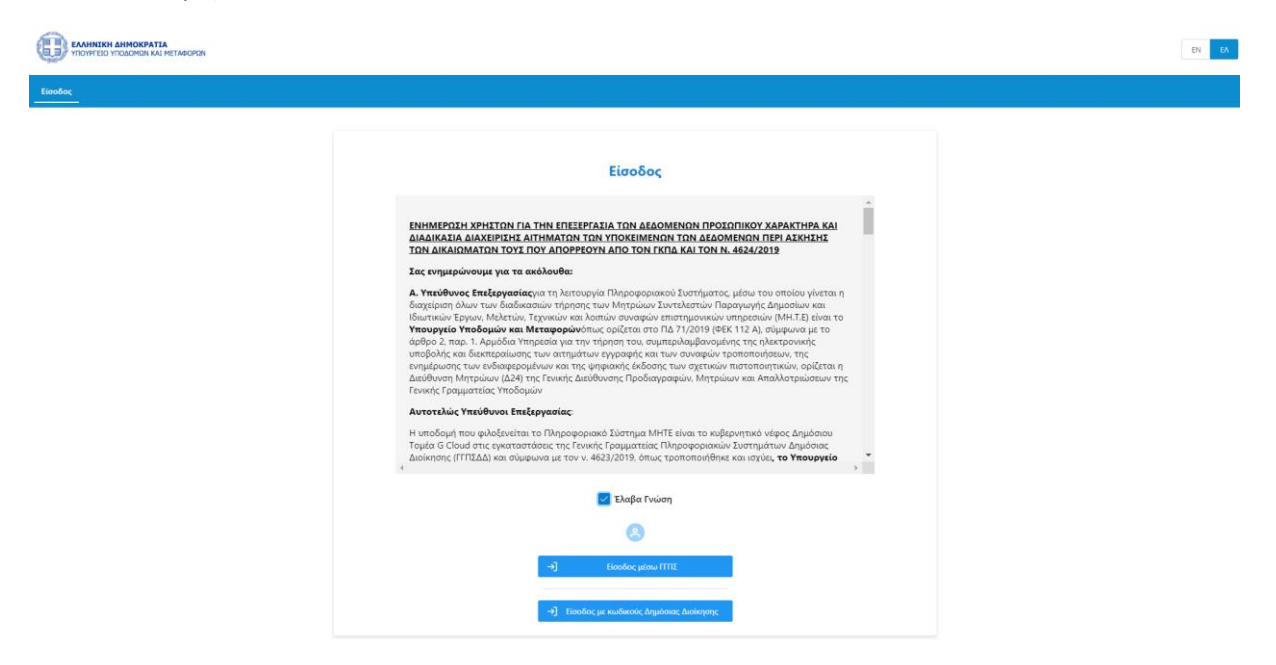

Η πρώτη επιλογή «Είσοδος μέσω ΓΓΠΣ» αφορά τους απλούς χρήστες της εφαρμογής (εκτός Υπηρεσίας) οι οποίοι θα εισέλθουν στο σύστημα χρησιμοποιώντας τους προσωπικούς κωδικούς ΤΑΧΙS.

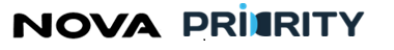

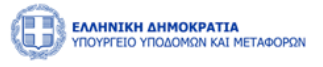

Η δεύτερη επιλογή «Είσοδος με κωδικούς Δημόσιας Διοίκησης» αφορά στην είσοδο στο Ολοκληρωμένο Πληροφοριακό Σύστημα με χρήση κωδικών Δημοσίας Διοίκησης (εντός Υπηρεσίας).

Ανάλογα με την επιλογή θα παρουσιαστεί η αντίστοιχη οθόνη αυθεντικοποίησης:

| <b>Γενική Γραμματεία</b><br>Πληροφοριακών Συστημάτων<br>Δημόσιας Διοίκησης | ΕΛΛΗΝΙΚΗ ΔΗΜΟΚΡΑΤΙΑ<br>Υπουργείο Ψηφιακής<br>ΔιακυΒέρνησης |             | <b>Γενική Γραμματεία</b><br>Πληροφοριακών Συστημάτων<br>Δημόσιας Διοίκησης | ΕΛΛΗΝΙΚΗ ΔΗΜΟΚΡΑΤΙΑ<br>Υπουργείο Ψηφιακής<br>Διακυβέρνησης |
|----------------------------------------------------------------------------|------------------------------------------------------------|-------------|----------------------------------------------------------------------------|------------------------------------------------------------|
| Αυθεντικοποίησ                                                             | τη Χρήστη                                                  |             | Αυθεντι                                                                    | κοποίηση Χρήστη                                            |
| <b>Σύνδεση</b><br>Παρακαλώ εισάγετε τους <b>Ταχίs</b> για να συνδεθείτε.   |                                                            | Σύ\<br>Παρα | 'δεση<br>καλώ εισάγετε τους <b>Κωδικούς Δημός</b>                          | <b>τιας Διοίκησης</b> για να συνδεθείτε.                   |
| Χρήστης:                                                                   |                                                            | Χρήσ        | της:                                                                       |                                                            |
| Κωδικός:                                                                   |                                                            | Κωδι        | κός:                                                                       |                                                            |
| Σύνδεση                                                                    |                                                            | Σύν         | δεση                                                                       |                                                            |

Εφόσον εισάγει τους σωστούς κωδικούς και επιλέξει «Σύνδεση», ο χρήστης εισέρχεται στην αρχική σελίδα του Ολοκληρωμένου Πληροφοριακού Συστήματος Διαχείρισης Μητρώων, η οποία διαφοροποιείται ανάλογα με τον ρόλο του χρήστη στο σύστημα.

## NOVA PRITRITY

, **Έργο:** Βελτίωση και Απλούστευση των διαδικασιών διαχείρισης των Μητρώων Συντελεστών Παραγωγής Δημοσίων και Ιδιωτικών Έργων, Μελετών, Τεχνικών και λοιπών συναφών επιστημονικών υπηρεσιών (MH.T.E)

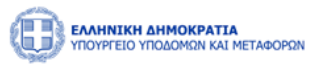

### 2 ΜΗΤΡΩΟ ΤΕΧΝΙΚΩΝ ΕΡΓΩΝ ΚΑΙ ΕΜΠΕΙΡΙΑΣ

#### 2.1 ΔΙΑΧΕΙΡΙΣΗ ΕΡΓΩΝ

Από την αρχική σελίδα της εφαρμογής, ο εξουσιοδοτημένος χρήστης επιλέγει Διαχείριση Έργων από το κεντρικό μενού.

|                 | <b>ΝΗΝΙΚΗ ΔΗΜΟΚΡΑΤΙΑ</b><br>ΣΥΡΓΕΙΟ ΥΠΟΔΟΜΩΝ ΚΑΙ ΜΕΤΑΦΟΡΩΝ | _                           |                        |                   |                  |            | 23:13 🕲 | Καλώς ορίσατε 107672406 🔱 | ΕΝ ΕΛ |
|-----------------|------------------------------------------------------------|-----------------------------|------------------------|-------------------|------------------|------------|---------|---------------------------|-------|
| 🛍 Αρχικ         | Διαχειριστικά 🗸 ΜΕΚ Da                                     | hboard ΜΕΚ Χειρισ           | τής 🗸 Φυσικά Πρόσωπα 🗸 | MHEEDE Dashboard  | Νομικά Πρό       | σωπα Υ     |         |                           |       |
|                 | Διαχείριση Ρόλων                                           |                             |                        |                   |                  |            |         |                           |       |
|                 | Διαχείριση Χρηστών                                         |                             | Καλώς                  | ; ορίσατε D P     | appas            |            |         |                           |       |
|                 | Διαχείριση Έργων                                           |                             |                        |                   | Q Pálai & A      | wawimata   |         |                           |       |
|                 | Διαχείριση Ορίων                                           |                             |                        |                   | * PONOT & A      | inatopata  |         |                           |       |
| -               |                                                            | •                           |                        |                   |                  |            |         |                           |       |
|                 |                                                            | ΑΦΜ                         | 107672406              |                   | Email            | -          |         |                           |       |
|                 |                                                            | Όνομα                       | Δημήτρης               |                   | Είδος<br>Μητρώου |            |         |                           |       |
|                 |                                                            | Επίθετ                      | ο Παππάς               |                   | Κατάσταση        | Ενεργός    |         |                           |       |
|                 |                                                            |                             |                        |                   |                  |            |         |                           |       |
|                 |                                                            |                             |                        |                   |                  |            |         |                           |       |
|                 |                                                            |                             | Διαχείριση Ρόλων       | Διαχείριση Χρηστώ | v                | Αποσύνδεση |         |                           |       |
|                 |                                                            |                             |                        |                   |                  |            |         |                           |       |
|                 |                                                            |                             |                        |                   |                  |            |         |                           |       |
|                 |                                                            |                             |                        |                   |                  |            |         |                           |       |
|                 |                                                            |                             |                        |                   |                  |            |         |                           |       |
|                 |                                                            |                             |                        |                   |                  |            |         |                           |       |
|                 |                                                            |                             |                        |                   |                  |            |         |                           |       |
|                 |                                                            |                             |                        |                   |                  |            |         |                           |       |
| https://kube-ma | aster1.corp.iknowhow.com/mhte-ui/pre                       | oject-experience/projects-m | anagement              |                   |                  |            |         |                           |       |

Στη φόρμα «Διαχείριση Έργων» θα έχουν πρόσβαση οι ακόλουθες ομάδες χρηστών:

- Οι χρήστες που διαθέτουν ρόλο Υπερ-Διαχειριστή στο Πληροφοριακό Σύστημα.
- Οι Δημόσιοι φορείς οι οποίοι εποπτεύουν την εκτέλεση συμβάσεων έργων, μελετών και τεχνικών και λοιπών συναφών επιστημονικών υπηρεσιών. Κάθε Δημόσιος Φορέας ο οποίος εποπτεύει την εκτέλεση των εν λόγω έργων θα έχει την ευθύνη καταχώρησης του έργου και της εμπειρίας που κατοχυρώνουν μέσω του έργου οι Εποπτεύοντες Μηχανικοί, οι Μηχανικοί που εμπλέκονται με την κατασκευή/μελέτη, η Ανάδοχος εταιρεία ή η κοινοπραξία που έχει αναλάβει την υλοποίηση του έργου καθώς και οι Υπεργολάβοι αυτών. Οι εξουσιοδοτημένοι χρήστες ενός Δημόσιου Φορέα (Αναθέτουσα Αρχή, Προϊσταμένη Αρχή, Διευθύνουσα Υπηρεσία), θα αποκτούν πρόσβαση διαχείρισης (καταχώρησης στοιχείων και διεπαφών), στα έργα τα οποία, υλοποιούνται από το Φορέα τους.
- Οι Ιδιωτικοί Φορείς οι οποίοι εκτελούν ένα έργο. Καθ' όμοιο τρόπο με τους Δημόσιους Φορείς, οι Ιδιωτικοί Φορείς που εκτελούν ένα έργο είναι υποχρεωμένοι να καταχωρήσουν το έργο και την εμπειρία των εμπλεκομένων φυσικών και νομικών προσώπων. Εναλλακτικά ο επιβλέποντας μηχανικός δύναται κατόπιν εξουσιοδοτήσεως από τον Φορέα υλοποίησης, να καταχωρήσει το έργο και την εμπειρία των εμπλεκομένων. Οι εξουσιοδοτημένοι χρήστες του Φορέα θα αποκτούν πρόσβαση διαχείρισης, στα έργα τα οποία έχει καταχωρήσει ο Φορέας.

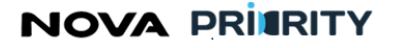

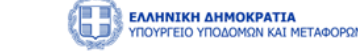

Οι εξουσιοδοτημένοι Χρήστες της Διεύθυνσης Μητρώων του Υπουργείου Υποδομών και Μεταφορών.
 Οι Χρήστες της Διεύθυνσης Μητρώων θα δύνανται να βλέπουν τα στοιχεία του Μητρώου Εμπειρίας χωρίς να έχουν το δικαίωμα μεταβολής ή συμπλήρωσης των στοιχείων των έργων.

|                     | Image: Intercenting the second and the second and the seco |                                             |                                        |                     |                                   |                          |                        |                   |              |  |  |  |  |
|---------------------|----------------------------------------------------------------------------------------------------|---------------------------------------------|----------------------------------------|---------------------|-----------------------------------|--------------------------|------------------------|-------------------|--------------|--|--|--|--|
| 😭 Αρχοσή Διαχειριστ | neά Υ Dashboards Μητρώων θ                                                                                                    | 0Π 👻 Φυσικά Πρόσωπα 👻 Dashboards Μητρώων ΝΙ | Π 👻 Νομικά Πρόσωπα 👻                   |                     |                                   |                          |                        |                   |              |  |  |  |  |
| 🖻 Έργα 🕻 Δισχείρισ  | Ω Tayle > Διαχρήριση Taylow                                                                                                    |                                             |                                        |                     |                                   |                          |                        |                   |              |  |  |  |  |
|                     | Διαχείριση Έργων                                                                                                    |                                             |                                        |                     |                                   |                          |                        |                   |              |  |  |  |  |
| — Αυαζήτηση Έργου   |                                                                                                    |                                             |                                        |                     |                                   |                          |                        |                   |              |  |  |  |  |
| Κατηγορία           | Kampoja Tidoc Epvo AAAM                                                                                                    |                                             |                                        |                     |                                   |                          |                        |                   |              |  |  |  |  |
| Καμία Επιλογή       |                                                                                                    |                                             | Tournhallin Aminoanar Audéreur Teo     | ~                   |                                   |                          |                        |                   |              |  |  |  |  |
|                     | adaat' Linnaada' vioasadi kiloan                                                                                                    |                                             |                                        |                     |                                   |                          |                        |                   |              |  |  |  |  |
|                     |                                                                                                    |                                             |                                        | (% Kallopusyóc) Q A | ναδήτηση                          |                          |                        |                   |              |  |  |  |  |
|                     |                                                                                                    |                                             |                                        |                     |                                   |                          |                        |                   |              |  |  |  |  |
| 💮 Δημιουργία Έργου  |                                                                                                    |                                             |                                        |                     |                                   |                          |                        |                   |              |  |  |  |  |
| Κατηγορία †1        | ADAM 11                                                                                                    | Πρωτόκολλο Απόφασης Ανάθεσης Έργου 🍴        | Tinkoc Epyen 1                         | Φορέας 11           | Αναθέτουσα και Προϊσταμένη Αρχή † | Δευθύνουσα Υπηρεσία      | Αρχοκό Ποσό Σώμβασης † | Υπογραφή Σύμβασης |              |  |  |  |  |
| Δημόσιο Έργο        | λκφξηκοδφ                                                                                                    | 1254                                        | ANAKAINIZH ΔΙΑΜΕΡΙΣΜΑΤΟΣ MONICA GELLER | ΔΝΣΗ ΜΗΤΡΩΩΝ        | ΔΝΣΗ ΜΗΤΡΩΩΝ                      | TMHMA MEET               | 2.000.000              |                   | ® 🖉 💿 🔊      |  |  |  |  |
| Δημόσιο Έργο        | A25492                                                                                                    | H38292T0                                    | ΚΑΤΑΣΚΕΥΗ ΟΔΙΚΟΥ ΔΙΚΤΥΟΥ               | ΥΠΟΥΡΓΕΙΟ ΥΠΟΔΟΜΩΝ  | ΠΕΡΙΦΕΡΕΙΑ ΠΕΛΟΠΟΝΝΗΣΟΥ           | ΔΙΕΥΘΥΝΣΗ ΤΕΧΝΙΚΩΝ ΕΡΓΩΝ | 5.000.000              | 24/12/2023        | 0000         |  |  |  |  |
| Δημόσιο Έργο        | 565656                                                                                                    | P565656                                     | Mpla mpla 565656 AAA                   | Υπηρεσία Α          | Υπηρεσία ΑΑ                       | Υπηρεσία ΑΑΑ             |                        | 03/12/2023        | <b>b</b> 000 |  |  |  |  |
| Δημόσιο Έργο        | 4050                                                                                                    | A400                                        | Κατασκευή Νοσοκομείου                  | AHMOZ AƏHNAION      | Περιφέρεια Αττικής                | Υπουργείο Μεταφορών      |                        | 24/12/2023        | 0000         |  |  |  |  |
| Δημόσιο Έργο        | A8424674                                                                                                    | ET1000                                      | κατασχεύη μεγαλής λεωφορού             | ΔΗΜΟΣ ΠΕΙΡΑΙΩΣ      | ΔΗΜΟΣ ΠΕΙΡΑΙΩΣ                    | ΔΗΜΟΣ ΠΕΙΡΑΙΩΣ           | 5.000.000              | 30/11/2023        | <b>B</b> 093 |  |  |  |  |
|                     |                                                                                                    |                                             | 1 εώς 5 από                            | 97202 << < 1 2 3    | 4 5 → ≫ 5 ∨                       |                          |                        |                   |              |  |  |  |  |

Μέσω της φόρμας «Διαχείριση Έργων» δίνεται η δυνατότητα εκτέλεσης αναζητήσεων έργων με επιβολή κριτηρίων αναζήτησης.

Τα διαθέσιμα πεδία αναζήτησης είναι:

- Κατηγορία: Επιλογή από λίστα για αναζήτηση με βάση την κατηγορία του έργου, πχ Δημόσιο Έργο
- Τίτλος έργου: Πεδίο ελεύθερου κειμένου για αναζήτηση με βάση τον τίτλο του έργου, πχ Υπέρ-Διαχειριστής Συστήματος
- ΑΔΑΜ: Αριθμητικό πεδίο για αναζήτηση με βάση τον ΑΔΑΜ
- Φορέας: Πεδίο ελεύθερου κειμένου για αναζήτηση με βάση τον φορέα υλοποίησης του έργου
- Πρωτόκολλο Απόφασης Ανάθεσης Έργου: Πεδίο ελεύθερου κειμένου για αναζήτηση με βάση τον αριθμό πρωτοκόλλου απόφασης ανάθεσης έργου.

Τα αποτελέσματα της αναζήτησης εμφανίζονται σε μορφή πίνακα. Ο πίνακας αποτελεσμάτων είναι σελιδοποιημένος ανάλογα με το πλήθος των ρόλων και υπάρχει δυνατότητα πλοήγησης μεταξύ σελίδων καθώς και επιλογής του πλήθους των ρόλων που θα εμφανίζονται ανά σελίδα.

Στην περιοχή εμφάνισης των αποτελεσμάτων αναζήτησης ο εξουσιοδοτημένος χρήστης Φορέα δύναται:

- Με την επιλογή του εικονιδίου vα εμφανίσει τα στοιχεία (Προβολή Έργου) ενός ήδη καταχωρημένου έργου

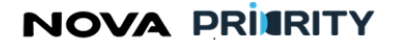

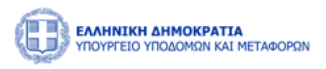

- Με την επιλογή του εικονιδίου va προβεί σε επεξεργασία του συγκεκριμένου έργου από την φόρμα «Επεξεργασία Έργου»
- Με την επιλογή του εικονιδίου () να κάνει λήψη των στοιχείων του έργου, εξάγοντας όλα τα δεδομένα σε ένα αρχείο excel.
- Με την επιλογή του εικονιδίου va εμφανίσει το πλήρες ιστορικό μεταβολών ενός ήδη καταχωρημένου έργου. Στα αριστερά της οθόνης εμφανίζεται λίστα με το ιστορικό των αλλαγών προς επιλογή ενώ στα δεξιά εμφανίζεται η τελική ενέργεια με πράσινο και η παλιά ενέργεια με κίτρινο.

|                                  |                              |                                  |                                                 |                |                     |                      | 1                  |  |  |  |  |
|----------------------------------|------------------------------|----------------------------------|-------------------------------------------------|----------------|---------------------|----------------------|--------------------|--|--|--|--|
|                                  |                              | Προβολή Έργου                    |                                                 |                |                     |                      |                    |  |  |  |  |
|                                  |                              |                                  |                                                 |                |                     |                      | Τελική<br>Ενέργεια |  |  |  |  |
| Ιστορικό Ενεργειών               | Πεοιγοαφή                    |                                  |                                                 |                |                     |                      |                    |  |  |  |  |
| A 107672406 O 20/12/23 8:09 π.μ. |                              |                                  | × 1076724                                       | 06 - 🖰 20/12/2 | 023 08:52           |                      |                    |  |  |  |  |
| 9 107672406 O 20/12/23 842 WH    | Στοιχεία Αναδόχου-           |                                  | Επωνυμία Αναδόχου - Κοινοπρακτούντος            | Αρ. ΜΕΕΠ       | Είδος Συμμετοχής †↓ | Ποσοστό Συμμετοχής 📫 |                    |  |  |  |  |
|                                  | κοινοπρακτουντος             |                                  | ΔΟΜΙΚΗ ΑΙΓΑΙΟΥ Ο.Ε.(Β.ΓΡΑΤΣΙΑΣ-Μ.ΜΑΡΚΑΚΗΣ Ο.Ε.) | 20111          | ΑΝΑΔΟΧΟΣ            | 50 %                 |                    |  |  |  |  |
| 옷 107672406 Ο 20/12/23 8/46 π.μ. | Υπεργολάβοι                  |                                  | ΑΦΟΙ ΒΛΑΧΟΥ ΚΑΙ ΣΙΑ ΕΕ                          | 19767          | ΑΝΑΔΟΧΟΣ            | 50 %                 |                    |  |  |  |  |
| Ω 107672406                      | Συμβάσεις                    | < 107672406 - ⊟ 20/12/2023 08:52 |                                                 |                |                     |                      |                    |  |  |  |  |
|                                  | Οικουοιικά Στοιχεία          |                                  | Επωνυμία Αναδόχου - Κοινοπρακτούντος            | Αρ. ΜΕΕΠ       | Είδος Συμμετοχής 📫  | Ποσοστό Συμμετοχής 📫 |                    |  |  |  |  |
|                                  |                              |                                  | ΔΟΜΙΚΗ ΑΙΓΑΙΟΥ Ο.Ε.(Β.ΓΡΑΤΣΙΑΣ-Μ.ΜΑΡΚΑΚΗΣ Ο.Ε.) | 20111          | ΑΝΑΔΟΧΟΣ            | 50 %                 |                    |  |  |  |  |
|                                  | Εμπειρία Επίβλεψης           |                                  | ΑΦΟΙ ΒΛΑΧΟΥ ΚΑΙ ΣΙΑ ΕΕ                          | 19767          | ΑΝΑΔΟΧΟΣ            | 50 %                 |                    |  |  |  |  |
|                                  | Εμπειρία Κατασκευής          |                                  | 1 εώς 2 από 2 🛛 🖇                               | < 1 →          | » 5 ¥               |                      |                    |  |  |  |  |
|                                  | Εμπειρία Μελέτης             |                                  |                                                 |                |                     |                      |                    |  |  |  |  |
|                                  | Εμπειρία Νομικών<br>Προσώπων | L                                |                                                 |                |                     |                      | 1                  |  |  |  |  |
|                                  | Δικαιολογητικά               |                                  |                                                 |                |                     |                      |                    |  |  |  |  |
|                                  | Σχόλια                       |                                  |                                                 |                |                     |                      |                    |  |  |  |  |

### 2.2 ΚΑΤΑΧΩΡΗΣΗ ΝΕΟΥ ΕΡΓΟΥ

Η φόρμα της «Καταχώρησης Νέου Έργου» εμφανίζεται όταν ο χρήστης επιλέξει από την φόρμα «Διαχείρισης

Έργων» την επιλογή 🕀 Δημιουργία Έργου

Η φόρμα αποτελείται από τις ακόλουθες 9 διακριτές περιοχές:

- Περιγραφή Έργου
- Στοιχεία Αναδόχου- Κοινοπρακτούντος
- Υπεργολάβοι
- Συμβάσεις
- Οικονομικά Στοιχεία
- Εμπειρία Επίβλεψης
- Εμπειρία Κατασκευής
- Εμπειρία Μελέτης
- Εμπειρία Νομικών Προσώπων
- Δικαιολογητικά
- Σχόλια

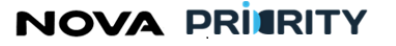

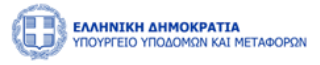

Οι ανωτέρω περιοχές αυτές λειτουργούν με την λογική ενός accordion component που επιτρέπει κάθε φορά να είναι ανοικτή μόνο μία περιοχή. Με τον τρόπο αυτό εξασφαλίζεται ο απαιτούμενος χώρος για την παρουσίαση των στοιχείων κάθε περιοχής, χωρίς να δημιουργείται μία μακροσκελής σελίδα δεδομένων που θα δυσχεραίνει τις ενέργειες και τις επιλογές των χρηστών. Η περιοχή που είναι ενεργή κάθε φορά, λαμβάνει μπλε χρώμα για να διακρίνεται από τις υπόλοιπες περιοχές.

Για παράδειγμα στην περίπτωση που παρουσιάζεται στην παρακάτω οθόνη, ο χρήστης βρίσκεται στην καρτέλα «Περιγραφή» και καλείται να συμπληρώσει τα ανάλογα πεδία.

| Δημιουργία Έργου    |                                                            | ×                  |
|---------------------|------------------------------------------------------------|--------------------|
|                     | Δημιουργία Έργου                                           |                    |
|                     |                                                            | "Υποχρεωτικά Πεδία |
| Περιγραφή           | Κατηγορία * ΑΔΑΜ *Ο<br>Δημόσιο Έργο                        |                    |
| Στοιχεία Αναδόχου-  | Το πεδίο είναι υποχρεωτικό.                                |                    |
| κοινοπρακτουντος    | Πρωτόκολλο Απόφασης Ανάθεσης Έργου * Τίτλος Έργου *        |                    |
| Υπεργολάβοι         |                                                            | -                  |
| Συμβάσεις           | Σύντομη Περιγραφή Τεχνικού Αντικειμένου Φορέας "Ο          |                    |
| Οικονομικά Στοιχεία | <u>//</u>                                                  | -                  |
| Εμπειρία Επίβλεψης  | Αναθέτουσα και Προϊσταμένη Αρχή "Ο Διευθύνουσα Υπηρεσία "Ο |                    |
| Εμπειρία Κατασκευής |                                                            | -                  |
| Εμπειρία Μελέτης    |                                                            |                    |

### 2.2.1 ΠΕΡΙΓΡΑΦΗ ΈΡΓΟΥ

Στην περιοχή «Περιγραφή Έργου», ο χρήστης θα δύναται να εισάγει τα περιγραφικά στοιχεία του έργου τα οποία είναι τα ακόλουθα:

- Κατηγορία Έργου. Στο πεδίο αυτό προσδιορίζεται αν πρόκειται για δημόσιο ή ιδιωτικό, έργο, μελέτη, υπηρεσία ή συμβουλευτική υπηρεσία, ή εάν πρόκειται για έργο Παραχώρησης.
   Η κατηγορία «Δημόσιες Υπηρεσίες» αφορά σε δημόσια σύμβαση για παροχή τεχνικών και λοιπών συναφών επιστημονικών υπηρεσιών. Η κατηγορία «Ιδιωτικές Υπηρεσίες» αφορούν σε ιδιωτική σύμβαση για παροχή τεχνικών και λοιπών συναφών επιστημονικών υπηρεσιών. Η κατηγορία «Ιδιωτικός Υπηρεσίες» αφορά στην κατηγορία Συμβουλευτική Υπηρεσία» αφορά στην κατηγορία Δημόσια Συμβουλευτική Υπηρεσία Διοίκησης Διαχείρισης Επίβλεψης Μελετών και Έργων, όπως αναφέρεται στην τελευταία τροποποίηση του Π.Δ..
- ΑΔΑΜ. Στο πεδίο αυτό ο χρήστης καλείται να εισάγει το μοναδικό αριθμό έργου, που προκύπτει από τη σύμβαση διαγωνισμού και αφορά μόνο τα δημόσια έργα.
   Ο κωδικός ΑΔΑΜ αποτελεί υποχρεωτικό πεδίο στα δημόσια έργα και όπου αυτός δεν υπάρχει θα συμπληρώνεται «-».
- Αριθμός Πρωτοκόλλου Απόφασης Ανάθεσης Έργου.
- Τίτλος Έργου

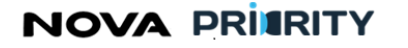

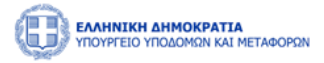

- Σύντομη Περιγραφή Τεχνικού Αντικειμένου
- Φορέας. Στο πεδίο αυτό ο χρήστης καλείται να εισάγει την αρμόδια αρχή που έχει την ευθύνη υλοποίησης του έργου.
- Αναθέτουσα και Προϊσταμένη Αρχή. Στο πεδίο αυτό ο χρήστης καλείται να εισάγει την αρχή που πραγματοποιεί τον διαγωνισμό για την υλοποίηση του έργου.
- Διευθύνουσα Υπηρεσία. Στο πεδίο αυτό ο χρήστης καλείται να εισάγει την αρχή που εποπτεύει το έργο και αποφασίζει για την μεταβολή όρων σύμβασης ή άλλων στοιχείων αυτής.

Με την συμπλήρωση των παραπάνω στοιχείων δημιουργείται μια νέα εγγραφή στον πίνακα έργων, η οποία μπορεί να εμπλουτίζεται σταδιακά συμπληρώνοντας τα υπόλοιπα πεδία του accordion.

| Δημιουργία Έργου                       |                                         |                         | >                  |
|----------------------------------------|-----------------------------------------|-------------------------|--------------------|
|                                        | Δημιουργία Έργου                        |                         |                    |
|                                        |                                         |                         | *Υποχρεωτικά Πεδία |
| Περιγραφή                              | Κατηγορία *                             | Adam ()                 |                    |
|                                        | Επιλογή 🗸                               |                         |                    |
| Στοιχεία Αναδόχου-<br>Κοινοπρακτούντος |                                         |                         |                    |
| Υπεργολάβοι                            | Πρωτόκολλο Απόφασης Ανάθεσης Έργου *    | Τιτλος Έργου *          |                    |
|                                        |                                         |                         |                    |
| Συμβάσεις                              | Σύντομη Περιγραφή Τεχνικού Αντικειμένου | Φορέας "Ο               |                    |
| Οικονομικά Στοιχεία                    |                                         | <u> </u>                |                    |
| Δικαιολογητικά                         |                                         |                         |                    |
|                                        | Αναθετουσα και Προισταμενη Αρχη "Ο      | Διευθυνουσα Υπηρεσια "Ο |                    |
| Σχόλια                                 |                                         |                         |                    |
| L                                      |                                         |                         |                    |
|                                        | Καθαρισμός Αποθήκαυση                   |                         |                    |

#### 2.2.2 ΣΤΟΙΧΕΙΑ ΑΝΑΔΟΧΟΥ- ΚΟΙΝΟΠΡΑΚΤΟΥΝΤΟΣ

Στην περιοχή «Στοιχεία Αναδόχου- Κοινοπρακτούντος», ο χρήστης δύναται να προσθέσει τους Αναδόχους του έργου.

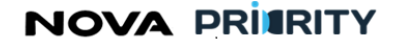

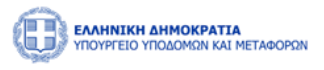

| ημιουργία Έργου                             |   |                                      |            |                    |                      |  |           |  |  |  |  |  |
|---------------------------------------------|---|--------------------------------------|------------|--------------------|----------------------|--|-----------|--|--|--|--|--|
|                                             |   |                                      |            |                    |                      |  |           |  |  |  |  |  |
| Δημιουργία Έργου                            |   |                                      |            |                    |                      |  |           |  |  |  |  |  |
|                                             |   |                                      |            |                    |                      |  | ποχρεωτικ |  |  |  |  |  |
| Περιγραφη                                   | L | Προσθήκη Αναδόχου                    |            |                    |                      |  |           |  |  |  |  |  |
| Στοιχεία Αναδόχου-<br>Κοινοπρακτούντος      |   | Επωνυμία Αναδόχου - Κοινοπρακτούντος | Αρ. ΜΕΕΠ   | Είδος Συμμετοχής 🗍 | Ποσοστό Συμμετοχής 📫 |  |           |  |  |  |  |  |
| Υπεργολάβοι                                 |   | Saruman Heavy Industries             | 8          | α                  | 50 %                 |  |           |  |  |  |  |  |
| Συμβάσεις                                   |   | Mordor Demolitions                   | 5          | β                  | 50 %                 |  |           |  |  |  |  |  |
|                                             |   |                                      |            |                    |                      |  |           |  |  |  |  |  |
| Οικονομικά Στοιχεία                         |   |                                      |            |                    |                      |  |           |  |  |  |  |  |
| Εμπειρία Επίβλεψης                          |   |                                      |            |                    |                      |  |           |  |  |  |  |  |
| Εμπειρία Κατασκευής                         |   |                                      |            |                    |                      |  |           |  |  |  |  |  |
| Εμπειρία Συναφών<br>Επιστημονικών Υπηρεσιών |   |                                      |            |                    |                      |  |           |  |  |  |  |  |
|                                             |   |                                      |            |                    |                      |  |           |  |  |  |  |  |
| Εμπειρία Νομικών<br>Προσώπων                |   |                                      |            |                    |                      |  |           |  |  |  |  |  |
| Δικαιολογητικά                              |   |                                      |            |                    |                      |  |           |  |  |  |  |  |
| Σχόλια                                      |   |                                      |            |                    |                      |  |           |  |  |  |  |  |
|                                             |   | Καθαρισμός                           | Αποθήκευση |                    |                      |  |           |  |  |  |  |  |
|                                             |   |                                      |            | -                  |                      |  |           |  |  |  |  |  |

Με την επιλογή <sup>① Προσθήκη Αναδόχου</sup> εμφανίζεται η φόρμα «Προσθήκης Αναδόχου», η οποία αποτελείται από τα ακόλουθα 3 διακριτά τμήματα:

- Αναζήτηση: Ο χρήστης δύναται να αναζητήσει έναν ανάδοχο με βάση τον αριθμό μητρώου, την Επωνυμία ή το ΑΦΜ. Με την επιλογή του κουμπιού «Αναζήτηση», η φόρμα θα παρουσιάζει τα αποτελέσματα αναζήτησης στην περιοχή «Αποτελέσματα Αναζήτησης».
- Αποτελέσματα Αναζήτησης: Κάθε εγγραφή του πίνακα αποτελεσμάτων θα αναφέρεται σε έναν ανάδοχο. Με την επιλογή του εικονιδίου <sup>O</sup>, ο χρήστης δύναται να καταχωρήσει εμπειρία για την αντίστοιχη επιλεγμένη εγγραφή.
- Καταχώρηση Αναδόχου: Για τον επιλεγμένο ανάδοχο, ο χρήστης καλείται να εισάγει το είδος της συμμετοχής του στο έργο και το ποσοστό της συμμετοχής (υποχρεωτικά πεδία).

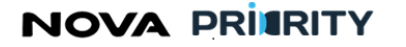

Έργο: Βελτίωση και Απλούστευση των διαδικασιών διαχείρισης των Μητρώων Συντελεστών Παραγωγής Δημοσίων και Ιδιωτικών Έργων,

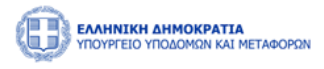

Μελετών, Τεχνικών και λοιπών συναφών επιστημονικών υπηρεσιών (ΜΗ.Τ.Ε)

|                                             | Προσθήκ  | η Αναδόχι      | ρu                  |                |                                             |                       |                       |                    | ×    |  |
|---------------------------------------------|----------|----------------|---------------------|----------------|---------------------------------------------|-----------------------|-----------------------|--------------------|------|--|
|                                             | Αναζήτησ | η              |                     |                |                                             |                       |                       |                    | - 1  |  |
| Περιγραφή                                   | Ap. MEE  | ٦              |                     | Επωνυμία       |                                             | ΑΦΜ                   |                       |                    |      |  |
| Στοιχεία Αναδόχου-<br>Κοινοπρακτούντος      |          |                |                     | 🕅 Καθα         | ρισμός Q Αναζήτηση                          |                       |                       |                    |      |  |
| Υπεργολάβοι                                 | Αποτελέσ | ματα Αναζήτη   | ισης                |                |                                             |                       |                       |                    |      |  |
| Συμβάσεις                                   |          | Ар. МЕЕП<br>1↓ | Επωνυμία †↓         | афм †↓         | Νομική Μορφή 📫                              | Διεύθυνση †↓          | <sup>τάξη</sup><br>1↓ | Λήξη<br>Πτυχίου ↑↓ |      |  |
| Οικονομικά Στοιχεία                         | 0        | 16             | Central Perk        | 29348293214809 | Ιδιωτική Κεφαλαιουχική<br>Εταιρεία (Ι.Κ.Ε.) | New York              |                       |                    |      |  |
|                                             | 0        | 18             | Incom Inc.          | 2324324        | Ομόρρυθμη Εταιρεία (Ο.Ε.)                   | 424                   |                       |                    | - 88 |  |
| Εμπειρία Επίβλεψης                          | 0        | 1              | Grima<br>Consulting | 223344556      | Ιδιωτική Κεφαλαιουχική<br>Εταιρεία (Ι.Κ.Ε.) | 10 Isengard<br>Avenue |                       |                    | - 88 |  |
| Εμπειρία Κατασκευής                         | 0        | 25             | Moliere SA          | 123456         | Ετερόρρυθμη Εταιρεία<br>(Ε.Ε.)              | Leof Kif              |                       |                    | - 88 |  |
| Εμπειρία Συναφών<br>Επιστημονικών Υπηρεσιών | 0        | 9              | Kuat Drive<br>Yards | 001122334      | Ανώνυμη Εταιρεία (Α.Ε.)                     | 51 Kuat City<br>Str.  |                       |                    | - 88 |  |
| Εμπειρία Νομικών<br>Προσώπων                |          |                | 16 εώς              | 20 από 20 < <  | 1 2 3 4                                     | » 5 V                 |                       |                    |      |  |
| Δικαιολουστικά                              | Καταγώρι | ηση Αναδότου   |                     |                |                                             |                       |                       |                    |      |  |
|                                             | Είδος Συ | μμετοχής *     |                     | Ποσοστό Συμι   | ιετοχής *                                   |                       |                       |                    | - 1  |  |

Σε περίπτωση που το Είδος Συμμετοχής αναφέρεται σε «Κοινοπραξία», ο Φορέας προσθέτει ξεχωριστά τα επιμέρους μέλη της κοινοπραξίας με το αντίστοιχο ποσοστό συμμετοχής που διαθέτει το κάθε μέλος.

Προφανώς όταν έχουν προστεθεί όλοι οι κοινοπρακτούντες, τα επιμέρους ποσοστά θα πρέπει να αθροίζουν στο 100%.

| Επεξεργασία Έργου                      |                                         |             |                       |                          | >                  |
|----------------------------------------|-----------------------------------------|-------------|-----------------------|--------------------------|--------------------|
|                                        | Επεξεργο                                | ισία Έργ    | νου                   |                          |                    |
|                                        |                                         |             |                       |                          | *Υποχρεωτικά Πεδία |
| Περιγραφή                              | Προσθήκη Αναδόχου                       |             |                       |                          |                    |
| Στοιχεία Αναδόχου-<br>Κοινοπρακτούντος | Επωνυμία Αναδόχου -<br>Κοινοπρακτούντος | Αρ.<br>ΜΕΕΠ | Είδος Συμμετοχής ↑↓   | Ποσοστό Συμμετοχής<br>↑↓ |                    |
| Υπεργολάβοι                            | ΑΚΤΩΡ Α.Τ.Ε.                            | 3784        | ΜΕΛΟΣ<br>ΚΟΙΝΟΠΡΑΞΙΑΣ | 50 %                     |                    |
| Συμβασεις<br>Οικονομικά Στοιχεία       | TEPNA A.E.                              | 7156        | ΜΕΛΟΣ<br>ΚΟΙΝΟΠΡΑΞΙΑΣ | 50 %                     |                    |
| Εμπειρία Επίβλεψης                     |                                         |             |                       |                          |                    |
| Εμπειρία Κατασκευής                    |                                         |             |                       |                          |                    |

Η καταχώρηση της εγγραφής στον πίνακα των αναδόχων έργου ολοκληρώνεται με το πάτημα του κουμπιού «Αποθήκευση».

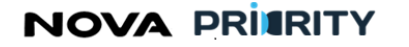

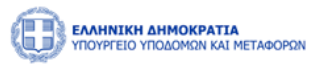

#### 2.2.3 ΣΤΟΙΧΕΙΑ ΥΠΕΡΓΟΛΑΒΩΝ

Στην περιοχή «Στοιχεία Υπεργολάβων», ο χρήστης θα μπορεί να προσθέσει τους Υπεργολάβους του έργου.

| Δημιουργία Έργου                            |                      |          |                        |                |                 |                 |                    | × |  |  |  |  |
|---------------------------------------------|----------------------|----------|------------------------|----------------|-----------------|-----------------|--------------------|---|--|--|--|--|
| Δημιουργία Έργου                            |                      |          |                        |                |                 |                 |                    |   |  |  |  |  |
| [                                           |                      |          |                        |                |                 |                 | Υποχοριωτικά Πεδία | 1 |  |  |  |  |
| Περιγραφή                                   | Προσθήκη Υπεργολάβου |          |                        |                |                 |                 |                    |   |  |  |  |  |
| Στοιχεία Αναδόχου-<br>Κοινοπρακτούντος      | Επωνυμία Υπεργολάβου | Αρ. ΜΕΕΠ | Ανάθεση Υπεργολαβίας 📫 | Διάστημα Από † | Διάστημα Έως ↑↓ | Αξία Σύμβασης 🗍 |                    |   |  |  |  |  |
| Υπεργολάβοι                                 | e13                  | 14       | 1/12/2022              | 06/10/2023     | 31/10/2023      | 20000           |                    |   |  |  |  |  |
| Συμβάσεις                                   | e1                   | 10       | 1/2/2023               | 01/10/2023     | 20/10/2023      | 15000           |                    |   |  |  |  |  |
| Οικονομικά Στοιχεία                         |                      |          |                        |                |                 |                 |                    | 1 |  |  |  |  |
| Εμπειρία Επίβλεψης                          |                      |          |                        |                |                 |                 |                    |   |  |  |  |  |
| Εμπειρία Κατασκευής                         |                      |          |                        |                |                 |                 |                    |   |  |  |  |  |
| Εμπειρία Συναφών<br>Επιστημονικών Υπηρεσιών |                      |          |                        |                |                 |                 |                    |   |  |  |  |  |
| Εμπειρία Νομικών<br>Προσώπων                |                      |          |                        |                |                 |                 |                    |   |  |  |  |  |
| Δικαιολογητικά                              |                      |          |                        |                |                 |                 |                    |   |  |  |  |  |
| Σχόλια                                      |                      |          |                        |                |                 |                 |                    |   |  |  |  |  |
|                                             |                      |          | Καθαρισμός Αποθήν      | κευση          |                 |                 |                    | , |  |  |  |  |

Με την επιλογή <sup>(Προσθήκη Υπεργολάβου)</sup>, θα εμφανίζεται η φόρμα «Προσθήκης Υπεργολάβων», η οποία αποτελείται από τα ακόλουθα 3 διακριτά τμήματα:

- Αναζήτηση: Ο χρήστης δύναται να αναζητήσει έναν υπεργολάβο με βάση τον αριθμό μητρώου, την Επωνυμία ή το ΑΦΜ. Με την επιλογή του κουμπιού «Αναζήτηση», η φόρμα θα παρουσιάζει τα αποτελέσματα αναζήτησης στην περιοχή «Αποτελέσματα Αναζήτησης».
- Αποτελέσματα Αναζήτησης: Κάθε εγγραφή του πίνακα αποτελεσμάτων θα αναφέρεται σε έναν ανάδοχο. Με την επιλογή του εικονιδίου <sup>O</sup>, ο χρήστης δύναται να καταχωρήσει εμπειρία για την αντίστοιχη επιλεγμένη εγγραφή.
- Καταχώρηση Υπεργολάβου: Για τον επιλεγμένο Υπεργολάβο, ο χρήστης καλείται να εισάγει το είδος της συμμετοχής του στο έργο, το διάστημα συμμετοχής του στο έργο, την αξία της σύμβασης, καθώς και να επισυνάψει το αρχείο της αντίστοιχης σύμβασης υπεργολαβίας

## NOVA PRITRITY

, Έργο: Βελτίωση και Απλούστευση των διαδικασιών διαχείρισης των Μητρώων Συντελεστών Παραγωγής Δημοσίων και Ιδιωτικών Έργων, Μελετών, Τεχνικών και λοιπών συναφών επιστημονικών υπηρεσιών (MH.T.E)

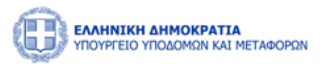

| Δημιουργία Έργου                                               |                       |                 |                                                        |                               |                             |                     |                     | ×                             |
|----------------------------------------------------------------|-----------------------|-----------------|--------------------------------------------------------|-------------------------------|-----------------------------|---------------------|---------------------|-------------------------------|
|                                                                | Προσθήκη              | Υπεργολάβου     |                                                        |                               |                             |                     | $\overline{\times}$ |                               |
|                                                                | t diam'n              |                 |                                                        |                               |                             |                     |                     | "Υτοχραωτικά Παδια            |
| Περιοροφή                                                      | Αναζητησι<br>Αρ. ΜΕΕΓ | 1               | Επωνομία                                               |                               | ADM                         |                     |                     |                               |
| Στοιχεία Αναλόχου-<br>Κοινοπρακτούντας<br>Επωσομία Υπεργολάβου | -                     |                 | () Katopisyóc                                          | ξ Αναδήτηση                   |                             |                     |                     | Αξία Σύμβοσης Υπεργολαβίας 11 |
| Ympychd@ox                                                     | Αποτελέσι             | ματα Αναζήτησης |                                                        |                               |                             |                     |                     |                               |
| Συμβάστις                                                      |                       | Αρ. MEET †]     | Επωνυρία †Ι                                            | NOW IT                        | Νομική Μορφή                | Διαύθυνση 11        |                     |                               |
| Οικουομικά Ιταιχεία                                            | 0                     | 20111           | ΔΟΜΙΚΗ ΑΙΓΑΙΟΥ Ο.Ε.(Β.ΓΡΑΤΣΙΑΣ-Μ.ΜΑΡΚΑΚΗΣ Ο.Ε.)        | 999999723                     | Ομόρρυθμη Εταιρεία (Ο.Ε.)   | ΕΘΝΟΜΑΡΤΥΡΩΝ 117    |                     |                               |
| Εμπειρία Επίβλεψης                                             | 0                     | 19767           | AΦΟΙ ΒΛΑΧΟΎ ΚΑΙ ΣΙΑ ΕΕ                                 | 999999620                     | Ετερόρρυθμη Εταιρεία (Ε.Ε.) | ΑΡΓΥΡΟΚΑΣΤΡΟΥ 17    |                     |                               |
|                                                                | 0                     | 18707           | AGANAJIOJ FEOPFAKOROVADJ & JIA E.E.                    | 999999249                     | Ετερόρρυθμη Εταιρεία (Ε.Ε.) | AFIOY AHMHTPIOY 170 |                     |                               |
| Εμπειρία Κατασκευής                                            | 0                     | 30110           | ΜΠΑΤΑΚΗΣ Λ. ΚΑΙ Ε. Ο.Ε δ.τ. "ΔΙΑΣ ΚΑΤΑΣΚΕΥΑΣΤΙΚΗ Ο.Ε." | 999996769                     | Ομόρρυθμη Εταιρεία (Ο.Ε.)   | ΞΑΝΘΟΥΛΙΔΟΥ 12      |                     |                               |
| έμπειρία Μελέτης                                               | 0                     | 18631           | YTODOMH A.T.E.E.                                       | 999996247                     | Ανώνυμη Εταιρεία (Α.Ε.)     | Ι. ΠΑΣΤΡΙΚΑΚΗ 3Α    |                     |                               |
| Formation Neuranian                                            |                       |                 | 1 εώς 5 από 19973 << < 1 2                             | 3 4 5                         | > >> 5 ~                    |                     |                     |                               |
| Просытич                                                       |                       |                 |                                                        |                               |                             |                     | -                   |                               |
| Δικαιαολογητικά                                                | Καταχώρησ             | η Υπεργολάβου   |                                                        |                               |                             |                     |                     |                               |
| Indua                                                          | Απόφαση               | Ανάθεσης Υπεργο | λαβίας* Αξί                                            | α Σύμβασης Υπεργ              | ολαβίας *                   |                     |                     |                               |
|                                                                |                       |                 | -                                                      |                               |                             |                     |                     |                               |
|                                                                | Διάστημα              | ε Από *         | Διάστημα Έως * Επι                                     | συναπτόμενο Αρχ<br>Δ. Επιλογή | tio *                       |                     |                     |                               |
|                                                                |                       |                 |                                                        |                               |                             |                     |                     |                               |
|                                                                |                       |                 | KaBopicyós                                             | τοθήκευση                     |                             |                     |                     |                               |
|                                                                |                       |                 |                                                        |                               |                             |                     |                     |                               |
|                                                                |                       |                 |                                                        |                               |                             |                     |                     |                               |

Η καταχώρηση της εγγραφής στον πίνακα των υπεργολάβων έργου ολοκληρώνεται με το πάτημα του κουμπιού «Αποθήκευση».

#### 2.2.4 ΣΥΜΒΑΣΕΙΣ

Στην περιοχή «Συμβάσεις», ο χρήστης δύναται να προσθέσει τις Συμβάσεις του έργου.

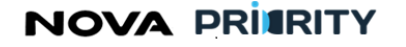

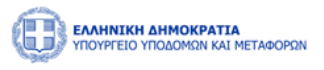

| ουργία Έργου                               |                                                                             |                    |
|--------------------------------------------|-----------------------------------------------------------------------------|--------------------|
|                                            | Δημιουργία Έργου                                                            | *Υποχρεωτικά Πεδίο |
| Περιγραφή                                  | Ο Προσθήκη Σύμβασης                                                         |                    |
| Στοιχεία Αναδόχου-<br>Κοινοπρακτούντος     | Τύπος ξγγράφου †] Αξια ξγγράφου †] Ημινία Υπογραφής Σύμβασης Δικαιωλογητικό |                    |
| Υπεργολάβοι                                | Δεν υπάρχουν συμβάσεις.                                                     |                    |
| Συμβάσεις                                  |                                                                             |                    |
| Οικονομικά Στοιχεία                        |                                                                             |                    |
| Εμπειρία Επίβλεψης                         |                                                                             |                    |
| Εμπειρία Κατασκευής                        |                                                                             |                    |
| Εμπειρία Συναφών<br>πιστημονικών Υπηρεσιών |                                                                             |                    |
| Εμπειρία Νομικών<br>Προσώπων               |                                                                             |                    |
| Δικαιολογητικά                             |                                                                             |                    |
| Terlber                                    |                                                                             |                    |

Με την επιλογή του <sup>Ο Προσθήκη Σύμβασης</sup>, εμφανίζεται η φόρμα «Προσθήκη Σύμβασης», η οποία αποτελείται από 2 τμήματα:

- Το τμήμα «Καταχώρηση Στοιχείων Σύμβασης», όπου ο χρήστης καλείται να επιλέξει αν πρόκειται για αρχική/συμπληρωματική/τροποποιητική σύμβαση έργου, το ύψος της σύμβασης και την ημερομηνία υπογραφής της σύμβασης.
- Προσθήκη Δικαιολογητικού. Στην εν λόγω περιοχή ο χρήστης δύναται να επισυνάψει το αντίστοιχο αρχείο της σύμβασης έργου.

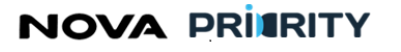

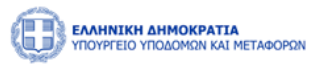

| λαταχωρηση Ζτοιχείων Ζομβάσης                |                 |                             |
|----------------------------------------------|-----------------|-----------------------------|
| Τύπος Εγγράφου *                             | Αξία Εγγράφου * | Ημ/νία Υπογραφής Σύμβασης * |
| Επιλογή                                      | $\sim$          | <b>—</b>                    |
| <ul> <li>Προσθήκη Δικαιολογητικού</li> </ul> |                 |                             |
|                                              |                 |                             |

Η καταχώρηση της εγγραφής στον πίνακα των συμβάσεων έργου ολοκληρώνεται με το πάτημα του κουμπιού «Αποθήκευση».

#### 2.2.5 ΟΙΚΟΝΟΜΙΚΑ ΣΤΟΙΧΕΙΑ

Στην περιοχή «Οικονομικά Στοιχεία», ο χρήστης θα δύναται να προσθέσει τα Οικονομικά Στοιχεία του έργου.

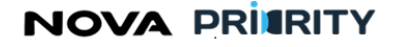

Έργο: Βελτίωση και Απλούστευση των διαδικασιών διαχείρισης των Μητρώων Συντελεστών Παρανωνής Δημοσίων και Ιδιωτικών Έρνων.

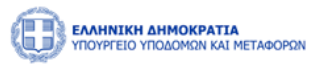

| Μελετών, Τεχνικών και λοιπών | συναφών επιστημονικ | ών υπηρεσιών (MH.T.E |
|------------------------------|---------------------|----------------------|

| Δημιουργία Έργου                            |                                                                     | ×                  |
|---------------------------------------------|---------------------------------------------------------------------|--------------------|
| _                                           | Δημιουργία Έργου                                                    |                    |
| Περιγραφή                                   | Οικονομικά Στοιχεία<br>Αρχικός Προϋπολογισμός Αξία Αρχικής Σύμβασης | "Υποχρεωτικά Πέδια |
| Στοιχεία Αναδόχου-<br>Κοινοπρακτούντος      |                                                                     |                    |
| Υπεργολάβοι                                 | Ύψος Συμπληρωματικής Σύμβασης Ύψος Α.Π.Ε.                           |                    |
| Συμβάσεις                                   | Σύνολο Συμβάσεων                                                    |                    |
| Οικονομικά Στοιχεία                         |                                                                     |                    |
| Εμπειρία Επίβλεψης                          | Συμβατικοί Χρόνοι Πρωτόκολλο Παρελαβής                              |                    |
| Εμπειρία Κατασκευής                         | Υπογραφή Σύμβασης Πέρας Σύμβασης Ο Ημερομηνία<br>Β΄                 | Αριθμός            |
| Εμπειρία Συναφών<br>Επιστημονικών Υπηρεσιών | Είδος<br>Ημερομηνία Περάτωσης Εργασιών                              |                    |
| Εμπειρία Νομικών<br>Προσώπων                | 8                                                                   |                    |
| Δικαιολογητικά                              |                                                                     |                    |
| Σχόλια                                      |                                                                     |                    |
|                                             | Καθαρισμός Αποθήκευση                                               |                    |

- Το πεδίο «Αρχική Αξία Σύμβασης» θα ενημερώνεται από το πεδίο «Αξία Αρχικής Σύμβασης» του πίνακα Συμβάσεων που προηγήθηκε στο τμήμα «Συμβάσεις».
- Αντίστοιχα τα πεδία «Ύψος Συμπληρωματικής Σύμβασης» και «Ύψος Α.Π.Ε.» θα ενημερώνονται από τα αντίστοιχα ποσά συμπληρωματικών συμβάσεων και Ανακεφαλαιωτικών Πινάκων Εργασιών (Α.Π.Ε.), του πίνακα Συμβάσεων που προηγήθηκε στο τμήμα «Συμβάσεις».
- Το πεδίο «Σύνολο Συμβάσεων» θα ενημερώνεται αντίστοιχα είτε:
  - από το άθροισμα των πεδίων «Αρχική Αξία Σύμβασης» και «Ύψος Συμπληρωματικών 0 Συμβάσεων».
  - από το άθροισμα των πεδίων «Ύψος Α.Π.Ε» και «Ύψος Συμπληρωματικών Συμβάσεων» 0

Στην περίπτωση ύπαρξης τροποποιητικής σύμβασης έργου, το αρχικό ποσό σύμβασης «κλειδώνει» και δεν προσμετράται στο «Σύνολο Συμβάσεων». Η τροποποιητική Σύμβαση έρχεται να αντικαταστήσει την αρχική.

Τα ποσά εμπειρίας που αποδίδονται στου εμπλεκόμενους του έργου δεν δύναται να ξεπερνούν το ποσό του «συνόλου συμβάσεων».

Το πεδίο «Πέρας Σύμβασης» αναφέρεται στην προβλεπόμενη ημερομηνία όπου έχει τεθεί για την περάτωση. Η πληροφορία αυτή γίνεται ορατή όταν ο χρήστης πατήσει το εικονίδιο 🛈.

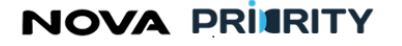

Έργο: Βελτίωση και Απλούστευση των διαδικασιών διαχείρισης των Μητρώων Συντελεστών Παραγωγής Δημοσίων και Ιδιωτικών Έργων,

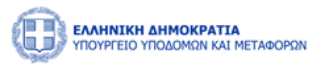

Μελετών, Τεχνικών και λοιπών συναφών επιστημονικών υπηρεσιών (ΜΗ.Τ.Ε)

| Δημιουργία Έργου                       |                                                                                              | ×                  |
|----------------------------------------|----------------------------------------------------------------------------------------------|--------------------|
|                                        | Δημιουργία Έργου                                                                             |                    |
|                                        |                                                                                              | *Υποχρεωτικά Πεδία |
| Περιγραφή                              | Οικονομικά Στοιχεία<br>Δουικός Προβιπολουιαμός Δεία δουικός Σύμβασης                         |                    |
| Στοιχεία Αναδόχου-<br>Κοινοπρακτούντος | ukturai uhaaaaa kalaat<br>ukturai uhaaaaa kalaat                                             |                    |
| Υπεργολάβοι                            | Υψος Συμπληρωματικής Σύμβασης Υψος Α.Π.Ε.                                                    |                    |
| Συμβάσεις                              | Σύνολο Συμβάσεων                                                                             |                    |
| Οικονομικά Στοιχεία                    |                                                                                              |                    |
| Εμπειρία Επίβλεψης                     |                                                                                              |                    |
| Εμπειρία Κατασκευής                    | Συμβατικοί Χρονοί<br>Υπογραφή Σύμβασης Πέρας Σύμβασης (ΓΓροβλεπόμενο)<br>Η μερομηνία Αριθμός |                    |
| Εμπειρία Μελέτης                       |                                                                                              | -                  |
| Εμπειρία Νομικών<br>Προσώπων           | Ημερομηνία Περάτωσης Εργασιών                                                                |                    |

#### 2.2.6 ΚΑΤΑΧΩΡΗΣΗ ΕΜΠΕΙΡΙΑΣ ΕΠΙΒΛΕΨΗΣ

🕀 Προσθήκη Εμπειρίας Με την επιλογή του εικονίδιού στην περιοχή «Εμπειρία Επίβλεψης», θα εμφανίζεται η φόρμα «Προσθήκη Εμπειρίας». Μέσω της φόρμας ο χειριστής με τα κατάλληλα δικαιώματα δύναται να καταχωρήσει την εμπειρία ενός φυσικού προσώπου, ως «Επιβλέπων», «Λειτουργός», ή «Εποπτεύων» για ένα χρονικό διάστημα σε μία κατηγορία κατασκευής ή μελέτης που αφορούν στο έργο που καταχωρεί.

|                         |                                                       | Δη                                                                                                    | μιουργία Έργου                           |                                                                                                    |                                                                                                    |                                                                                                    |                                                                                                    |
|-------------------------|-------------------------------------------------------|----------------------------------------------------------------------------------------------------|------------------------------------------|----------------------------------------------------------------------------------------------------|----------------------------------------------------------------------------------------------------|----------------------------------------------------------------------------------------------------|----------------------------------------------------------------------------------------------------|
|                         |                                                       |                                                                                                    |                                          |                                                                                                    |                                                                                                    |                                                                                                    | *Υποχρεωτικά Πε                                                                                                    |
| Προσθήκη Εμπειρίας      |                                                       |                                                                                                    |                                          |                                                                                                    |                                                                                                    |                                                                                                    |                                                                                                    |
| Από Ε                   | Εως Κατηγορία Καται                                   | σκευής/Μελέτης Ποσό                                                                                                    | Ap. TEE                                  | Αρ. ΜΕΜ/Αρ. ΜΕΚ                                                                                                    | ΑΦΜ Ονοματεπώνυμο                                                                                                    | Ειδικότητα                                                                                                    | Ρόλος Απασχόληση                                                                                                    |
| Συνολικό Ποσό Ευπειοίας | 0.00 £                                                |                                                                                                    | Δεν υπάρχει                              | μπειρία                                                                                                    |                                                                                                    |                                                                                                    |                                                                                                    |
|                         | 0,00 c                                                |                                                                                                    |                                          |                                                                                                    |                                                                                                    |                                                                                                    |                                                                                                    |
|                         |                                                       |                                                                                                    |                                          |                                                                                                    |                                                                                                    |                                                                                                    |                                                                                                    |
|                         |                                                       |                                                                                                    |                                          |                                                                                                    |                                                                                                    |                                                                                                    |                                                                                                    |
|                         |                                                       |                                                                                                    |                                          |                                                                                                    |                                                                                                    |                                                                                                    |                                                                                                    |
|                         |                                                       |                                                                                                    |                                          |                                                                                                    |                                                                                                    |                                                                                                    |                                                                                                    |
|                         |                                                       |                                                                                                    |                                          |                                                                                                    |                                                                                                    |                                                                                                    |                                                                                                    |
|                         |                                                       |                                                                                                    |                                          |                                                                                                    |                                                                                                    |                                                                                                    |                                                                                                    |
|                         |                                                       |                                                                                                    |                                          |                                                                                                    |                                                                                                    |                                                                                                    |                                                                                                    |
|                         | Ο Προσθήκη Κμπαρίας<br>Από<br>Συνολικό Ποσό Εμπτιρίας | Ο         Γενος         Κατηγορία Κατα           Λπό         Ένος         Κατηγορία Κατα           Συνολικό Ποσό Εμπτερίας         0,00 €         Ε | Δα     Συγολικό Ποσό Εμπερίας     0.00 € | Διά       Σας       Κατηρορία Κατασκαιής Μλάλης       Ποσί       Δη Τα         Διά       Σας       Κατηρορία Κατασκαιής Μλάλης       Ποσί       Δη Τα         Συνολικό Ποσό Εμπειρίας       ΩΟΟ €       Ξ       Ξ | Δα       Σα       Κατηγορία Κατασκαιής/Μαλάτιχ       Ποσά       Α ΤΖ       Δα ΜΕλλάγα Μαζά         Δα       Σα       Κατηγορία Κατασκαιής/Μαλάτιχ       Ποσά       Δα ΤΔ       Δα ΜΕλλάγα Μαζά         Συνολικό Ποσό Εμπειρίας       ΟΟΟ Ε       ΟΟΟ Ε       ΟΟ       ΟΟ       ΟΟ | Λα       Κατηρορία Κατοκοκής Μαλάτης       Πού       Α. ΤΕ       Α. Μ. Μ.Α.Α. Μ.Α.       Φ. αριστιπούνου         Δου υπάχεις ματερίας | image: constrained and constrained and constrai |

Η φόρμα θα αποτελείται από τα ακόλουθα 3 διακριτά τμήματα:

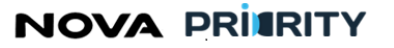

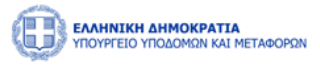

**Αναζήτηση**: Ο χρήστης δύναται να αναζητήσει έναν εμπλεκόμενο στο έργο με βάση αριθμό ΑΦΜ, τον αριθμό ΤΕΕ, τον αριθμό μητρώου και το Ονοματεπώνυμο. Με την επιλογή του κουμπιού «Αναζήτηση», η φόρμα θα παρουσιάζει τα αποτελέσματα αναζήτησης στην περιοχή «Αποτελέσματα Αναζήτησης».

Αποτελέσματα Αναζήτησης: Κάθε εγγραφή του πίνακα αποτελεσμάτων θα αναφέρεται σε έναν επιβλέποντα.

Με την επιλογή του εικονιδίου <sup>Ο</sup>, ο χρήστης δύναται να καταχωρήσει εμπειρία για την αντίστοιχη επιλεγμένη εγγραφή.

Ο πίνακας είναι σελιδοποιημένος ανάλογα με το πλήθος των ρόλων και υπάρχει δυνατότητα πλοήγησης μεταξύ σελίδων καθώς και επιλογής του πλήθους των ρόλων που θα εμφανίζονται ανά σελίδα.

| Δημιουργία Έργου                               | _                      |               |                             |                       |                                     |             |              |            | ×                  |
|------------------------------------------------|------------------------|---------------|-----------------------------|-----------------------|-------------------------------------|-------------|--------------|------------|--------------------|
|                                                | Προσθήκη Εμπειρίο      | ς             |                             |                       |                                     | ×           |              |            |                    |
|                                                | Αναζήτηση              |               |                             |                       |                                     |             |              |            | *Υποχρεωτικά Πεδία |
| Περιγραφή                                      | АФМ                    |               |                             | Ap. TEE               |                                     |             |              |            |                    |
| Ξτοιχεία Αναδήχου-<br>Κοινοπροκτοίντος Από Έως | Ap. MEM/Ap. MEK        |               |                             | Όνομα                 | Επίθετο                             |             | κοματεπώνυμο | Ειδικότητα | Ρόλος Απασχόληση   |
| Υπεργολάβοι                                    |                        |               | Kođ                         | αρισμός Q Αναζήτησ    | D                                   |             |              |            |                    |
| Συνολικό Ποσό Εμπειρίας 0,00 €                 | Αποτελέσματα Αναζήτη   | mç            |                             |                       |                                     |             |              |            |                    |
| Οικονομικά Στοιχτία                            | ADM 11                 | Ap. TEE<br>↑↓ | Ap. MEM/Ap. MEK<br>11       | Ονοματεπώνυμο †       | Ειδικότητα                          | Μητρώο<br>1 |              |            |                    |
| Εμπαρία Επίβλεψης                              | 114588585              | 110113        | 41890                       | ΠΑΖΑΡΑΚΗΣ ΜΙΧΑΗΛ      | 05 ΜΗΧΑΝΟΛΟΓΟΣ ΜΗΧΑΝΙΚΟΣ            | MEK         |              |            |                    |
|                                                | 0 147831489            |               | 41889                       | ΠΑΡΜΑΓΚΟΥ ΜΑΡΙΑ       | 512 ΜΗΧΑΝΟΛΟΓΟΣ Τ.Ε.                | MEK         |              |            |                    |
| Εμπτειρία Καττασκευνίς                         | 142001272              |               | 41888                       | ΚΥΡΙΑΖΗΣ<br>ΑΘΑΝΑΣΙΟΣ | 507 ΠΟΛΙΤΚΟΣ ΕΡΓΩΝ<br>ΥΠΟΔΟΜΗΣ Τ.Ε. | MEK         |              |            |                    |
| Εμπευρία Μελέτης                               | 145159646              |               | 41887                       | ΚΑΡΤΕΡΗΣ<br>ΔΗΜΗΤΡΙΟΣ | 561 MHXANOAOFOE<br>MHXANIKOE T.E.   | MEK         |              |            |                    |
| Εμπτορία Νομικών<br>Προσώπων                   | 149990423              | 138938        | 41886                       | ΦΑΣΟΥΛΑ ΑΛΙΚΗ         | 01 ΠΟΛΙΤΙΚΟΣ ΜΗΧΑΝΙΚΟΣ              | MEK         |              |            |                    |
|                                                |                        | 6 εώς 10 σ    | mö 47352 < <                | 1 2 3 4               | 5 > » 5 ~                           |             |              |            |                    |
|                                                |                        |               |                             |                       |                                     |             |              |            |                    |
| Σχόλια                                         | Καττοχώρηση Εμπτειρίας | A             |                             |                       | 8                                   |             |              |            |                    |
|                                                | Επιλογή                | ANNUAL CERC.  | <ul> <li>Επιλογή</li> </ul> | 1-                    | ×                                   |             |              |            |                    |
|                                                |                        |               |                             |                       |                                     |             | *            |            |                    |

**Καταχώρηση Εμπειρίας**: Ο χρήστης μπορεί να καταχωρήσει έναν ή περισσότερους εμπλεκόμενους.

Για τον επιλεγμένο εμπλεκόμενο, ο χρήστης καλείται να καταχωρήσει σε ποια κατηγορία Κατασκευής ή Μελέτης απασχολήθηκε, ποια ακριβώς ήταν η απασχόληση σου (Επιβλέπων, Λειτουργός, Εποπτεύων), το ποσό που αντιστοιχεί στην παρούσα εμπειρία του και το διάστημα συμμετοχής στο έργο το οποίο δεν θα μπορεί να ξεπερνάει το έτος ανά κατηγορία έργου.

Προκειμένου να προστεθεί η εμπειρία του εκάστοτε εμπλεκόμενου, ο χρήστης μόλις συμπληρώσει τα παραπάνω πεδία καλείται να πατήσει το κουμπί καταχώρηση.

## NOVA PRIERITY

, **Έργο:** Βελτίωση και Απλούστευση των διαδικασιών διαχείρισης των Μητρώων Συντελεστών Παραγωγής Δημοσίων και Ιδιωτικών Έργων, Μελετών, Τεχνικών και λοιπών συναφών επιστημονικών υπηρεσιών (MH.T.E)

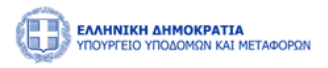

| Δημιουργία Έργου                       | 100                            |                   |                       |                  |                     |                                  |                                     |        |            |              | >                  |
|----------------------------------------|--------------------------------|-------------------|-----------------------|------------------|---------------------|----------------------------------|-------------------------------------|--------|------------|--------------|--------------------|
|                                        |                                | Προσθήκ           | η Εμπειρίας           | ;                |                     |                                  |                                     |        | ×          |              |                    |
|                                        |                                |                   | 141921493             |                  | 41009               | HAPMALKUT MAPIA                  | 312 MIMAANUAULUZ I.E.               | IVIER. |            |              |                    |
|                                        |                                |                   | 142001272             |                  | 41888               | ΚΥΡΙΑΖΗΣ<br>ΑΘΑΝΑΣΙΟΣ            | 507 ΠΟΛΙΤΚΟΣ ΕΡΓΩΝ<br>ΥΠΟΔΟΜΗΣ Τ.Ε. | MEK    | - 84       |              | *Υποχρεωτικά Πεδία |
| Περιγραφή                              | Προσθήκη Εμπευρίας             |                   | 145159646             |                  | 41887               | ΚΑΡΤΕΡΗΣ<br>ΔΗΜΗΤΡΙΟΣ            | 561 ΜΗΧΑΝΟΛΟΓΟΣ<br>ΜΗΧΑΝΙΚΟΣ Τ.Ε.   | MEK    |            |              |                    |
| Στοιχεία Αναδόχου-<br>Κοινοπρακτούντος |                                |                   | 149990423             | 138938           | 41886               | ΦΑΣΟΥΛΑ ΑΛΙΚΗ                    | 01 ΠΟΛΙΤΙΚΟΣ ΜΗΧΑΝΙΚΟΣ              | MEK    |            | 6.0 selector | 00m AmeriCam       |
|                                        | Aito Eux,                      |                   |                       | 6 εώς 10 ατ      | tó 47352 巜          | < 1 2 3 4                        | 5 > >> 5 V                          |        | μ <b>ο</b> | Ειδικοτητα   | Ρώλος Απασχολήση   |
| Υπεργολάβοι                            |                                | _                 |                       |                  |                     |                                  |                                     |        | - 11       |              |                    |
| Συμβάσεις                              | Συνολικό Ποσό Εμπειρίας 0,00 € | Κατοχώρ           | ηση Εμπειρίας         |                  |                     |                                  |                                     |        | 11         |              |                    |
| Οικονομικά Στοιχεία                    |                                | Κατηγορ<br>Επιλογ | ρία Κατασκευής/<br>γή | Μελέτης <b>*</b> | Απασχόλη<br>Επιλογή | n <sup>*</sup>                   | Поло́ *                             |        |            |              |                    |
| Εμπειρία Επίβλεψης                     |                                | Από *             |                       |                  |                     | Έως *                            |                                     |        |            |              |                    |
| Εμπειρία Κατασκευής                    |                                |                   |                       |                  |                     | 8                                |                                     | 8      |            |              |                    |
| Εμπειρία Μελέτης                       |                                | A                 | πό Έι                 | ως               | Κατηγορίο           | Καταχώρηση<br>Κατασκευής/Μελέτης | Ρόλος Πο                            | ισό    |            |              |                    |
| Εμπειρία Νομικών<br>Προσώπων           |                                |                   |                       |                  |                     | Δεν υπάρχει εμπειρία             |                                     |        |            |              |                    |
| Δικαιολογητικά                         |                                |                   |                       |                  | Ko                  | θαρισμός Αποθήκευση              |                                     |        |            |              |                    |
|                                        |                                |                   |                       |                  |                     |                                  |                                     |        |            |              |                    |

Όταν ο χρήστης ολοκληρώσει την προσθήκη εμπειρίας σε έναν ή περισσότερους εμπλεκόμενους μπορεί να αποθηκεύσει τις εγγραφές με το πάτημα του κουμπιού «Αποθήκευση».

#### 2.2.7 ΚΑΤΑΧΩΡΗΣΗ ΕΜΠΕΙΡΙΑΣ ΚΑΤΑΣΚΕΥΗΣ

Με την επιλογή του εικονίδιού <sup>(•)</sup> Προσθήκη Εμπειρίας</sup> στην περιοχή «Εμπειρία Κατασκευής», θα εμφανίζεται η φόρμα «Προσθήκη Εμπειρίας». Μέσω της οποίας ο χειριστής με τα κατάλληλα δικαιώματα δύναται να καταχωρήσει την εμπειρία ενός φυσικού προσώπου για ένα χρονικό διάστημα.

| Δημιουργία Έργου                       |                                |                      |            |               |         |     |               |            |       | ×                  |
|----------------------------------------|--------------------------------|----------------------|------------|---------------|---------|-----|---------------|------------|-------|--------------------|
|                                        |                                |                      | Δημιουργ   | γία Έργου     |         |     |               |            |       |                    |
|                                        |                                |                      |            |               |         |     |               |            |       | *Υποχρεωτικά Πεδία |
| Περιγραφή                              | Προσθήκη Εμπειρίας             |                      |            |               |         |     |               |            |       |                    |
| Στοιχεία Αναδόχου-<br>Κοινοπρακτούντος | Από Έως                        | Κατηγορία Κατασκευής | Ποσό       | Αρ. ΤΕΕ       | Ap. MEK | АФМ | Ονοματεπώνυμο | Ειδικότητα | Ρόλος | Απασχόληση         |
| Υπεργολάβοι                            |                                |                      |            | Δεν υπάρχει ε | μπειρία |     |               |            |       |                    |
|                                        | Συνολικό Ποσό Εμπειρίας 0,00 € |                      |            |               |         |     |               |            |       |                    |
| Συμβάσεις                              |                                |                      |            |               |         |     |               |            |       |                    |
| Οικονομικά Στοιχεία                    |                                |                      |            |               |         |     |               |            |       |                    |
| Εμπειρία Επίβλεψης                     |                                |                      |            |               |         |     |               |            |       |                    |
| Εμπειρία Κατασκευής                    |                                |                      |            |               |         |     |               |            |       |                    |
| Εμπειρία Μελέτης                       |                                |                      |            |               |         |     |               |            |       |                    |
| Εμπειρία Νομικών<br>Προσώπων           |                                |                      |            |               |         |     |               |            |       |                    |
| Δικαιολογητικά                         |                                |                      |            |               |         |     |               |            |       |                    |
| Σχόλια                                 |                                |                      |            |               |         |     |               |            |       |                    |
|                                        |                                |                      | Καθαρισμός | Αποθήκευση    |         |     |               |            |       |                    |

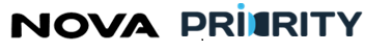

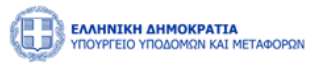

Η φόρμα θα αποτελείται από τα ακόλουθα 3 διακριτά τμήματα:

**Αναζήτηση**: Ο χρήστης δύναται να αναζητήσει έναν εμπλεκόμενο στο έργο με βάση αριθμό ΑΦΜ, τον αριθμό ΤΕΕ, τον αριθμό μητρώου και το Ονοματεπώνυμο. Με την επιλογή του κουμπιού «Αναζήτηση», η φόρμα θα παρουσιάζει τα αποτελέσματα αναζήτησης στην περιοχή «Αποτελέσματα Αναζήτησης».

Αποτελέσματα Αναζήτησης: Κάθε εγγραφή του πίνακα αποτελεσμάτων θα αναφέρεται σε έναν επιβλέποντα.

Ο πίνακας είναι σελιδοποιημένος ανάλογα με το πλήθος των ρόλων και υπάρχει δυνατότητα πλοήγησης μεταξύ σελίδων καθώς και επιλογής του πλήθους των ρόλων που θα εμφανίζονται ανά σελίδα.

| Δημιουργία Έργου             |                                 |         |                  |               |               |                      |                                                                      | -        |          |      |                   | × |
|------------------------------|---------------------------------|---------|------------------|---------------|---------------|----------------------|----------------------------------------------------------------------|----------|----------|------|-------------------|---|
|                              |                                 | Προσθή  | κη Εμπειρίας     |               |               |                      |                                                                      | ×        |          |      |                   |   |
|                              |                                 | Αναζήτ  | ηση              |               |               |                      |                                                                      | - Î      |          |      | *Υποχρεωτικά Πεδι | α |
| Περιγραφή                    | Ο Προσθήκη Εμπειρίας            | АФМ     |                  |               |               | Ap. TI               | EE                                                                   |          |          |      |                   |   |
| Στοιχεία Αναδόχου-           |                                 | Ap. MI  | к                |               |               | Ονομ                 | α Επίθετο                                                            |          |          |      |                   |   |
|                              | Απο Έως                         |         |                  |               | (             | Καθαρισμός     Q     | Αναζήτηση                                                            | - tuvupo | Endextor | τητα | Ρόλος Απασχόληση  |   |
| Υπεργολάβοι                  | Συνολικό Ποσό Εμπειρίας _0,00 € |         |                  |               |               |                      |                                                                      | =        |          |      |                   |   |
| Συμβάσεις                    |                                 | Αποτελ  | έσματα Αναζήτηση | <             | 1             |                      |                                                                      |          |          |      |                   |   |
| Οικονομικά Στοιχεία          |                                 |         | АФМ †↓           | Ap. TEE<br>1↓ | Ар. МЕК<br>1↓ | Ονοματεπώνυμο<br>1↓  | Ειδικότητα                                                           |          |          |      |                   |   |
| Εμπειρία Επίβλεψης           |                                 | 0       | 046977698        | 74108         | 41885         | ΤΡΑΥΛΟΥ ΒΑΣΙΛΙΚΗ     | 01 ΠΟΛΙΤΙΚΟΣ ΜΗΧΑΝΙΚΟΣ                                               |          |          |      |                   |   |
| Ευπειοία Κατασκευής          |                                 | 0       | 155010976        | 143397        | 41884         | ΣΙΣΑΚΗΣ<br>ΝΙΚΟΛΑΟΣ  | 102 ΜΗΧΑΝΙΚΟΣ ΠΕΡΙΒΑΛΛΟΝΤΟΣ (ΒΑΣΙΚΗ Τ.Ε.Ε. /<br>ΠΟΛΙΤΙΚΩΝ ΜΗΧΑΝΙΚΩΝ) |          |          |      |                   |   |
|                              |                                 | 0       | 115584848        | 85269         | 41883         | ΛΕΚΚΑΣ ΓΕΩΡΓΙΟΣ      | 05 ΜΗΧΑΝΟΛΟΓΟΣ ΜΗΧΑΝΙΚΟΣ                                             |          |          |      |                   |   |
| Εμπειρία Μελέτης             |                                 | 0       | 133027530        | 131755        | 41882         | ΚΑΤΟΙΚΟΣ<br>ΓΕΩΡΓΙΟΣ | 01 ΠΟΛΙΤΙΚΟΣ ΜΗΧΑΝΙΚΟΣ                                               |          |          |      |                   |   |
| Εμπειρία Νομικών<br>Προσώπων |                                 | 0       | 145960280        | 141650        | 41881         | ΑΓΓΕΛΙΔΗΣ<br>ΑΝΕΣΤΗΣ | 05 ΜΗΧΑΝΟΛΟΓΟΣ ΜΗΧΑΝΙΚΟΣ                                             |          |          |      |                   |   |
| Δικαιολογητικά               |                                 |         |                  | 11 εώς 15     | από 36065     | « « 1 2              | 3 4 5 → ≫ 5 ¥                                                        |          |          |      |                   |   |
| Στόλια                       |                                 |         |                  |               |               |                      |                                                                      |          |          |      |                   |   |
|                              |                                 | Korrage | ορηση Εμπειρίας  |               | Απο           | ຫຼາກຈໍລັກແກ          | Donó *                                                               |          |          |      |                   |   |
|                              |                                 |         |                  |               |               |                      | (contraction)                                                        |          |          |      |                   |   |

**Καταχώρηση Εμπειρίας**: Ο χρήστης μπορεί να καταχωρήσει ένα ή περισσότερα φυσικά πρόσωπα που ανήκουν στο Μ.Ε.Κ..

Για τον επιλεγμένο εμπλεκόμενο, ο χρήστης καλείται να καταχωρήσει σε ποια κατηγορία Κατασκευής απασχολήθηκε, ποια ακριβώς ήταν η απασχόληση σου (Κατασκευή, Ενασχόληση Εργοταξιάρχη), το ποσό που αντιστοιχεί στην παρούσα εμπειρία του και το διάστημα συμμετοχής στο έργο το οποίο δεν θα μπορεί να ξεπερνάει το έτος ανά κατηγορία έργου.

Προκειμένου να προστεθεί η εμπειρία του εκάστοτε εμπλεκόμενου, ο χρήστης μόλις συμπληρώσει τα παραπάνω πεδία καλείται να πατήσει το κουμπί καταχώρηση.

## NOVA PRIERITY

, **Έργο:** Βελτίωση και Απλούστευση των διαδικασιών διαχείρισης των Μητρώων Συντελεστών Παραγωγής Δημοσίων και Ιδιωτικών Έργων, Μελετών, Τεχνικών και λοιπών συναφών επιστημονικών υπηρεσιών (MH.T.E)

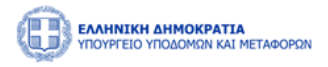

| Δημιουργία Έργου                       | (a)                            |         |                 |           |             |                      |                                                                      |     |      |            | ×                  |
|----------------------------------------|--------------------------------|---------|-----------------|-----------|-------------|----------------------|----------------------------------------------------------------------|-----|------|------------|--------------------|
|                                        |                                | Προσθήκ | η Εμπειρίας     |           |             |                      |                                                                      | ×   |      |            |                    |
|                                        |                                |         |                 | 17100     | 1000        | TITLINGT DISLIGHT    | VEEDONE INVESTIGATION                                                |     |      |            |                    |
|                                        |                                |         | 155010976       | 143397    | 41884       | ΣΙΣΑΚΗΣ<br>ΝΙΚΟΛΑΟΣ  | 102 ΜΗΧΑΝΙΚΟΣ ΠΕΡΙΒΑΛΛΟΝΤΟΣ (ΒΑΣΙΚΗ Τ.Ε.Ε. /<br>ΠΟΛΙΤΙΚΩΝ ΜΗΧΑΝΙΚΩΝ) |     |      |            | "Υποχρεωτικά Πεδία |
| Περιγραφή                              | Προσθήκη Εμπειρίας             |         | 115584848       | 85269     | 41883       | ΛΕΚΚΑΣ ΓΕΩΡΓΙΟΣ      | 05 ΜΗΧΑΝΟΛΟΓΟΣ ΜΗΧΑΝΙΚΟΣ                                             |     |      |            |                    |
| Στοιχεία Αναδόχου-<br>Κοιναπρακτούντος | Από Έως                        |         | 133027530       | 131755    | 41882       | ΚΑΤΟΙΚΟΣ<br>ΓΕΩΡΓΙΟΣ | 01 ΠΟΛΙΤΙΚΟΣ ΜΗΧΑΝΙΚΟΣ                                               |     | νυμο | Ειδικότητα | Ρόλος Απασχόληση   |
| Υπεργολάβοι                            |                                |         | 145960280       | 141650    | 41881       | ΑΓΓΕΛΙΔΗΣ<br>ΑΝΕΣΤΗΣ | 05 ΜΗΧΑΝΟΛΟΓΟΣ ΜΗΧΑΝΙΚΟΣ                                             | - 1 |      |            |                    |
|                                        | Συνολικό Ποσό Εμπειρίας 0,00 € |         |                 | 11 εώς 15 | από 36065   | «< < 1 2             | 3 4 5 → » 5 ✓                                                        |     |      |            |                    |
| Συμβάσεις                              |                                |         |                 |           |             |                      |                                                                      | - 1 |      |            |                    |
| Οικονομικά Στοιχεία                    |                                | Καταχώρ | ηση Εμπειρίας   |           |             |                      |                                                                      | 10  |      |            |                    |
| Εμπειρία Επίβλεψης                     |                                | Κατηγο  | οία Κατασκευής* |           | Απο<br>~ Επ | ισχόληση •<br>τιλογή | Ποσό *                                                               | 11  |      |            |                    |
| Εμπειρία Κατασκευής                    |                                | Από •   |                 |           |             | Έως *                |                                                                      |     |      |            |                    |
| Εμπειρία Μελέτης                       |                                |         |                 |           |             | ë                    | 8                                                                    | 11  |      |            |                    |
|                                        |                                |         |                 |           |             | Καταχώρηση           |                                                                      |     |      |            |                    |
| Εμπειρία Νομικών<br>Προσώπων           |                                | A       | πό Έι           | ως        | Καττη       | γορία Κατασκευής     | -<br>Απασχόληση Ποσό                                                 |     |      |            |                    |
| Δικαιολογητικά                         |                                |         |                 |           |             | Δεν υπάρχει εμπε     | φία                                                                  |     |      |            |                    |
| Σχόλια                                 |                                |         |                 |           |             | Καθαρισμός Απο       | θήκατυση                                                             |     |      |            |                    |
|                                        |                                |         |                 |           |             | Καθαρισμός Απο       | Brjurson                                                             | -   |      |            |                    |

Η καταχώρηση μιας εγγραφής στον πίνακα της εμπειρίας επίβλεψης έργου ολοκληρώνεται με το πάτημα του κουμπιού «Αποθήκευση».

#### 2.2.1 ΚΑΤΑΧΩΡΗΣΗ ΕΜΠΕΙΡΙΑΣ ΜΕΛΕΤΗΣ

Με την επιλογή του εικονίδιού <sup>Ο Προσθήκη Εμπειρίας</sup> στην περιοχή «Εμπειρία Συναφών Επιστημονικών Υπηρεσιών», θα εμφανίζεται η φόρμα «Προσθήκη Εμπειρίας». Μέσω της οποίας ο χειριστής με τα κατάλληλα δικαιώματα δύναται να καταχωρήσει την εμπειρία ενός φυσικού προσώπου που ανήκει στο Μ.Ε.Μ. για ένα χρονικό διάστημα.

Η φόρμα θα αποτελείται από τα ακόλουθα 3 διακριτά τμήματα:

**Αναζήτηση**: Ο χρήστης δύναται να αναζητήσει έναν εμπλεκόμενο στο έργο με βάση αριθμό ΑΦΜ, τον αριθμό ΤΕΕ, τον αριθμό μητρώου και το Ονοματεπώνυμο. Με την επιλογή του κουμπιού «Αναζήτηση», η φόρμα θα παρουσιάζει τα αποτελέσματα αναζήτησης στην περιοχή «Αποτελέσματα Αναζήτησης».

Αποτελέσματα Αναζήτησης: Κάθε εγγραφή του πίνακα αποτελεσμάτων θα αναφέρεται σε έναν επιβλέποντα.

Με την επιλογή του εικονιδίου <sup>Ο</sup>, ο χρήστης δύναται να καταχωρήσει εμπειρία για την αντίστοιχη επιλεγμένη εγγραφή.

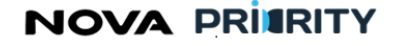

Έργο: Βελτίωση και Απλούστευση των διαδικασιών διαχείρισης των Μητρώων Συντελεστών Παραγωγής Δημοσίων και Ιδιωτικών Έργων,

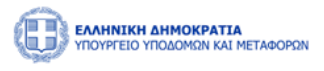

| Μελετών, Τ | εχνικών και λοιπών | συναφών | επιστημονικών | υπηρεσιών (MH.T.E) |
|------------|--------------------|---------|---------------|--------------------|

| Δημιουργία Έργου                       |                              |                   |            |               |          |     |               |            | ×                  |
|----------------------------------------|------------------------------|-------------------|------------|---------------|----------|-----|---------------|------------|--------------------|
|                                        |                              |                   |            |               |          |     |               |            |                    |
|                                        |                              |                   | Δημιουργ   | γία Έργου     |          |     |               |            |                    |
|                                        |                              |                   |            |               |          |     |               |            | *Υποχρεωτικά Πεδία |
| Περιγραφή                              | Προσθήκη Εμπειρίας           |                   |            |               |          |     |               |            |                    |
| Στοιχεία Αναδόχου-<br>Κοινοπρακτούντος | Από Έως                      | Κατηγορία Μελέτης | Ποσό       | Αρ. ΤΕΕ       | Ap. MEM  | АФМ | Ονοματεπώνυμο | Ειδικότητα | Ρόλος Απασχόληση   |
| Υπεργολάβοι                            |                              |                   |            | Δεν υπάρχει ε | εμπειρία |     |               |            |                    |
| Συμβάσεις                              | Συνολικό Ποσό Εμπειρίας000 € |                   |            |               |          |     |               |            |                    |
| Communit Termin                        |                              |                   |            |               |          |     |               |            |                    |
|                                        |                              |                   |            |               |          |     |               |            |                    |
| Εμπειρία Επίβλεψης                     |                              |                   |            |               |          |     |               |            |                    |
| Εμπειρία Κατασκευής                    |                              |                   |            |               |          |     |               |            |                    |
| Εμπειρία Μελέτης                       |                              |                   |            |               |          |     |               |            |                    |
| Εμπειρία Νομικών<br>Προσώπων           |                              |                   |            |               |          |     |               |            |                    |
| Δικαιολογητικά                         |                              |                   |            |               |          |     |               |            |                    |
| Σχόλια                                 |                              |                   |            |               |          |     |               |            |                    |
|                                        |                              |                   | Καθαρισμός | Αποθήκευση    |          |     |               |            |                    |

Ο πίνακας είναι σελιδοποιημένος ανάλογα με το πλήθος των ρόλων και υπάρχει δυνατότητα πλοήγησης μεταξύ σελίδων καθώς και επιλογής του πλήθους των ρόλων που θα εμφανίζονται ανά σελίδα.

| Δημιουργία Έργου                       |                                 |                                                                                                    | ×             |
|----------------------------------------|---------------------------------|----------------------------------------------------------------------------------------------------|---------------|
|                                        |                                 | Τροσθήκη Εμπειρίας                                                                                                    |               |
|                                        |                                 | Aučition Theorem                                                                                                    | ρεωτικά Πεδία |
| Περιγραφή                              | Ο Προσθήκη Εμπειρίας            | Aom Ao TEE                                                                                                    |               |
| Στοιχεία Αναδόχου-<br>Κοινοπρακτούντος | Από Έως                         | Ap. MEM Doup Exiltero                                                                                                    | <b>7</b>      |
| Υπεργολάβοι                            | Συνολικό Ποσό Εμπειρίας _0.00 € | (E Kalepopuk) (Q. Avadjingen)                                                                                                    |               |
| Συμβάσεις                              |                                 | Anorth/oparts Ava2/1100g                                                                                                    |               |
| Οικονομικά Στοιχεία                    |                                 | ΑσΜ [] Αρ.ΤΕΕ [] Αρ.ΜΕΜ [] Ονομστεπώνομο [] Ειδοκόσητα                                                                                                    |               |
| Ευπειοία Επίβλειμος                    |                                 | ☐ 143800516 28589 KOYΦOΓΙΑΝΝΗΣ ΗΛΙΑΣ                                                                                                    |               |
|                                        |                                 | 132673370         28588         МАӨЮҮДАЙН МҮРГД - ОУРАНІА                                                                                                    |               |
| Εμπειρία Κατασκευής                    |                                 | 156112648         28587         ΠΩΡΑΣ ΑΘΑΝΑΣΙΟΣ                                                                                                    |               |
| Εμπειρία Μελέτης                       |                                 | Isotropic         2856         Imministration           Isotropic         Isotropic         Isotropic                                                                                                    |               |
| Εμπειρία Νομικών<br>Προσώπων           |                                 | 1 tuix 5 amb 11287 ≪ < 1 2 3 4 5 → ≫ 5 ♥                                                                                                    |               |
| Δικαιολογητικά                         |                                 | Καταχώρηση Γματορίας                                                                                                    |               |
| Σχόλια                                 |                                 | Karnyopia Miking* Anangking* Roo6 *                                                                                                    |               |
|                                        |                                 | reaction of the second second se |               |

Καταχώρηση Εμπειρίας: Για τον επιλεγμένο εμπλεκόμενο, ο χρήστης καλείται να καταχωρήσει σε ποια κατηγορία Μελέτης απασχολήθηκε, ποια ακριβώς ήταν η απασχόληση σου (Μελετητής, Σύμβουλος, Ερευνητής, Συναφείς Επιστημονικές Υπηρεσίες), το ποσό που αντιστοιχεί στην παρούσα εμπειρία του και το διάστημα συμμετοχής στο έργο το οποίο δεν θα μπορεί να ξεπερνάει το έτος ανά κατηγορία έργου.

Προκειμένου να προστεθεί η εμπειρία του εκάστοτε εμπλεκόμενου, ο χρήστης μόλις συμπληρώσει τα παραπάνω πεδία καλείται να πατήσει το κουμπί

## NOVA PRITRITY

, **Έργο:** Βελτίωση και Απλούστευση των διαδικασιών διαχείρισης των Μητρώων Συντελεστών Παραγωγής Δημοσίων και Ιδιωτικών Έργων, Μελετών, Τεχνικών και λοιπών συναφών επιστημονικών υπηρεσιών (MH.T.E)

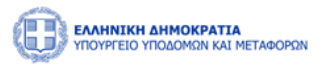

| Δημιουργία Έργου    |                                |          |                      |                   |                        |                            |            |        |            | ×                  |
|---------------------|--------------------------------|----------|----------------------|-------------------|------------------------|----------------------------|------------|--------|------------|--------------------|
|                     |                                | Προσθήκι | η Εμπειρίας          |                   |                        |                            |            | ×      |            |                    |
|                     |                                |          | adm 11               | Ap. TEE 11        | Ар. МЕМ - 11           | Ονοματεπώνυμο 1            | Ειδικότητα |        |            |                    |
|                     |                                |          | 143800516            |                   | 28589                  | κουφογιαννής ήλιας         |            |        |            | "Υποχρεωτικά Πεδια |
| Περιγραφή           | 💮 Προσθήκη Εμπειρίας           |          | 132673370            |                   | 28588                  | ΜΑΘΙΟΥΔΑΚΗ ΜΥΡΤΩ - ΟΥΡΑΝΙΑ |            |        |            |                    |
| Στοιχτία Αναδόχου-  |                                |          | 158112648            |                   | 28587                  | ΓΙΩΡΑΣ ΑΘΑΝΑΣΙΟΣ           |            |        |            |                    |
| Κοινοπρακτούντος    | Από Έως                        |          | 150171955            |                   | 28586                  | ΣΜΥΡΝΗΣ ΑΝΑΣΤΑΣΙΟΣ         |            | τώνυμο | Ειδικότητα | Ρόλος Απασχόληση   |
| Υπεργολάβοι         | Tuno) wó Dogó Eurgeoige 0.00 6 |          | 143518615            |                   | 28585                  | ΔΕΚΟΛΗΣ ΓΕΩΡΓΙΟΣ           |            |        |            |                    |
| Συμβάσης            |                                |          |                      | 1 εώς 5 από 11287 | · · · · 1              | 2 3 4 5 > >> 5 ~           |            | - 88   |            |                    |
|                     |                                |          |                      |                   |                        |                            |            | - 11   |            |                    |
| Οικονομικά Στοιχεία |                                | Καταχώρι | ηση Εμπειρίας        |                   |                        |                            |            |        |            |                    |
| Εμπειρία Επίβλεψης  |                                | Κατηγορ  | ία Μελέτη <b>ς</b> * |                   | Απασχόληση *           | Ποσό *                     |            |        |            |                    |
|                     |                                | Επιλογ   | ή                    | ~                 | Επιλογή                | ~                          |            |        |            |                    |
| Εμπειρία Κατασκευής |                                | Από *    | circi onogocurioto.  |                   | Μελετητής<br>Σύμβουλος |                            |            |        |            |                    |
| Εμπειρία Μελέτης    |                                |          |                      |                   | Ερευνητής              |                            | e          |        |            |                    |
| Futtraia Nouvelay   |                                |          |                      |                   | Συναφείς Επιστημο      | νικές Υπηρεσίες            |            |        |            |                    |
| Προσώπων            |                                | A        | πό Έω                | <                 | Κατηγορία Μελέτης      | Απασχόληση Πι              | 000        |        |            |                    |
| Δικαιολογητικά      |                                |          |                      |                   | Δεν υπάρχ              | ει εμπειρία                |            |        |            |                    |
|                     |                                |          |                      |                   |                        |                            |            |        |            |                    |
| Ιχόλια              |                                |          |                      |                   | Καθαρισμός             | Αποθήκευση                 |            |        |            |                    |
|                     |                                |          |                      |                   |                        | 201000(90000)              |            | 1      |            |                    |

Η καταχώρηση μιας εγγραφής στον πίνακα της εμπειρίας επίβλεψης έργου ολοκληρώνεται με το πάτημα του κουμπιού «Αποθήκευση».

#### 2.2.2 ΚΑΤΑΧΩΡΗΣΗ ΕΜΠΕΙΡΙΑΣ ΝΟΜΙΚΩΝ ΠΡΟΣΩΠΩΝ

Στην περιοχή «Εμπειρία Νομικών Προσώπων», ο χρήστης θα δύναται να προσθέσει την εμπειρία των νομικών προσώπων του έργου.

| Δημιουργία Έργου                       |                                       |                       |                  |          |          | >                  |
|----------------------------------------|---------------------------------------|-----------------------|------------------|----------|----------|--------------------|
|                                        |                                       | Δημιουργία Έργοι      | J                |          |          |                    |
|                                        |                                       |                       |                  |          |          | *Υποχρεωτικά Πεδία |
| Περιγραφή                              | Προσθήκη Εμπειρίας                    |                       |                  |          |          |                    |
| Στοιχεία Αναδόχου-<br>Κοινοπρακτούντος | Από Έως                               | Εμπειρία Μελέτης      | Ποσό             | Ap. MEEN | Ανάδοχος |                    |
| Υπεργολάβοι                            | <b>Συνολικό Ποσό Εμπειρίας</b> 0,00 € | Δεν                   | υπάρχει εμπειρία |          |          |                    |
| Συμβάσεις                              |                                       |                       |                  |          |          |                    |
| Οικονομικά Στοιχεία                    |                                       |                       |                  |          |          |                    |
| Εμπειρία Επίβλεψης                     |                                       |                       |                  |          |          |                    |
| Εμπειρία Κατασκευής                    |                                       |                       |                  |          |          |                    |
| Εμπειρία Μελέτης                       |                                       |                       |                  |          |          |                    |
| Εμπειρία Νομικών<br>Προσώπων           |                                       |                       |                  |          |          |                    |
| Δικαιολογητικά                         |                                       |                       |                  |          |          |                    |
| Σχόλια                                 |                                       |                       |                  |          |          |                    |
|                                        |                                       | Καθαρισμός Αποθήκευση |                  |          |          |                    |
|                                        |                                       |                       |                  |          |          |                    |

Με την επιλογή του εικονίδιού <sup>(Ο Προσθήκη Εμπειρίας)</sup>, εμφανίζεται η φόρμα «Προσθήκης Εμπειρίας Νομικών Προσώπων», η οποία αποτελείται από τα ακόλουθα 2 διακριτά τμήματα:

![](_page_21_Picture_0.jpeg)

![](_page_21_Picture_2.jpeg)

- Ανάδοχοι Έργου: Ο πίνακας των αναδόχων του έργου περιέχει όλους τους αναδόχους του έργου που καταχωρήθηκαν στις αντίστοιχες φόρμες «Αναδόχου- Κοινοπρακτούντος» και «Υπεργολάβων». Κάθε εγγραφή του πίνακα θα αναφέρεται σε έναν ανάδοχο. Με την επιλογή του εικονιδίου <sup>Φ</sup>, ο χρήστης δύναται να καταχωρήσει εμπειρία για την αντίστοιχη επιλεγμένη εγγραφή.
- Καταχώρηση Εμπειρίας: Για τον επιλεγμένο ανάδοχο, ο χρήστης καλείται να εισάγει το διάστημα συμμετοχής στο έργο το οποίο δεν δύναται να ξεπερνάει το έτος ανά κατηγορία έργου, και το αντίστοιχο ποσό.

| Δημιουργία Έργου                       |                                      |      |                              |          |          | ×                  |
|----------------------------------------|--------------------------------------|------|------------------------------|----------|----------|--------------------|
|                                        |                                      |      | Δημιουργία Έργου             |          | _        |                    |
|                                        | Προσθήκη Εμπειρίας                   |      |                              |          | ×        | *Υποχρεωτικά Πεδία |
| Περιγραφή                              | Καταχώρηση Εμπειρίας                 |      |                              |          |          |                    |
| Στοιχεία Αναδόχου-<br>Κοινοπρακτούντος |                                      | АФМ  |                              | Επωνυμία | Ανάδοχος |                    |
|                                        | 0                                    | af1  |                              | e1       |          |                    |
| Υπεργολάβοι                            |                                      | af14 |                              | e13      |          |                    |
| Συμβάσεις                              | Καταχώρηση Εμπειρίας                 |      |                              |          |          |                    |
| Οικονομικά Στοιχεία                    | Κατηγορία Εμπειρίας *<br>Επιλογή     | n v  | Ιοσό *                       |          |          |                    |
| Εμπεφία Επίβλεψης                      | Το πεδίο είναι υποχρεωτικό.<br>Από * | Έω   | υς <b>*</b>                  | _        |          |                    |
| Εμπειρία Κατασκευής                    |                                      | Ë    | e                            |          |          |                    |
| Εμπειρία Συναφών                       |                                      |      | Καταχώρηση                   |          |          |                    |
| Επιστημονικών Υπηρεσιών                | Από                                  | Έως  | Κατηγορία Εμπειρίας          | Ποσό     |          |                    |
| Εμπειρία Νομικών<br>Προσώπων           |                                      |      | Δεν υπάρχει εμπειρία         |          |          |                    |
| Δικαιολογητικά                         |                                      |      | Καθαρισμός Αποθήκευση        |          |          |                    |
| Σχόλια                                 |                                      |      |                              |          |          |                    |
|                                        |                                      |      | <b>Καθαρισμός</b> Αποθήκευση |          |          |                    |

#### **UPDATE SCREENSHOT**

Η καταχώρηση της εγγραφής στον πίνακα της εμπειρίας νομικών προσώπων γίνεται με το πάτημα του κουμπιού «Καταχώρηση».

#### 2.2.3 ΚΑΤΑΧΩΡΗΣΗ ΔΙΚΑΙΟΛΟΓΗΤΙΚΩΝ

Στην περιοχή «Δικαιολογητικά», ο χρήστης δύναται να προσθέσει δικαιολογητικά για το έργο.

![](_page_22_Picture_0.jpeg)

![](_page_22_Picture_2.jpeg)

| Δημιουργία Έργου                       |                                                                       |                    |
|----------------------------------------|-----------------------------------------------------------------------|--------------------|
|                                        | Δημιουργία Έργου                                                      |                    |
|                                        |                                                                       | *Υποχρεωτικά Πεδίο |
| Περιγραφή                              | Reporting Aurabalogymetrical                                          |                    |
| Στοιχεία Αναδόχου-<br>Κοινοπρακτούντος | Επισιναπτόμινο Αρχείο Ημένα Επιέργασίας Χρήστης                       |                    |
| Υπεργολάβοι                            | Δεν υπάρχουν αρχεία                                                   |                    |
| Συμβάσεις                              | 0 mác 0 cmó 0 «< < > >> 5 ~                                           |                    |
| Οικονομικά Στοιχεία                    |                                                                       |                    |
| Εμπειρία Επίβλεψης                     |                                                                       |                    |
| Εμπειρία Κατασκευής                    |                                                                       |                    |
| Εμπειρία Μελέτης                       |                                                                       |                    |
| Εμπειρία Νομικών<br>Προσώπων           |                                                                       |                    |
| Δικαιολογητικά                         |                                                                       |                    |
| Σχόλια                                 |                                                                       |                    |
|                                        | Kalepinuko                                                            |                    |
|                                        |                                                                       |                    |
| Με την επιλογή του                     | 🕀 Προσθήκη Δικαιολογητικού, εμφανίζεται η φόρμα «Προσθήκη Δικαιολογητ | ικού:              |

| Προσθήκη Δικαιολογητικού                                         | ×        |
|------------------------------------------------------------------|----------|
| Επισυναπτόμενο Αρχείο<br>Δ Επιλογή<br>MHTE_COMPANIES_model.txt ③ | <b>^</b> |
| Ακύρωση Προσθήκη                                                 | •        |

Η καταχώρηση του επισυναπτόμενου αρχείου στον πίνακα των δικαιολογητικών έργου γίνεται με το πάτημα του κουμπιού «Προσθήκη».

![](_page_23_Picture_0.jpeg)

![](_page_23_Picture_2.jpeg)

#### 2.2.4 ΣΧΟΛΙΑ

Στην περιοχή «Σχόλια», ο χρήστης δύναται να προσθέσει την τεκμηρίωση εισήγησης για το έργο.

| Δημιουργία Έργου                       |                                | ×                   |
|----------------------------------------|--------------------------------|---------------------|
|                                        | Δημιουργία Έργου               |                     |
|                                        |                                | *Υποχρειωτικά Πεδία |
| Περιγραφή                              | Καταχώρηση Ιχολίου             |                     |
| Στοιχεία Αναδόχου-<br>Κοινοπρακτούντος |                                |                     |
| Υπεργολάβοι                            |                                |                     |
| Συμβάσεις                              | TheqUal() Special              |                     |
| Οικονομικά Στοιχεία                    | Σχόλο                          |                     |
| Εμπειρία Επίβλαψης                     | Hinne II Xelaux Here II Stephe |                     |
| Εμπειρία Κατασκευής                    | Δεν υπάρχουν σχόλια            |                     |
| Εμπειρία Μελέτης                       | 0 tiúc 0 omb 0 «< < > >> 3 ~   |                     |
| Εμπειρία Νομικών<br>Προσώπων           |                                |                     |
| Δικαιολογητικά                         |                                |                     |
| Σχόλια                                 |                                |                     |
|                                        | Kathapanyác Aksaktikacany      |                     |

Στην περιοχή «Καταχώρηση Σχολίου» μπορεί να καταγράψει το επιθυμητό κείμενο και να πατήσει υποβολή. Όλα τα σχόλια που έχουν γίνει στο έργο εμφανίζονται στην περιοχή «Σχόλια».

#### 2.3 ΔΙΑΧΕΙΡΙΣΗ ΣΤΟΙΧΕΙΩΝ ΕΡΓΟΥ

Ο χειριστής αποκτά πρόσβαση στη φόρμα «Επεξεργασία Έργου», όταν επιλέξει το εικονίδιο 🥙 που εμφανίζεται στα αποτελέσματα αναζήτησης, για κάθε έργο του πίνακα στο οποίο διαθέτει δικαιώματα επεξεργασίας.

Οι Φορείς που καταχωρούν έργα για παράδειγμα έχουν δικαίωμα επεξεργασίας μόνο των έργων που οι ίδιοι έχουν καταχωρήσει.

Ακόμη, επιλέγοντας το εικονίδιο 🖵, ο χειριστής μπορεί να προβάλλει τα στοιχεία του έργου χωρίς όμως να έχει δυνατότητα επεξεργασίας.

Με το εικονίδιο (), ο χειριστής μπορεί να προβάλλει το ιστορικό αλλαγών για το συγκεκριμένο έργο.

Οι φόρμες «Επεξεργασία Έργου» και «Προβολή Έργου» αποτελούνται από τις ακόλουθες διακριτές περιοχές, με τη διαφοροποίηση πως μόνο κατά την επεξεργασία τα διάφορα πεδία είναι προστασία για τροποποίηση:

- Περιγραφή Έργου
- Στοιχεία Αναδόχου-Κοινοπρακτούντος
- Υπεργολάβοι

## NOVA PRIMRITY

, **Έργο:** Βελτίωση και Απλούστευση των διαδικασιών διαχείρισης των Μητρώων Συντελεστών Παραγωγής Δημοσίων και Ιδιωτικών Έργων, Μελετών, Τεχνικών και λοιπών συναφών επιστημονικών υπηρεσιών (MH.T.E)

![](_page_24_Picture_2.jpeg)

- Συμβάσεις
- Οικονομικά Στοιχεία
- Εμπειρία Επίβλεψης
- Εμπειρία Κατασκευής
- Εμπειρία Μελέτης
- Εμπειρία Νομικών Προσώπων
- Δικαιολογητικά
- Σχόλια

Οι περιοχές αυτές λειτουργούν με την λογική ενός accordion component που επιτρέπει κάθε φορά να είναι ανοικτή μόνο μία περιοχή. Με τον τρόπο αυτό εξασφαλίζεται ο απαιτούμενος χώρος για την παρουσίαση των στοιχείων κάθε περιοχής, χωρίς να δημιουργείται μία μακροσκελής σελίδα δεδομένων που δυσχεραίνει τις ενέργειες και τις επιλογές των χρηστών. Η περιοχή που είναι ενεργή κάθε φορά, λαμβάνει μπλε χρώμα για να διακρίνεται από τις υπόλοιπες περιοχές.

Με το εικονίδιο (), ο χειριστής μπορεί να εξάγει όλα τα δεδομένα του έργου σε αρχείο excel. Κάθε tab στο αρχείο excel αντιπροσωπεύει κάθε μία από τις παραπάνω διακριτές περιοχές.

| 🖆 Έργα > Δι      | ιαχείριση Έργων |                                          |                                    |                                                            |                   |                                            |                                            |                           |                      |                       |
|------------------|-----------------|------------------------------------------|------------------------------------|------------------------------------------------------------|-------------------|--------------------------------------------|--------------------------------------------|---------------------------|----------------------|-----------------------|
|                  |                 |                                          |                                    | Δι                                                         | αχείριση Έρ       | ογων                                       |                                            |                           |                      |                       |
|                  |                 |                                          |                                    |                                                            |                   |                                            |                                            |                           |                      |                       |
| — Αναζήτησ       | η Έργου         |                                          |                                    |                                                            |                   |                                            |                                            |                           |                      |                       |
| Κατηγορία        |                 |                                          |                                    | Τίτλος Έργου                                               |                   |                                            | Adam                                       |                           |                      |                       |
| Καμία Επιλι      | ογή             |                                          | ~                                  |                                                            |                   |                                            |                                            |                           |                      |                       |
| Φορέας           |                 |                                          |                                    | Πρωτόκολλο Απόφασης Ανάθεσης Έργοι                         | c                 |                                            |                                            |                           |                      |                       |
|                  |                 |                                          |                                    | · · · · · · · · · · · · · · · · · · ·                      |                   |                                            |                                            |                           |                      |                       |
|                  |                 |                                          |                                    |                                                            |                   | ναζητήση                                   |                                            |                           |                      |                       |
|                  |                 |                                          |                                    |                                                            |                   |                                            |                                            |                           |                      |                       |
| 🕀 Δημισυργί      | ία Έργου        |                                          |                                    |                                                            |                   |                                            |                                            |                           |                      |                       |
|                  |                 |                                          |                                    |                                                            |                   | Augliana na Barana i a Augi                |                                            | August Dawi Diadawaa      |                      |                       |
| κατηγορια<br>11  | адам †↓         | Πρωτοκολλο Αποφασης<br>Ανάθεσης Έργου †Ι | π                                  | ίτλος Έργου 📫                                              | Φορέας †Ι         | Αναθέτουσα και Προισταμένη Αρχή<br>1       | Διευθύνουσα Υπηρεσία 📫                     | Αρχικό Ποσο Συμβασης<br>1 | τπογραφη<br>Σύμβασης |                       |
| Δημόσιο<br>Έργο  | AB424674        | ET1000                                   | ΚΑΤΑΣΚΕΥΙ                          | Η ΜΕΓΑΛΗΣ ΛΕΩΦΟΡΟΥ                                         | ΔΗΜΟΣ<br>ΠΕΙΡΑΙΩΣ | ΔΗΜΟΣ ΠΕΙΡΑΙΩΣ                             | ΔΗΜΟΣ ΠΕΙΡΑΙΩΣ                             | 5.000.000                 | 30/11/2023           | <b>b</b> 095          |
| Ιδιωτικό<br>Έργο | -               |                                          | ΑΝΑΛΩΣΙΜΑ ΥΛΙΚΑ ΚΑΙ ΜΙΙ            | ΦΟΥΛΙΚΑ ΓΙΑ ΕΠΙΣΚΕΥΗ ΑΝΕΛΚΥΣΤΗΡΩΝ                          | 01741             | ΓΕΝΙΚΟ ΝΟΣΟΚΟΜΕΙΟ ΠΑΙΔΩΝ "Η<br>ΑΓΙΑ ΣΟΦΙΑ" | ΓΕΝΙΚΟ ΝΟΣΟΚΟΜΕΙΟ ΠΑΙΔΩΝ "Η<br>ΑΓΙΑ ΣΟΦΙΑ" | 39.492,3                  |                      | <b>b</b> / <b>7</b> 5 |
|                  | -               | 25324                                    | ΣΥΝΤΗΡΗΣΗ ΣΥΣΤΗΜΑΤΩ                | ΩΝ ΣΥΝΑΓΕΡΜΟΥ ΤΟΥ ΝΟΣΟΚΟΜΕΙΟΥ                              | 01741             | ΓΕΝΙΚΟ ΝΟΣΟΚΟΜΕΙΟ ΠΑΙΔΩΝ "Η<br>ΑΓΙΑ ΣΟΦΙΑ" | ΓΕΝΙΚΟ ΝΟΣΟΚΟΜΕΙΟ ΠΑΙΔΩΝ "Η<br>ΑΓΙΑ ΣΟΦΙΑ" | 3.000                     |                      |                       |
| Δημόσιο<br>Έργο  | 23445aa         | 23552                                    | ΠΡΟΛΗΠΤΙΚΗ ΣΥΝΤΗΡΗΣΗ<br>ΝΕΑΣ ΟΓΙ   | ΣΥΣΤΗΜΑΤΟΣ ΔΙΑΧΕΙΡΙΣΗΣ ΚΤΗΡΙΟΥ ΤΗΣ<br>ΚΟΛΟΓΙΚΗΣ ΜΟΝΑΔΑΣ    | 01741             | ΓΕΝΙΚΟ ΝΟΣΟΚΟΜΕΙΟ ΠΑΙΔΩΝ "Η<br>ΑΓΙΑ ΣΟΦΙΑ" | ΓΕΝΙΚΟ ΝΟΣΟΚΟΜΕΙΟ ΠΑΙΔΩΝ "Η<br>ΑΓΙΑ ΣΟΦΙΑ" | 7.000                     | -                    |                       |
|                  | -               | 8258                                     | "ΑΣΦΑΛΤΟΣΤΡΩΣΕΙΣ - ΑΠ<br>ΑΠΟΧΕΤΕΥΣ | ΟΚΑΤΑΣΤΑΣΕΙΣ ΤΟΜΩΝ ΥΔΡΕΥΣΗΣ ΚΑΙ<br>ΗΣ ΣΤΗ Δ.Ε. ΟΡΕΣΤΙΑΔΑΣ" | 027042            | ΔΕΥΑ ΟΡΕΣΤΙΑΔΑΣ                            |                                            | 29.530,12                 | -                    |                       |
|                  |                 |                                          |                                    | 6 εώς 10 από 97203 🔍 🔸                                     | 1 2 3             | 4 5 > > 5 <                                |                                            |                           |                      |                       |

### 2.3.1 ΠΕΡΙΓΡΑΦΗ ΈΡΓΟΥ

Στην περιοχή «Περιγραφή Έργου» εμφανίζονται τα περιγραφικά στοιχεία του έργου.

![](_page_25_Picture_0.jpeg)

Έργο: Βελτίωση και Απλούστευση των διαδικασιών διαχείρισης των Μητρώων Συντελεστών Παραγωγής Δημοσίων και Ιδιωτικών Έργων,

![](_page_25_Picture_2.jpeg)

| Μελετών          | Τεγνικών και  | λοιπών συν   | αφών επιστη | πιονικών υπι | າດຄຸດເຜັ່ນ (MH T | F) |
|------------------|---------------|--------------|-------------|--------------|------------------|----|
| 1110/10/10/10/17 | 1 CAVERAU RAL | 10011001 001 |             |              |                  | -, |

| Επεξεργασία Έργου    |                                                          |                                                | ×                  |
|----------------------|----------------------------------------------------------|------------------------------------------------|--------------------|
|                      | Επεξεργασία Έργου                                        |                                                |                    |
|                      |                                                          |                                                | "Υποχρεωτικά Πεδία |
| Περιγραφή            | Κατηγορία *                                              | адам «Ф                                        |                    |
| Ττοινεία Αυσδάνου.   | Δημόσιο Έργο                                             | 4050                                           |                    |
| Κοινοπρακτούντος     |                                                          | Telestrum                                      |                    |
| Υπεργολάβοι          | ирытоколло житориаліс ликарсаліс Еруоп -                 | ιτιχος εργού -<br>Κατασκευή Νοσοκομείου        |                    |
|                      |                                                          |                                                |                    |
| Συμραστις            | Σύντομη Περιγραφή Τεχνικού Αντικειμένου                  | Φορίας "Ο                                      |                    |
| Οικονομικά Στοιχεία  | Κατασκευή Νοσοκομείου                                    |                                                |                    |
| Εμπειρία Επίβλοψης   |                                                          |                                                |                    |
|                      | Αναθέτουσα και Προϊσταμένη Αρχή *Ο<br>Περιφέρεια Αττικής | Διευθύνουσα Υπηρεσία "Ο<br>Υπουργείο Μεταφορών |                    |
| Εμπειρία Καταισκεύης |                                                          |                                                |                    |
| Εμπειρία Μελέτης     |                                                          |                                                |                    |
| Εμπειρία Νομικών     |                                                          |                                                |                    |
| Προσώπων             |                                                          |                                                |                    |
| Δικαιολογητικά       |                                                          |                                                |                    |
| Σχόλια               |                                                          |                                                |                    |
|                      |                                                          |                                                |                    |

Ο χειριστής με κατάλληλα δικαιώματα έχει τη δυνατότητα να μεταβάλει τα περιγραφικά στοιχεία του έργου.

Με το πάτημα του εικονιδίου «Προβολή Ιστορικότητας» από το μενού με τις εκδόσεις μεταβολών του πίνακα. Επιλέγοντας την επιθυμητή έκδοση από τις εκδόσεις μεταβολών ο χρήστης δύναται να προβάλει τον πίνακα για την εκάστοτε χρονική περίοδο, έχοντας επιπλέον τη δυνατότητα να ενημερωθεί για τα πεδία του πίνακα τα οποία μεταβλήθηκαν στην συγκεκριμένη χρονική περίοδο.

| βολή Ιστορικού   |                   |                                        |                                         |                            |                    |
|------------------|-------------------|----------------------------------------|-----------------------------------------|----------------------------|--------------------|
|                  |                   |                                        | Προβολή Έργου                           |                            |                    |
|                  |                   |                                        |                                         |                            | Τελική<br>Ενέργεια |
| Ιστορικό Ενεργ   | γειών             | Burnard                                | Κατηγορία                               | adam ()                    |                    |
| ≗ 107672406 ⊘ 14 | 4/12/23 8:16 π.μ. | Περιγραφη                              | Δημόσιο Έργο                            | AB424674                   |                    |
| 은 107672406 🔘 14 | 4/12/23 9:59 π.μ. | Στοιχεία Αναδόχου-<br>Κοινοπρακτούντος | Πρωτόκολλο Απόφασης Ανάθεσης Έργου      | Τίτλος Έργου               |                    |
|                  |                   |                                        | ET1000                                  | ΚΑΤΑΣΚΕΥΗ ΜΕΓΑΛΗΣ ΛΕΩΦΟΡΟΥ |                    |
| 옷 107672406 O 14 | 4/12/23 9:59 π.μ. | Υπεργολάβοι                            | T1000                                   | ΚΑΤΑΣΚΕΥΗ ΛΕΩΦΟΡΟΥ         |                    |
|                  |                   |                                        | Σύντομη Περιγραφή Τεχνικού Αντικειμένου | Φορέας []                  |                    |
|                  |                   | Συμβάσεις                              | Κατασκευή Λεωφόρου στο Λιμάνι           | ΔΗΜΟΣ ΠΕΙΡΑΙΩΣ             |                    |
|                  |                   | Οικονομικά Στοιχεία                    |                                         | h                          |                    |
|                  |                   |                                        | Αναθέτουσα και Προϊσταμένη Αρχή 🛈       | Διευθύνουσα Υπηρεσία ①     |                    |
|                  |                   | Εμπειρία Επίβλεψης                     | ΔΗΜΟΣ ΠΕΙΡΑΙΩΣ                          | ΔΗΜΟΣ ΠΕΙΡΑΙΩΣ             |                    |
|                  |                   | Εμπειρία Κατασκευής                    |                                         |                            |                    |
|                  |                   | Εμπειρία Μελέτης                       |                                         |                            |                    |
|                  |                   | Εμπειρία Νομικών<br>Προσώπων           |                                         |                            |                    |
|                  |                   | Δικαιολογητικά                         |                                         |                            |                    |
|                  |                   | Σχόλια                                 |                                         |                            |                    |
|                  |                   |                                        |                                         |                            |                    |
|                  |                   |                                        | <br>                                    |                            |                    |

#### 2.3.2 ΔΙΑΧΕΙΡΙΣΗ ΣΤΟΙΧΕΙΩΝ ΑΝΑΔΟΧΟΥ-ΚΟΙΝΟΠΡΑΚΤΟΥΝΤΟΣ

Η περιοχή «Στοιχεία Αναδόχου- Κοινοπρακτούντος» παρουσιάζει σε πίνακα τα στοιχεία του αναδόχου του έργου. Σε περίπτωση Κοινοπραξίας αναγράφεται το ποσοστό συμμετοχής κάθε μέλους στην κοινοπραξία.

![](_page_26_Picture_0.jpeg)

![](_page_26_Picture_2.jpeg)

Ο χειριστής με κατάλληλα δικαιώματα δύναται μέσω της φόρμας:

- Με την επιλογή <sup>① Προσθήκη Αναδόχου</sup> να προσθέσει έναν ανάδοχο στον πίνακα και να καθορίσει το είδος και το ποσοστό συμμετοχής αυτού στο έργο.
- Με την επιλογή του εικονιδίου va επεξεργαστεί τα στοιχεία ενός ήδη καταχωρημένου στον πίνακα ανάδοχο
- Με την επιλογή του εικονιδίου
   να διαγράψει από τον πίνακα ένα ήδη καταχωρημένο ανάδοχο

| Επεξεργασία Έργου                      |                                      |                 |                    |                      | ×                  |
|----------------------------------------|--------------------------------------|-----------------|--------------------|----------------------|--------------------|
|                                        | Επι                                  | εξεργασία Έρ    | γου                |                      |                    |
|                                        |                                      |                 |                    |                      | *Υποχρεωτικά Πεδία |
| Περιγραφή                              | Τροσθήκη Αναδόχου                    |                 |                    |                      |                    |
| Στοιχεία Αναδόχου-<br>Καινοπρακτούντος | Επωνυμία Αναδόχου - Κοινοπρακτούντος | Ap. MEETI       | Είδος Συμμετοχής 📫 | Ποσοστό Συμμετοχής 📫 |                    |
| Υπεργολάβοι                            | ΑΦΟΙ ΒΛΑΧΟΥ ΚΑΙ ΣΙΑ ΕΕ               | 19767           | ΑΝΑΔΟΧΟΣ           | 100 %                |                    |
| Συμβάσεις                              |                                      |                 |                    |                      |                    |
| Οικονομικά Στοιχεία                    |                                      |                 |                    |                      |                    |
| Εμπειρία Επίβλεψης                     |                                      |                 |                    |                      |                    |
| Εμπειρία Κατασκευής                    |                                      |                 |                    |                      |                    |
| Εμπειρία Μελέτης                       |                                      |                 |                    |                      |                    |
| Εμπερία Νομικών<br>Προσώπων            |                                      |                 |                    |                      |                    |
| Δικαιολογητικά                         |                                      |                 |                    |                      |                    |
| Σχόλια                                 |                                      |                 |                    |                      |                    |
|                                        | Ко                                   | θαρισμός Ανανέω | ση                 |                      |                    |

Καθ' όμοιο τρόπο με το πάτημα του εικονιδίου «Προβολή Ιστορικότητας» ο χρήστης δύναται να προβάλει τον πίνακα μεταβολών και να προβάλει τις εκδόσεις του πίνακα υπεργολάβων.

| ροβολή Ιστορικού                                       |                              |                                                |                                      |           |                    |                      |                    |  |  |  |  |  |  |
|--------------------------------------------------------|------------------------------|------------------------------------------------|--------------------------------------|-----------|--------------------|----------------------|--------------------|--|--|--|--|--|--|
|                                                        |                              |                                                | Προβολή Έργου                        |           |                    |                      |                    |  |  |  |  |  |  |
|                                                        |                              |                                                |                                      |           |                    |                      | Τελική<br>Ενέργεια |  |  |  |  |  |  |
| Ιστορικό Ενεργειών<br>Α 107672406 🕑 14/12/23 8:16 π.μ. | Περιγραφή                    |                                                | . ペ. 107672406 - ⊖ 14/12/2023 09:59  |           |                    |                      |                    |  |  |  |  |  |  |
| € 107672406 0 14/12/22 0:50 m II                       | Στοιχεία Αναδόχου-           |                                                | Επωνυμία Αναδόχου - Κοινοπρακτούντος | Αρ. ΜΕΕΠ  | Είδος Συμμετοχής 📫 | Ποσοστό Συμμετοχής 📫 |                    |  |  |  |  |  |  |
|                                                        | κοινοπρακτουντος             |                                                | Diamantis & Brellas AE               | 3         | Κοινοπραξία        | 50 %                 |                    |  |  |  |  |  |  |
| 🗶 107672406 🧿 14/12/23 9:59 π.μ.                       | Υπεργολάβοι                  | YttepyoAdgox 2, 107672406 - ⊕ 14/12/2023 08:16 |                                      |           |                    |                      |                    |  |  |  |  |  |  |
|                                                        | Συμβάσεις                    |                                                | Επωνυμία Αναδόχου - Κοινοπρακτούντος | Ар. МЕЕП  | Είδος Συμμετοχής 📋 | Ποσοστό Συμμετοχής 🏦 |                    |  |  |  |  |  |  |
|                                                        | Οικονομικά Στοιχεία          |                                                | Diamantis & Brellas AE               | 3         | Κοινοπραξία        | 50 %                 |                    |  |  |  |  |  |  |
|                                                        | Europeia Erithuma            |                                                | 1 εώς 1 ατ                           | τό 1 << < | 1 > » 5 ¥          |                      |                    |  |  |  |  |  |  |
|                                                        | εμπετρια επιριεφής           |                                                |                                      |           |                    |                      |                    |  |  |  |  |  |  |
|                                                        | Εμπειρία Κατασκευής          |                                                |                                      |           |                    |                      |                    |  |  |  |  |  |  |
|                                                        | Εμπειρία Μελέτης             |                                                |                                      |           |                    |                      |                    |  |  |  |  |  |  |
|                                                        | Εμπειρία Νομικών<br>Προσώπων |                                                |                                      |           |                    |                      |                    |  |  |  |  |  |  |
|                                                        | Δικαιολογητικά               |                                                |                                      |           |                    |                      |                    |  |  |  |  |  |  |
|                                                        | Σχόλια                       |                                                |                                      |           |                    |                      |                    |  |  |  |  |  |  |

## NOVA PRIMRITY

, **Έργο:** Βελτίωση και Απλούστευση των διαδικασιών διαχείρισης των Μητρώων Συντελεστών Παραγωγής Δημοσίων και Ιδιωτικών Έργων, Μελετών, Τεχνικών και λοιπών συναφών επιστημονικών υπηρεσιών (MH.T.E)

![](_page_27_Picture_2.jpeg)

#### 2.3.3 ΔΙΑΧΕΙΡΙΣΗ ΣΤΟΙΧΕΙΩΝ ΥΠΕΡΓΟΛΑΒΩΝ

Η περιοχή «Στοιχεία Υπεργολάβων» παρουσιάζει σε πίνακα τα στοιχεία υπεργολάβων του έργου.

Ο χειριστής με κατάλληλα δικαιώματα δύναται μέσω της φόρμας:

- Με την επιλογή του <sup>(•)</sup> Προσθήκη Υπεργολάβου να προσθέσει έναν υπεργολάβο στον πίνακα και να καθορίσει το είδος και το διάστημα συμμετοχής καθώς και την αξία σύμβασης με το αντίστοιχο επισυναπτόμενο αρχείο.
- Με την επιλογή του εικονιδίου να επεξεργαστεί τα στοιχεία ενός ήδη καταχωρημένου στον πίνακα υπεργολάβου.
- Με την επιλογή του εικονιδίου
   να διαγράψει από τον πίνακα ένα ήδη καταχωρημένο υπεργολάβο.
- Με την επιλογή του εικονιδίου 🕑 να προβεί στην επισκόπηση του αρχείου της σύμβασης.

| Επεξεργασία Έργου                      |                                     |          |                                 |                 |                |                              | ×                  |
|----------------------------------------|-------------------------------------|----------|---------------------------------|-----------------|----------------|------------------------------|--------------------|
|                                        |                                     |          | Επεξεργασία Έργου               |                 |                |                              |                    |
|                                        |                                     |          |                                 |                 |                |                              | *Υποχρεωτικά Πεδία |
| Περιγραφή                              | Ο Προσθήκη Υπεργολάβου              |          |                                 |                 |                |                              |                    |
| Στοιχεία Αναδόχου-<br>Κοινοπρακτούντος | Επωνυμία Υπεργολάβου                | Αρ. ΜΕΕΠ | Απόφαση Ανάθεσης Υπεργολαβίας 📫 | Διάστημα Από †↓ | Διάστημα Έως 🗍 | Αξία Σύμβασης Υπεργολαβίας 📫 |                    |
| Υπεργολάβοι                            | ΑΘΑΝΑΣΙΟΣ ΓΕΩΡΓΑΚΟΠΟΥΛΟΣ & ΣΙΑ Ε.Ε. | 18707    | A100                            | 30/11/2023      | 30/12/2023     | 10.000,00 €                  | ۵ 🖉 🖨              |
| Συμβάσεις                              |                                     |          |                                 |                 |                |                              |                    |
| Οικονομικά Στοιχεία                    |                                     |          |                                 |                 |                |                              |                    |
| Εμπειρία Επίβλεψης                     |                                     |          |                                 |                 |                |                              |                    |
| Εμπειρία Κατασκευής                    |                                     |          |                                 |                 |                |                              |                    |
| Εμπειρία Μελέτης                       |                                     |          |                                 |                 |                |                              |                    |
| Εμπειρία Νομικών<br>Προσώπων           |                                     |          |                                 |                 |                |                              |                    |
| Δικαιολογητικά                         |                                     |          |                                 |                 |                |                              |                    |
| Σχόλια                                 |                                     |          |                                 |                 |                |                              |                    |
|                                        |                                     |          | Καθαρισμός Ανανέωση             |                 |                |                              |                    |

Καθ' όμοιο τρόπο με το πάτημα του εικονιδίου «Προβολή Ιστορικότητας» ο χρήστης δύναται να προβάλει τον πίνακα μεταβολών και να προβάλει τις εκδόσεις του πίνακα υπεργολάβων.

![](_page_28_Picture_0.jpeg)

Έργο: Βελτίωση και Απλούστευση των διαδικασιών διαχείρισης των Μητρώων Συντελεστών Παραγωγής Δημοσίων και Ιδιωτικών Έργων,

![](_page_28_Picture_2.jpeg)

Μελετών, Τεχνικών και λοιπών συναφών επιστημονικών υπηρεσιών (ΜΗ.Τ.Ε)

| Προβολή Ιστορικού    |                                                                                                    |                              |                        |          |                                   |                           |                 |                              | >                 |  |  |  |
|----------------------|----------------------------------------------------------------------------------------------------|------------------------------|------------------------|----------|-----------------------------------|---------------------------|-----------------|------------------------------|-------------------|--|--|--|
|                      |                                                                                                    |                              |                        | r        | Τροβολή Έργου                     |                           |                 |                              |                   |  |  |  |
|                      |                                                                                                    |                              |                        |          |                                   |                           |                 | Τελική<br>Ενέργεια           | Παλιά<br>Ενέργεια |  |  |  |
| Воторико́ Eva        | Ιστορικό Σνεργειών         Περιγραφή            Περιγραφή         Α. 107672406 - Π. 14/12/2023 09:59 |                              |                        |          |                                   |                           |                 |                              |                   |  |  |  |
| \$ 107672406 O       | 14/12/23 9:59 m.u.                                                                                   | Στοιχεία Αναδόχου-           | Επωνυμία Υπεργολάβου   | Αρ. ΜΕΕΠ | Απόφαση Ανάθεσης Υπεργολαβίας 👔   | Διάστημα Από ↑↓           | Διάστημα Έως ↑↓ | Αξία Σύμβασης Υπεργολαβίας 👔 |                   |  |  |  |
| ≗ 107672406 <b>○</b> | 14/12/23 9:59 m.u.                                                                                   |                              | Diamantis & Brellas AE | 3        | ΑΠΕΥΘΕΙΑΣ                         | 30/11/2023                | 30/01/2024      | 20.000,00 €                  | ٩                 |  |  |  |
|                      | ♣ 107672406 ○ 14/12/23 959 Hµ. ▲ 107672406 - ○ 14/12/2023 00:16                                      |                              |                        |          |                                   |                           |                 |                              |                   |  |  |  |
|                      |                                                                                                    | Συμβάσεις                    | Επωνυμία Υπεργολάβου   | Αρ. ΜΕΕΠ | Απόφαση Ανάθεσης Υπεργολαβίας 🏦 🗍 | Διάστημα Από 🗍            | Διάστημα Έως 🗍  | Αξία Σύμβασης Υπεργολαβίας 🏦 |                   |  |  |  |
|                      |                                                                                                    | Οικονομικά Στοιχτία          | Diamantis & Brellas AE | 3        | ΑΠΕΥΘΕΙΑΣ                         | 30/11/2023                | 30/01/2024      | 20000                        | ٢                 |  |  |  |
|                      |                                                                                                    | Εμπειρία Επίβλεψης           |                        |          | 1 εώς 1 από 1 🛛 🐇                 | $\langle 1 \rangle \gg 2$ | 5 🗸             |                              |                   |  |  |  |
|                      |                                                                                                    | Εμπειρία Κατασκευής          |                        |          |                                   |                           |                 |                              |                   |  |  |  |
|                      |                                                                                                    | Εμπειρία Μελέτης             |                        |          |                                   |                           |                 |                              |                   |  |  |  |
|                      |                                                                                                    | Εμπειρία Νομικών<br>Προσώπων |                        |          |                                   |                           |                 |                              |                   |  |  |  |
|                      | Δικαιολογητικά                                                                                       |                              |                        |          |                                   |                           |                 |                              |                   |  |  |  |
|                      |                                                                                                    | Σχόλια                       |                        |          |                                   |                           |                 |                              |                   |  |  |  |
|                      |                                                                                                    |                              |                        |          |                                   |                           |                 |                              |                   |  |  |  |

#### 2.3.4 ΔΙΑΧΕΙΡΙΣΗ ΣΥΜΒΑΣΕΩΝ ΕΡΓΟΥ

Η περιοχή «Συμβάσεις» παρουσιάζει σε πίνακα τα στοιχεία των συμβάσεων (κύριας και συμπληρωματικών) του έργου. Για κάθε σύμβαση αποτυπώνεται το είδος της, η ημερομηνία υπογραφής της και η αξία της, ενώ παρέχεται η δυνατότητα επισύναψης του κειμένου της σύμβασης σε μορφότυπο αρχείου PDF.

Ο χειριστής με κατάλληλα δικαιώματα δύναται μέσω της φόρμας:

- Προσθήκη Σύμβασης να προσθέσει μία νέα σύμβαση στον πίνακα και να καθορίσει το Με την επιλογή • είδος της σύμβασης, την ημερομηνία υπογραφής της, την αξία της και να αναρτήσει το αρχείο της σύμβασης.
- να επεξεργαστεί τα στοιχεία μιας ήδη καταχωρημένης σύμβασης Με την επιλογή του εικονιδίου • στον πίνακα.
- Με την επιλογή του εικονιδίου 🔘 να διαγράψει από τον πίνακα μία καταχωρημένη σύμβαση. •
- Με την επιλογή του εικονιδίου 🕑 να προβεί στην επισκόπηση του αρχείου της σύμβασης.

![](_page_29_Picture_0.jpeg)

Έργο: Βελτίωση και Απλούστευση των διαδικασιών διαχείρισης των Μητρώων Συντελεστών Παραγωγής Δημοσίων και Ιδιωτικών Έργων,

![](_page_29_Picture_2.jpeg)

| Μελετών, Τεχνικών | και λοιπών συναφών | ν επιστημονικών υπηρεσιών | / (MH.T.E) |
|-------------------|--------------------|---------------------------|------------|
|                   |                    |                           | (          |

| Επεξεργασία Έργου                      |                                                                              |
|----------------------------------------|------------------------------------------------------------------------------|
|                                        | Επεξεργασία Έργου                                                            |
|                                        |                                                                              |
| Περιγραφή                              | O Toursting Taylorny;                                                        |
| Στοιχεία Αναδόχου-<br>Κοινοπρακτούντος | Τύπος Εγγράφου 11 Αξία Εγγράφου 11 Ημινία Υτιογραφής Σίμβασης Δικαιολογητικά |
| Υπεργολάβοι                            | Δεν υπάρχουν συμβάσεις.                                                      |
| Συμβάσεις                              | 0 mù 0 amb 0 «< < > >> 5 ~                                                   |
| Οικονομικά Στοιχεία                    |                                                                              |
| Εμπειρία Επίβλεψης                     |                                                                              |
| Εμπειρία Κατασκευής                    |                                                                              |
| Εμπειρία Μελέτης                       |                                                                              |
| Εμπειρία Νομικών<br>Προσώπων           |                                                                              |
| Δικαιολογητικά                         |                                                                              |
| Σχόλια                                 |                                                                              |
|                                        | Kategogiac, Anarduan                                                         |

Καθ' όμοιο τρόπο με το πάτημα του εικονιδίου «Προβολή Ιστορικότητας» ο χρήστης δύναται να προβάλει τον πίνακα μεταβολών και να προβάλει τις εκδόσεις του πίνακα συμβάσεων.

| Προβολή Ιστορικού                |                     |                           |                                  |                         |                           |                |                                    |
|----------------------------------|---------------------|---------------------------|----------------------------------|-------------------------|---------------------------|----------------|------------------------------------|
|                                  |                     | Προβολή Έργ               | ου                               |                         |                           |                |                                    |
|                                  |                     |                           |                                  |                         |                           |                | 🔲 Τελική 📒 Παλι<br>Ενέργεια 🛑 Ενέρ |
| Ιστορικό Ενεργειών               | Περιγραφή           |                           |                                  | 옥 107672406 - 🖰 14/12/2 | 023 09:59                 |                |                                    |
| ♣ 107672405 0 14/12/23 9:59 = :: | Στοιχεία Αναδόχου-  | Τύπος Εγγράψου            | ti.                              | Αξία Εγγράψου †↓        | Ημ/νία Υπογραφής Σύμβασης | Δικαιολογητικό |                                    |
| 8 107672406 0 14/12/23 050 m.    | κοινοπρακτουντος    | Αρχική Σύμβαση            |                                  | 1.000.000               | 30/11/2023                | ٩              |                                    |
| C 10/6/2406 0 14/12/22 323 ILL   | Υπεργολάβοι         | Συμπληρωματική Σύμβαση Ερ | ογασιών (ΣΣΕ)                    | 5.000.000               | 30/11/2023                | ٢              |                                    |
|                                  | Συμβάσεις           |                           |                                  |                         |                           |                |                                    |
|                                  | Οικονομικά Στοιχεία |                           | A 107672406 - 🖯 14/12/2023 08:16 |                         |                           |                |                                    |
|                                  | Εμπειρία Επίβλεψης  | Τύπος Εγγράφου ↑↓         | Αξία Εγγρά                       | iφου †↓                 | μ/νία Υπογραφής Σύμβασης  | Δικαιολογητικό |                                    |
|                                  | Εμπειρία Κατασκευής | Αρχική Σύμβαση            | 1.000.                           | 000                     | 30/11/2023                | ٢              |                                    |
|                                  | Εμπειρία Μελέτης    |                           | 1 εώς 1                          | από 1 << 1              | » 5 V                     |                |                                    |
|                                  | Εμπειρία Νουικών    |                           |                                  |                         |                           |                |                                    |
|                                  | Προσώπων            |                           |                                  |                         |                           |                |                                    |
|                                  | Δικαιολογητικά      |                           |                                  |                         |                           |                |                                    |
|                                  | Σχόλια              |                           |                                  |                         |                           |                |                                    |

#### 2.3.5 ΔΙΑΧΕΙΡΙΣΗ ΟΙΚΟΝΟΜΙΚΩΝ ΣΤΟΙΧΕΙΩΝ ΈΡΓΟΥ

Η περιοχή «Οικονομικά Στοιχεία» παρουσιάζει σε πίνακες:

- τα οικονομικά στοιχεία του έργου •
- τους συμβατικούς χρόνους και •
- τα στοιχεία παραλαβής του έργου (εφόσον η παραλαβή έχει συντελεστεί) •

Ο χειριστής με κατάλληλα δικαιώματα δύναται να μεταβάλει τα στοιχεία καθενός από τους πίνακες στοιχείων της περιοχής «Οικονομικά Στοιχεία».

![](_page_30_Picture_0.jpeg)

![](_page_30_Picture_2.jpeg)

| τεξεργασία Έργου                       |                          |                  |          |                       |         |   | 1 | ×                  |
|----------------------------------------|--------------------------|------------------|----------|-----------------------|---------|---|---|--------------------|
|                                        |                          | Επεξεργασ        | ία Έργου |                       |         |   |   |                    |
|                                        |                          |                  |          |                       |         |   |   | "Υποχρεωτικά Πεδία |
| Περιγραφή                              | Οικονομικά Στοιχεία      |                  |          |                       |         |   |   |                    |
|                                        | Αρχικός Προϋπολογισμός   |                  |          | Αξία Αρχικής Σύμβασης |         |   |   |                    |
| Στοιχτία Αναδόχου-<br>Κοινοπρακτούντος | 5.000.000                |                  |          | 6.000.000             |         |   |   |                    |
| Υπεργολάβοι                            | Υφος Συμπληρωματικής Σύμ | iBaonc           |          | Yeoc A.II.E.          |         |   |   |                    |
|                                        | 388.000                  |                  |          | 0                     |         |   |   |                    |
| Συμβάσεις                              | View by Versteiner       |                  |          |                       |         |   |   |                    |
| Οικονομικά Στοιχεία                    | 6.388.000                |                  |          |                       |         |   |   |                    |
|                                        |                          |                  |          |                       |         |   |   |                    |
| Εμπειρία Επίβλεψης                     |                          |                  |          |                       |         |   |   |                    |
| Συμβατικά                              | οί Χρόνοι                |                  |          | Πρωτόκολλο Παραλαβής  |         |   |   |                    |
| Υπογρατ                                | ρή Σύμβασης              | Πέρας Σύμβασης 🛈 |          | Ημερομηνία            | Αριθμός |   |   |                    |
| Εμπειρία Μελέτης                       | 2023                     | 30/12/2023       | θ        | 24/12/2023            | C 17001 |   |   |                    |
|                                        |                          |                  |          | Είδος                 |         |   |   |                    |
| Εμπειρία Νομικών<br>Προσώπων Ημερομε   | ηνία Περάτωσης Εργασιών  |                  |          |                       |         | _ |   |                    |
| 17/01/                                 | 2024                     |                  |          |                       |         |   |   |                    |
| Δικαιολογητικά                         |                          |                  |          |                       |         |   |   |                    |
|                                        |                          |                  |          |                       |         |   |   |                    |
| Σχόλια                                 |                          |                  |          |                       |         |   |   |                    |

Καθ' όμοιο τρόπο με το πάτημα του εικονιδίου «Προβολή Ιστορικότητας» ο χρήστης δύναται να προβάλει τον πίνακα μεταβολών και να προβάλει τις εκδόσεις των οικονομικών στοιχείων του έργου.

| Προβολή Ιστορικού    |                |                                        |                   |                       |                  |    |                      |         |                  | 2                 |
|----------------------|----------------|----------------------------------------|-------------------|-----------------------|------------------|----|----------------------|---------|------------------|-------------------|
|                      |                |                                        |                   | Προβολ                | ή Έργου          |    |                      |         |                  |                   |
|                      |                |                                        |                   |                       |                  |    |                      |         | ελική<br>νέργεια | Παλιά<br>Ενέργεια |
| Ιστορικό Ενεργειώ    | ών             | Περιγραφή                              |                   | Οικονομικά Στοιχεία   |                  |    |                      |         |                  |                   |
| A 107672406 🕑 14/12  | 2/23 8:16 т.µ. |                                        |                   | Αρχικός Προϋπολογισμο | ός               | Αð | ία Αρχικής Σύμβασης  |         |                  |                   |
| ♣ 107672406 ○ 14/12/ | 2/23 9:59 m.µ. | Στοιχεία Αναδόχου-<br>Κοινοπρακτούντος |                   | 5.000.000             |                  | 1  | .000.000             |         |                  |                   |
|                      |                |                                        |                   | Υψος Συμπληρωματική   | ς Σύμβασης       | Υg | κος Α.Π.Ε.           |         |                  |                   |
| × 107672406 U 14/12/ | 2/23 9:59 m.µ. | Υπεργολάβοι                            |                   | 5.000.000             |                  | 0  |                      |         |                  |                   |
|                      |                | Συμβάσεις                              |                   |                       |                  |    |                      |         |                  |                   |
|                      |                |                                        |                   | Σύνολο Συμβάσεων      |                  |    |                      |         |                  |                   |
|                      |                | Οικονομικά Στοιχεία                    |                   | 6.000.000             |                  |    |                      |         |                  |                   |
|                      |                |                                        |                   | 1.000.000             |                  |    |                      |         |                  |                   |
|                      |                | Εμπειρία Επίβλεψης                     |                   |                       |                  |    |                      |         |                  |                   |
|                      |                | Εμπειρία Κατασκευής                    | Συμβατικοί Χρόνοι |                       |                  |    | Πρωτόκολλο Παραλαβής |         |                  |                   |
|                      |                | Futuria Malime                         | Υπογραφή Σύμβα    | σης                   | Πέρας Σύμβασης 🛈 |    | Ημερομηνία           | Αριθμός |                  |                   |
|                      |                | epinequiti mexettije                   | 30/11/2023        |                       | 28/02/2024       |    | 01/01/1970           |         |                  |                   |
|                      |                | Εμπειρία Νομικών                       | Ημερομηνία Περά   | τωσης Εργασιών        |                  |    |                      |         |                  |                   |
|                      |                | Προσωπων                               | 01/01/1970        |                       |                  |    | Είδος                |         |                  |                   |
|                      |                | Δικαιολογητικά                         |                   |                       |                  |    |                      |         |                  |                   |
|                      |                |                                        |                   |                       |                  |    |                      |         |                  |                   |
|                      |                | Σχόλια                                 |                   |                       |                  |    |                      |         |                  |                   |

#### 2.3.6 ΔΙΑΧΕΙΡΙΣΗ ΕΜΠΕΙΡΙΑΣ ΕΠΙΒΛΕΨΗΣ ΕΡΓΟΥ

Μέσω της περιοχής «Εμπειρία Επίβλεψης» επιτυγχάνεται η προβολή της εμπειρίας των φυσικών προσώπων που εμπλέκονται ως επιβλέποντες στο έργο. Ο πίνακας εμφανίζει την καταχωρημένη εμπειρία των φυσικών

NOVA PRITRITY

, **Έργο:** Βελτίωση και Απλούστευση των διαδικασιών διαχείρισης των Μητρώων Συντελεστών Παραγωγής Δημοσίων και Ιδιωτικών Έργων, Μελετών, Τεχνικών και λοιπών συναφών επιστημονικών υπηρεσιών (MH.T.E)

![](_page_31_Picture_2.jpeg)

προσώπων που εμπλέκονται ως επιβλέποντες, προσδιορίζει το χρονικό διάστημα ενασχόλησης, τις κατηγορίες έργων και την αξία ενασχόλησης ανά κατηγορία καθώς και το ρόλο τους στο έργο.

| Επεξεργασία Έργου                      |                  |                    |                                         |            |            |                    |           |               |                                            |           |            | ×               |
|----------------------------------------|------------------|--------------------|-----------------------------------------|------------|------------|--------------------|-----------|---------------|--------------------------------------------|-----------|------------|-----------------|
|                                        |                  |                    |                                         | Επεξεργα   | ισία Έργου |                    |           |               |                                            |           |            |                 |
|                                        |                  |                    |                                         |            |            |                    |           |               |                                            |           | •Yn        | αχρεωτικά Πεδία |
| Περιγραφή                              | 🕀 Προσθήκη Ε     | μπειρίας           |                                         |            |            |                    |           |               |                                            |           |            |                 |
| Στοιχεία Αναδόχου-<br>Κοινοπρακτούντος | Από              | Έως                | Κατηγορία Κατασκευής/Μελέτης            | Ποσό       | Ap. TEE    | Ap. MEM/Ap.<br>MEK | АФМ       | Ονοματεπώνυμο | Ειδικότητα                                 | Ρόλος     | Απασχόληση |                 |
| Υπεργολάβοι                            | 30/11/2023       | 14/12/2023         | Πολεοδομικές και Ρυμοτομικές<br>Μελέτες | 2.000,00 € | 138938     | 41886              | 149990423 | ΑΛΙΚΗ ΦΑΣΟΥΛΑ | 01 ΠΟΛΙΤΙΚΟΣ ΜΗΧΑΝΙΚΟΣ                     | Επιβλέπων | Επίβλεψη   |                 |
| Συμβάσεις                              |                  |                    |                                         |            |            |                    |           |               |                                            |           |            | $\odot$         |
| Οικονομικά Στοιχεία                    | 30/11/2023       | 14/12/2023         | Χωροταξικές και Ρυθμιστικές<br>Μελέτες  | 5.000,00 € |            | 41893              | 159051102 | MAPIA XATZH   | 127 ΔΑΣΟΛΟΓΟΣ ΚΑΙ ΦΥΣΙΚΟΥ<br>ΠΕΡΙΒΑΛΛΟΝΤΟΣ | Επιβλέπων | Επίβλεψη   |                 |
| Εμπειρία Επίβλεψης                     | Συνολικό Ποσό Εμ | πειρίας 7.000,00 € |                                         |            |            |                    |           |               |                                            |           |            |                 |
| Εμπειρία Κατασκευής                    |                  |                    |                                         |            |            |                    |           |               |                                            |           |            |                 |
| Εμπειρία Μελέτης                       |                  |                    |                                         |            |            |                    |           |               |                                            |           |            |                 |
| Εμπειρία Νομικών<br>Προσώπων           |                  |                    |                                         |            |            |                    |           |               |                                            |           |            |                 |
| Δικαιολογητικά                         |                  |                    |                                         |            |            |                    |           |               |                                            |           |            |                 |
| Σχόλια                                 |                  |                    |                                         |            |            |                    |           |               |                                            |           |            |                 |
|                                        |                  |                    |                                         | Καθαρισμός | Ανανέωση   |                    |           |               |                                            |           |            |                 |

Ο χειριστής με κατάλληλα δικαιώματα δύναται μέσω της φόρμας:

- Με την επιλογή του εικονιδίου
   <sup>①</sup> Προσθήκη Εμπειρίας
   να εκκινήσει τη φόρμα «Προσθήκη Εμπειρίας
   Επίβλεψης» και να καταχωρήσει την εμπειρία ενός φυσικού προσώπου για ένα χρονικό διάστημα.
- Με την επιλογή του εικονιδίου να επεξεργαστεί τα στοιχεία μιας ήδη καταχωρημένης εμπειρίας φυσικού προσώπου στον πίνακα.

| Επεξεργασία Έργου                      |                                    |                                                                                                    |                     |                                            |           |            | ×                                                                                                    |
|----------------------------------------|------------------------------------|----------------------------------------------------------------------------------------------------|---------------------|--------------------------------------------|-----------|------------|----------------------------------------------------------------------------------------------------|
|                                        |                                    | Επεξεργασία Έργου                                                                                                    |                     |                                            |           |            |                                                                                                    |
|                                        |                                    |                                                                                                    |                     |                                            |           | "Yn        | χρεωτικά Πεδία                                                                                                    |
| Περιγραφή                              | 💮 Προσθήκη Εμπαρίας                | Επεξεργασία Εμπειρίας                                                                                                    | $\overline{\times}$ |                                            |           |            |                                                                                                    |
| Στοιχεία Αναδόχου-<br>Κοινοπρακτούντος | Από Έως                            | Αποτελέσματα Αναζέγτροπο                                                                                                    | n î                 | Ειδικότητα                                 | Ράλος     | Απασχόληση |                                                                                                    |
| Υπεργολάβοι                            | 30/11/2023 14/12/2023              | Adm         11         Ap. TEE         11         Ap. MBM/Ap. MEX         11         Ovegatestances (1)         Educity (1)         Educity (1)           0         M0000473         128028         A1696         0.0000048         0.0000100         M010000         1 |                     | 01 ΠΟΛΙΤΙΚΟΣ ΜΗΧΑΝΙΚΟΣ                     | Επιβλέπων | Επίβλεψη   |                                                                                                    |
| Συμβάσεις                              |                                    |                                                                                                    | - 11                |                                            |           |            |                                                                                                    |
| Οικονομικά Στοιχεία                    | 30/11/2023 14/12/2023              | Karagajapang tumpaka:                                                                                                    | 11                  | 127 ΔΑΣΟΛΟΓΟΣ ΚΑΙ ΦΥΣΙΚΟΥ<br>ΠΕΡΙΒΑΛΛΟΝΤΟΣ | Επιβλέπων | Επίβλεψη   | <ul> <li>(a)</li> <li>(b)</li> <li>(c)</li> <li>(c)</li></ul> |
| Εμπειρία Επίβλεψης                     | Συνολικό Ποσό Εμπειρίας 7.000,00 € | 2 - Πολεοδομικές και Ρυμοτομικέ Υ         Επιβλέπων         2.000,00 €                                                                                                    | . 1                 |                                            |           |            |                                                                                                    |
| Εμπειρία Κατασκευής                    |                                    | Anó * Eux *                                                                                                    | - 8                 |                                            |           |            |                                                                                                    |
| Εμπειρία Μελέτης                       |                                    | 30/11/2023 C 14/12/2023 C                                                                                                    | 11                  |                                            |           |            |                                                                                                    |
| Εμπειρία Νομικών<br>Προσώπων           |                                    | Katopoyic Avaiduary                                                                                                    | 1                   |                                            |           |            |                                                                                                    |
| Δικαιολογητικά                         |                                    |                                                                                                    | 1                   |                                            |           |            |                                                                                                    |
| Σχόλια                                 |                                    |                                                                                                    |                     |                                            |           |            |                                                                                                    |
|                                        |                                    | Colego, July Autocluog                                                                                                    |                     |                                            |           |            |                                                                                                    |

![](_page_32_Picture_0.jpeg)

![](_page_32_Picture_2.jpeg)

Με την επιλογή του εικονιδίου va διαγράψει από τον πίνακα μία καταχωρημένη εμπειρίας φυσικού Με το πάτημα του εικονιδίου «Προβολή Ιστορικότητας» από το μενού που βρίσκεται στο πάνω μέρος του πίνακα εμφανίζεται ο πίνακας με τις εκδόσεις μεταβολών του πίνακα εμπειρίας επίβλεψης. Κάθε εγγραφή αποτελεί μια έκδοση του πίνακα εμπειρίας και υποδεικνύει την ημέρα και ώρα της αλλαγής αλλά και τον χρήστη από τον οποίο πραγματοποιήθηκε.

Καθ' όμοιο τρόπο με το πάτημα του εικονιδίου «Προβολή Ιστορικότητας» ο χρήστης δύναται να προβάλει τον πίνακα μεταβολών και να προβάλει τις εκδόσεις της εμπειρίας επίβλεψης.

| Προβολή Ιστορικού                       |                                  |                                        |                 |                                  |                                         |            |               |                     |           |                  |                                               |                                                          |                       |  |  |  |  |  |
|-----------------------------------------|----------------------------------|----------------------------------------|-----------------|----------------------------------|-----------------------------------------|------------|---------------|---------------------|-----------|------------------|-----------------------------------------------|----------------------------------------------------------|-----------------------|--|--|--|--|--|
|                                         |                                  |                                        |                 |                                  | Προβο                                   | λή Έργου   |               |                     |           |                  |                                               |                                                          |                       |  |  |  |  |  |
|                                         |                                  |                                        |                 |                                  |                                         |            |               |                     |           |                  |                                               | Τελυσή<br>Ενέργι                                         | εια Παλιά<br>Ενέργεια |  |  |  |  |  |
| <b>Ιστορικό</b><br><u>ج</u> 107672406 ( | Ενεργειών<br>Ο 14/12/23 &16 π.μ. | Περιγραφή                              |                 |                                  |                                         | ,          | 옥 107672406 - | 14/12/202           | 3 09:59   |                  |                                               |                                                          |                       |  |  |  |  |  |
| 은 107672406 (                           |                                  | Στοιχεία Αναδόχου-<br>Κοινοπρακτούντος | Από             | Έως                              | Κατηγορία Κατασκευής/<br>Μελέτης        | Ποσό       | Ap. TEE       | Ap. MEM/<br>Ap. MEK | AΦM       | Ονοματεπώνυμο    | Ειδικότητα                                    | Ρόλος                                                    | Απασχόληση            |  |  |  |  |  |
| <b>ب</b> 107672406 (                    | Ο 14/12/23 9:59 π.μ.             | Υπεργολάβοι                            | 30/11/2023      | 14/12/2023                       | Πολεοδομικές και<br>Ρυμοτομικές Μελέτες | 2.000,00 € | 138938        | 41886               | 149990423 | ΑΛΙΚΗ<br>ΦΑΣΟΥΛΑ | 01 ΠΟΛΙΤΙΚΟΣ<br>ΜΗΧΑΝΙΚΟΣ                     | Επιβλέπων                                                | Επίβλεψη              |  |  |  |  |  |
|                                         |                                  | Συμβάσεις                              | 30/11/2023      | 14/12/2023                       | Χωροταξικές και<br>Ρυθμιστικές Μελέτες  | 5.000,00 € |               | 41893               | 159051102 | MAPIA XATZH      | 127 ΔΑΣΟΛΟΓΟΣ ΚΑΙ<br>ΦΥΣΙΚΟΥ<br>ΠΕΡΙΒΑΛΛΟΝΤΟΣ | Επιβλέπων                                                | Επίβλεψη              |  |  |  |  |  |
|                                         |                                  | Οικονομικά Στοιχεία                    | Συνολικό Ποσό Ε | <b>μπειρίας</b> 7.00             | 0,00 €                                  |            |               |                     |           |                  |                                               | <u>Σ</u> Σ. Καιμουργ<br>ΣΙ ΚΑΙ<br>ΤΟΣ Επιβλέτων Επιβλεψη |                       |  |  |  |  |  |
|                                         |                                  | Εμπειρία Επίβλεψης                     |                 | . 107672406 - ⊟ 14/12/2023 09:59 |                                         |            |               |                     |           |                  |                                               |                                                          |                       |  |  |  |  |  |
|                                         |                                  | Εμπειρία Κατασκευής                    | Από             | Έως                              | Εμπειρία Μελέτης                        | Ποσό       | Ap. TEE       | Ap. MEM/<br>Ap. MEK | ΑΦΜ       | Ονοματεπώνυμο    | Ειδικότητα                                    | Ρόλος                                                    | Απασχόληση            |  |  |  |  |  |
|                                         |                                  | Εμπειρία Μελέτης                       | 30/11/2023      | 14/12/2023                       | Πολεοδομικές και<br>Ρυμοτομικές Μελέτες | 2.000,00 € | 138938        | 41886               | 149990423 | ΑΛΙΚΗ<br>ΦΑΣΟΥΛΑ | 01 ΠΟΛΙΤΙΚΟΣ<br>ΜΗΧΑΝΙΚΟΣ                     | Επιβλέπων                                                | Επίβλεψη              |  |  |  |  |  |
|                                         |                                  | Εμπειρία Νομικών<br>Προσώπων           | 30/11/2023      | 14/12/2023                       | Χωροταξικές και<br>Ρυθμιστικές Μελέτες  | 5.000,00 € |               | 41893               | 159051102 | MAPIA XATZH      | 127 ΔΑΣΟΛΟΓΟΣ ΚΑΙ<br>ΦΥΣΙΚΟΥ<br>ΠΕΡΙΒΑΛΛΟΝΤΟΣ | Επιβλέπων                                                | Επίβλεψη              |  |  |  |  |  |
|                                         |                                  |                                        | Συνολικό Ποσό   | Εμπειρίας 7.00                   | 00,00 €                                 |            |               |                     |           |                  |                                               |                                                          |                       |  |  |  |  |  |
|                                         |                                  | Δικαιολογητικά                         |                 |                                  |                                         |            |               |                     |           |                  |                                               |                                                          |                       |  |  |  |  |  |
|                                         |                                  | Σχόλια                                 |                 |                                  |                                         |            |               |                     |           |                  |                                               |                                                          |                       |  |  |  |  |  |
|                                         |                                  |                                        |                 |                                  |                                         |            |               |                     |           |                  |                                               |                                                          |                       |  |  |  |  |  |

#### 2.3.7 ΔΙΑΧΕΙΡΙΣΗ ΕΜΠΕΙΡΙΑΣ ΚΑΤΑΣΚΕΥΗΣ

Με την επιλογή του εικονίδιού <sup>Προσθήκη Εμπειρίας</sup> στην περιοχή «Εμπειρία Κατασκευής», θα εμφανίζεται η φόρμα «Προσθήκη Εμπειρίας». Μέσω της οποίας ο χειριστής με τα κατάλληλα δικαιώματα δύναται να καταχωρήσει την εμπειρία ενός φυσικού προσώπου για ένα χρονικό διάστημα.

![](_page_33_Picture_0.jpeg)

Έργο: Βελτίωση και Απλούστευση των διαδικασιών διαχείρισης των Μητρώων Συντελεστών Παραγωγής Δημοσίων και Ιδιωτικών Έργων,

![](_page_33_Picture_2.jpeg)

Μελετών, Τεχνικών και λοιπών συναφών επιστημονικών υπηρεσιών (ΜΗ.Τ.Ε)

| Επεξεργασία Έργου                      |                  |                            |                      |             |          |         |           |                        |                                     |       |            | ×                                    |
|----------------------------------------|------------------|----------------------------|----------------------|-------------|----------|---------|-----------|------------------------|-------------------------------------|-------|------------|--------------------------------------|
|                                        |                  |                            |                      | Επεξεργασ   | ία Έργου |         |           |                        |                                     |       |            |                                      |
|                                        |                  |                            |                      |             |          |         |           |                        |                                     |       | *Y1        | οχρεωτικά Πεδία                      |
| Περιγραφή                              | 🕀 Προσθήκη Εμ    | ιπειρίας                   |                      |             |          |         |           |                        |                                     |       |            |                                      |
| Στοιχεία Αναδόχου-<br>Κοινοπρακτούντος | Από              | Έως                        | Κατηγορία Κατασκευής | Ποσό        | Ap. TEE  | Αρ. ΜΕΚ | АФМ       | Ονοματεπώνυμο          | Ειδικότητα                          | Ράλος | Απασχόληση |                                      |
| Υπεργολάβοι                            | 14/12/2023       | 30/12/2023                 | Οδοποιία             | 10.000,00 € | 70895    | 41891   | 046990070 | ΑΡΤΕΜΙΣ<br>ΑΡΔΙΤΖΟΓΛΟΥ | 01 ΠΟΛΙΤΙΚΟΣ ΜΗΧΑΝΙΚΟΣ              |       | Κατασκειή  | <ul> <li>(*)</li> <li>(*)</li> </ul> |
| Συμβάσεις                              | 31/12/2023       | 30/01/2024                 | Οδοποιία             | 50.000,00 € |          | 41888   | 142001272 | ΑΘΑΝΑΣΙΟΣ<br>ΚΥΡΙΑΖΗΣ  | 507 ΠΟΛΙΤΚΟΣ ΕΡΓΩΝ<br>ΥΠΟΔΟΜΗΣ Τ.Ε. |       | Κατασκευή  |                                      |
| Εμπειρία Επίβλεψης                     | Συνολικό Ποσό Εμ | <b>πειρίας</b> 60.000,00 € |                      |             |          |         |           |                        |                                     |       |            |                                      |
| Εμπειρία Κατασκευής                    |                  |                            |                      |             |          |         |           |                        |                                     |       |            |                                      |
| Εμπειρία Μελέτης                       |                  |                            |                      |             |          |         |           |                        |                                     |       |            |                                      |
| Εμπειρία Νομικών<br>Προσώπων           |                  |                            |                      |             |          |         |           |                        |                                     |       |            |                                      |
| Δικαιολογητικά                         |                  |                            |                      |             |          |         |           |                        |                                     |       |            |                                      |
| Σχόλια                                 |                  |                            |                      |             |          |         |           |                        |                                     |       |            |                                      |
|                                        |                  |                            |                      | Καθαρισμός  | Ανανέωση |         |           |                        |                                     |       |            |                                      |

Η φόρμα θα αποτελείται από τα ακόλουθα 3 διακριτά τμήματα:

Αναζήτηση: Ο χρήστης δύναται να αναζητήσει έναν εμπλεκόμενο στο έργο με βάση αριθμό ΑΦΜ, τον αριθμό ΤΕΕ, τον αριθμό μητρώου και το Ονοματεπώνυμο. Με την επιλογή του κουμπιού «Αναζήτηση», η φόρμα θα παρουσιάζει τα αποτελέσματα αναζήτησης στην περιοχή «Αποτελέσματα Αναζήτησης».

Αποτελέσματα Αναζήτησης: Κάθε εγγραφή του πίνακα αποτελεσμάτων θα αναφέρεται σε έναν επιβλέποντα. Με την επιλογή του εικονιδίου 🗢, ο χρήστης δύναται να καταχωρήσει εμπειρία για την αντίστοιχη επιλεγμένη εγγραφή.

Ο πίνακας είναι σελιδοποιημένος ανάλογα με το πλήθος των ρόλων και υπάρχει δυνατότητα πλοήγησης μεταξύ σελίδων καθώς και επιλογής του πλήθους των ρόλων που θα εμφανίζονται ανά σελίδα.

## NOVA PRIERITY

, **Έργο:** Βελτίωση και Απλούστευση των διαδικασιών διαχείρισης των Μητρώων Συντελεστών Παραγωγής Δημοσίων και Ιδιωτικών Έργων, Μελετών, Τεχνικών και λοιπών συναφών επιστημονικών υπηρεσιών (MH.T.E)

![](_page_34_Picture_2.jpeg)

| Επεξεργασία Έργου                              | -                    |           |            |                          |                                                | -        |                                     |       |            | ×               |
|------------------------------------------------|----------------------|-----------|------------|--------------------------|------------------------------------------------|----------|-------------------------------------|-------|------------|-----------------|
|                                                | Προσθήκη Εμπειρία    | ις        |            |                          |                                                | $\times$ |                                     |       |            |                 |
|                                                | Aug2670.00           |           |            |                          |                                                | лî I     |                                     |       | *Ym        | οχρεωτικά Πεδία |
|                                                | AOM                  |           |            | Ap. TEE                  |                                                | - 18     |                                     |       |            |                 |
| Περιγραφη                                      |                      |           |            |                          |                                                | . 18     |                                     |       |            |                 |
| Στοιχεία Αναδόχου-<br>Κοινοπρακτούντος Από Το  | Ap. MEK              |           |            | Όνομα                    | Επίθετο                                        | 310      | Ειδικότητα                          | Ράλος | Απασχόληση |                 |
|                                                |                      |           | G          |                          |                                                |          |                                     |       |            |                 |
| Υπεργολάβοι<br>14/12/2023 30/12/               | 3                    |           |            |                          |                                                | YC       | 01 ΠΟΛΙΤΙΚΟΣ ΜΗΧΑΝΙΚΟΣ              |       | Κατασκευή  |                 |
| Συμβάσεις                                      | Αποτελέσματα Αναζήτη | σης       |            |                          |                                                | - 18     |                                     |       |            |                 |
| 31/12/2023 30/01/                              | Am ti                | Ap. TEE   | Αρ. ΜΕΚ    | Οκοιματοπώνουμα 11       | Ειδικότοτα                                     | Æ        | 507 ΠΟΛΙΤΚΟΣ ΕΡΓΩΝ ΥΠΟΔΟΜΗΣ<br>Τ.Ε. |       | Κατασκευή  |                 |
| Οικονομικά ετοιχεία                            |                      | T1        | 11         | Cropanno 14              | Litration of the                               |          |                                     |       |            |                 |
| Εμπειρία Επίβλεψης Συνολικό Ποσό Εμπειρίας 60. | 00 € 380623889       |           | 42001      | ΠΑΝΑΓΙΩΤΟΥ<br>ΑΡΙΣΤΑΡΧΟΣ |                                                | . 18     |                                     |       |            |                 |
| Europeia Karaansovie                           | 501502503            | 34        | 41951      | Willis Bruce             | 01 ΠΟΛΙΤΙΚΟΣ ΜΗΧΑΝΙΚΟΣ                         | . 18     |                                     |       |            |                 |
|                                                | 0 159051102          |           | 41893      | XATZH MAPIA              | 127 ΔΑΣΟΛΟΓΟΣ ΚΑΙ ΦΥΣΙΚΟΥ ΠΕΡΙΒΑΛΛΟΝΤΟΣ        | . 18     |                                     |       |            |                 |
| Εμπτιρία Μελέτης                               | 129754700            | 146952    | 41892      | ΜΟΥΤΣΙΟΣ ΒΑΣΙΛΕΙΟΣ       | 110 ΜΗΧΑΝΟΛΟΓΟΣ ΚΑΙ ΑΕΡΟΝΑΥΓΙΗΓΟΣ<br>ΜΗΧΑΝΙΚΟΣ |          |                                     |       |            |                 |
| Εμπειρία Νομικών<br>Προσώπων                   | 046990070            | 70895     | 41891      | ΑΡΔΙΤΖΟΓΛΟΥ ΑΡΤΕΜΙΣ      | 01 ΠΟΛΙΤΙΚΟΣ ΜΗΧΑΝΙΚΟΣ                         |          |                                     |       |            |                 |
|                                                |                      | 1 εώς 5 α | τό 36065 🔍 | < 1 2 3 4                | 5 > >> 5 ~                                     |          |                                     |       |            |                 |
| Δικειολογητικά                                 |                      |           |            |                          |                                                |          |                                     |       |            |                 |
| Σχόλαι                                         | Καταχώρηση Εμπειρίας |           |            |                          |                                                | - 8      |                                     |       |            |                 |
|                                                | Κατηγορία Κατασκευή  |           | Απασι      | χόληση *                 | Ποσό *                                         |          |                                     |       |            |                 |

**Καταχώρηση Εμπειρίας**: Για τον επιλεγμένο εμπλεκόμενο, ο χρήστης καλείται να καταχωρήσει διάστημα συμμετοχής στο έργο το οποίο δεν θα μπορεί να ξεπερνάει το έτος ανά κατηγορία έργου, με τον αντίστοιχο ρόλο και ποσό.

- Η καταχώρηση μιας εγγραφής στον πίνακα της εμπειρίας επίβλεψης έργου ολοκληρώνεται με το πάτημα του κουμπιού «Αποθήκευση».
- Με την επιλογή του εικονιδίου va επεξεργαστεί τα στοιχεία μιας ήδη καταχωρημένης εμπειρίας φυσικού προσώπου στον πίνακα.

| Επεξεργασία Έργου                      |                   |                            |       |                  |            |              |                          |                                                | -    |                             |       |            | X               |
|----------------------------------------|-------------------|----------------------------|-------|------------------|------------|--------------|--------------------------|------------------------------------------------|------|-----------------------------|-------|------------|-----------------|
|                                        |                   |                            | Προσθ | ήκη Εμπειρίαα    | :          |              |                          |                                                | ×    |                             |       |            |                 |
|                                        |                   |                            |       | 380623889        |            | 42001        | ΠΑΝΑΓΙΩΤΟΥ<br>ΑΡΙΣΤΑΡΧΟΣ |                                                | •    |                             |       | *¥πc       | αχρεωτικά Πεδία |
| Περιγραφή                              | Deserving For     | malac                      |       | 501502503        | 34         | 41951        | Willis Bruce             | 01 ΠΟΛΙΤΙΚΟΣ ΜΗΧΑΝΙΚΟΣ                         |      |                             |       |            |                 |
|                                        | C hipoonini th    | icipital,                  |       | 159051102        |            | 41893        | XATZH MAPIA              | 127 ΔΑΣΟΛΟΓΟΣ ΚΑΙ ΦΥΣΙΚΟΥ ΠΕΡΙΒΑΛΛΟΝΤΟΣ        |      |                             |       |            |                 |
| Στοιχεία Αναδόχου-<br>Κοινοπρακτούντος | Από               | Έως                        |       | 129754700        | 146952     | 41892        | ΜΟΥΤΣΙΟΣ ΒΑΣΙΛΕΙΟΣ       | 110 ΜΗΧΑΝΟΛΟΓΟΣ ΚΑΙ ΑΕΡΟΝΑΥΓΙΗΓΟΣ<br>ΜΗΧΑΝΙΚΟΣ | outr | Ειδικότητα                  | Ρόλος | Απασχόληση |                 |
| Υπεργολάβοι                            | 14/12/2023        | 30/12/2023                 |       | 046990070        | 70895      | 41891        | ΑΡΔΙΤΖΟΓΛΟΥ ΑΡΤΕΜΙΣ      | 01 ΠΟΛΙΤΙΚΟΣ ΜΗΧΑΝΙΚΟΣ                         |      | 01 ΠΟΛΙΤΙΚΟΣ ΜΗΧΑΝΙΚΟΣ      |       | Κατασκευή  |                 |
| Tungkages                              |                   |                            |       |                  | 1 εώς 5 αι | πό 36065 🛛 🗠 | < 1 2 3 4                | 5 > >> 5 ~                                     | YC   |                             |       |            |                 |
| Ζυμρικοεις                             |                   |                            |       |                  |            |              |                          |                                                | ε    | 507 ΠΟΛΙΤΚΟΣ ΕΡΓΩΝ ΥΠΟΔΟΜΗΣ |       |            |                 |
| Οικονομικά Στοιχεία                    | 31/12/2023        | 30/01/2024                 | Καταχ | ύρηση Εμπειρίας  |            |              |                          |                                                | 18   | T.E.                        |       | Κατασκευή  |                 |
| Εμπειρία Επίβλεψης                     | Συνολικό Ποσό Εμτ | <b>τειρίας</b> 60.000,00 € | Κατη  | ορία Κατασκευής* |            | Απασ         | χόληση *                 | Ποσό *                                         |      |                             |       |            |                 |
|                                        |                   |                            | Επι   | ιογή             |            | Επυ          | ιογή                     | ~                                              | 1.11 |                             |       |            |                 |
| Εμπειρία Κατασκευής                    |                   |                            | Από   |                  |            |              | Έως *                    |                                                |      |                             |       |            |                 |
| Εμπειρία Μελέτης                       |                   |                            |       |                  |            |              | Ë                        | Ö                                              |      |                             |       |            |                 |
| Εμπειρία Νομικών                       |                   |                            |       |                  |            |              | Καταχώρηση               |                                                |      |                             |       |            |                 |
| Προσώπων                               |                   |                            |       | Από 1            | Ξως        | Καττηγα      | ρία Κατασκευής           | Απασχόληση Ποσό                                |      |                             |       |            |                 |
| Δικαιολογητικά                         |                   |                            |       |                  |            |              | Δεν υπάρχει εμπειρία     |                                                |      |                             |       |            |                 |
| Σχόλια                                 |                   |                            |       |                  |            |              | Καθαρισμός Αποθήκευστ    |                                                | - 1  |                             |       |            |                 |
|                                        |                   |                            |       |                  |            |              |                          |                                                |      |                             |       |            |                 |
|                                        |                   |                            |       |                  |            |              |                          |                                                |      |                             |       |            |                 |

![](_page_35_Picture_0.jpeg)

Έργο: Βελτίωση και Απλούστευση των διαδικασιών διαχείρισης των Μητρώων Συντελεστών Παραγωγής Δημοσίων και Ιδιωτικών Έργων, Μελε

![](_page_35_Picture_2.jpeg)

|        |             |          |         |        |          |           | •    |       |
|--------|-------------|----------|---------|--------|----------|-----------|------|-------|
| τών, Τ | Τεχνικών κα | ι λοιπών | συναφών | επιστη | ημονικών | υπηρεσιών | (MH. | .T.E) |

|                                        |                     |                         |                             |          |         | Επεξερ                     | γασία Έργου       |                     |                        |          |    |                                     |       |            |       |
|----------------------------------------|---------------------|-------------------------|-----------------------------|----------|---------|----------------------------|-------------------|---------------------|------------------------|----------|----|-------------------------------------|-------|------------|-------|
|                                        |                     |                         |                             |          |         |                            |                   |                     |                        |          |    |                                     |       | "Yn        | toxos |
| Περιγραφή                              | 🕀 Προσθήκη Εμπει    | ρίας                    | Επεξεργασία Εμ              | πειρίας  |         |                            |                   |                     |                        | $\times$ |    |                                     |       |            |       |
| Γτοιχεία Αναδόχου-<br>Κοινοπρακτούντος | Από                 | Έως                     | Αποτελέσματα Ανα            | αζήτησης |         |                            |                   |                     |                        | •<br>*   | .o | Ειδικότητα                          | Ρόλος | Απασχόληση |       |
| Υπεργολάβοι                            | 14/12/2023          | 30/12/2023              | AØ                          | M 11     | Ap. TEE | Ар. MEK  † 🕽               | Ονοματεπώνομο 🛉   | 11                  | Ειδικότητα             |          | v  | 01 ΠΟΛΙΤΙΚΟΣ ΜΗΧΑΝΙΚΟΣ              |       | Κατασκευή  |       |
| Συμβάσεις                              |                     |                         | 0465                        | 990070   | 70895   | 41891                      | ΑΡΔΙΤΖΟΓΛΟΥ ΑΡΤΕΝ | ΜΙΣ                 | 01 ΠΟΛΙΤΙΚΟΣ ΜΗΧΑΝΙΚΟΣ |          |    |                                     |       |            |       |
| λικονομικά Στοιχεία                    | 31/12/2023          | 30/01/2024              | Καταχώρηση Εμπε             | πρίας    |         |                            |                   |                     |                        | Σ.       |    | 507 ΠΟΛΙΤΚΟΣ ΕΡΓΩΝ ΥΠΟΔΟΜΗΣ<br>Τ.Ε. |       | Κατασκευή  |       |
| εμπειρία Επίβλεψης                     | Συνολικό Ποσό Εμπει | <b>ρίας</b> 60.000,00 € | Κατηγορία Κατασ<br>Οδοποιία | πευής"   | ~       | Απασχόληση *<br>Καταισκευή | ~                 | Ποσό *<br>10.000,00 | €                      | - 1      |    |                                     |       |            |       |
| μπευρία Κατασκευής                     |                     |                         | Από <b>*</b>                |          |         |                            | Έως *             |                     |                        |          |    |                                     |       |            |       |
| Εμπειρία Μελέτης                       |                     |                         | 14/12/2023                  |          |         | 6                          | 30/12/2023        |                     | 8                      |          |    |                                     |       |            |       |
| Εμπειρία Νομικών<br>Προσώπων           |                     |                         |                             |          |         | Καθαρισ                    | μός Ανανέωση      |                     |                        | - 1      |    |                                     |       |            |       |
| Δικαιολογητικά                         |                     |                         |                             |          |         |                            |                   |                     |                        |          |    |                                     |       |            |       |
| Σχόλια                                 |                     |                         |                             |          |         |                            |                   |                     |                        |          |    |                                     |       |            |       |

Με την επιλογή του εικονιδίου •

Καθ' όμοιο τρόπο με το πάτημα του εικονιδίου «Προβολή Ιστορικότητας» ο χρήστης δύναται να προβάλει τον πίνακα μεταβολών και να προβάλει τις εκδόσεις της εμπειρίας κατασκευής.

| Προβολή Ιστορικού        |                     |               |                |                 |                      |             |                |                |           |                        |                                     |                   | ×                   |
|--------------------------|---------------------|---------------|----------------|-----------------|----------------------|-------------|----------------|----------------|-----------|------------------------|-------------------------------------|-------------------|---------------------|
|                          |                     |               |                |                 | Προβολ               | ή Έργου     |                |                |           |                        |                                     |                   |                     |
|                          |                     |               |                |                 |                      |             |                |                |           |                        |                                     | Τελική<br>Ενέργει | α Παλιά<br>Ενέργεια |
| Ιστορικό Ενεργειών       |                     |               |                |                 |                      |             |                |                |           |                        |                                     |                   |                     |
| A 107672406 O 14/12/23 8 | 16 п.µ.             | αφή           |                |                 |                      | ≗ 1         | 07672406 - 🗎 ' | 14/12/2023 09: | 59        |                        |                                     |                   |                     |
| A 107672405 O 14/12/23 9 | Στοιχεία Αν         | αδόχου-       | Από            | Έως             | Κατηγορία Κατασκευής | Ποσό        | Ap. TEE        | Ap. MEK        | AΦM       | Ονοματεπώνυμο          | Ειδικότητα                          | Ρόλος             | Απασχόληση          |
|                          |                     |               | 14/12/2023     | 30/12/2023      | Οδοποιία             | 10.000,00 € | 70895          | 41891          | 046990070 | ΑΡΤΕΜΙΣ<br>ΑΡΔΙΤΖΟΓΛΟΥ | 01 ΠΟΛΙΤΙΚΟΣ<br>ΜΗΧΑΝΙΚΟΣ           |                   | Κατασκευή           |
| A 107672406 🧭 14/12/23 s | 9:59 π.μ. Υπεργολ   | άβοι          | 31/12/2023     | 30/01/2024      | Οδοποιία             | 50.000,00 € |                | 41888          | 142001272 | ΑΘΑΝΑΣΙΟΣ<br>ΚΥΡΙΑΖΗΣ  | 507 ΠΟΛΙΤΚΟΣ ΕΡΓΩΝ<br>ΥΠΟΔΟΜΗΣ Τ.Ε. |                   | Κατασκευή           |
|                          | Συμβάι              | Συν           | νολικό Ποσό Ει | μπειρίας 60.000 | ,00 €                |             |                |                |           |                        |                                     |                   |                     |
|                          | Οικονομικά          | Στοιχεία      |                |                 |                      | ዳ 1         | 07672406 - 📛 · | 14/12/2023 09: | 59        |                        |                                     |                   |                     |
|                          | Εμπειρία Επ         | ίβλεψης       | Από            | Έως             | Εμπειρία Μελέτης     | Ποσό        | Ap. TEE        | Ap. MEK        | АФМ       | Ονοματεπώνυμο          | Ειδικότητα                          | Ρόλος             | Απασχόληση          |
|                          | Εμπειρία Κα         | τασκευής      | 14/12/2023     | 30/12/2023      | Οδοποιία             | 10.000,00 € | 70895          | 41891          | 046990070 | ΑΡΤΕΜΙΣ<br>ΑΡΔΙΤΖΟΓΛΟΥ | 01 ΠΟΛΙΤΙΚΟΣ<br>ΜΗΧΑΝΙΚΟΣ           |                   | Κατασκευή           |
|                          | Εμπειρία Ν          | Ιελέτης       | 31/12/2023     | 30/01/2024      | Οδοποιία             | 50.000,00 € |                | 41888          | 142001272 | ΑΘΑΝΑΣΙΟΣ<br>ΚΥΡΙΑΖΗΣ  | 507 ΠΟΛΙΤΚΟΣ ΕΡΓΩΝ<br>ΥΠΟΔΟΜΗΣ Τ.Ε. |                   | Κατασκευή           |
|                          | Εμπειρία Ν<br>Προσώ | ομικών<br>πων | υνολικό Ποσό Ι | Εμπειρίας 60.00 | 0,00 €               |             |                |                |           |                        |                                     |                   |                     |
|                          | Δικαιολογ           | γητικά        |                |                 |                      |             |                |                |           |                        |                                     |                   |                     |
|                          | Σχόλι               | 101           |                |                 |                      |             |                |                |           |                        |                                     |                   |                     |

#### ΔΙΑΧΕΙΡΙΣΗ ΕΜΠΕΙΡΙΑΣ ΜΕΛΕΤΗΣ 2.3.8

![](_page_36_Picture_0.jpeg)

![](_page_36_Picture_2.jpeg)

🕀 Προσθήκη Εμπειρίας

Με την επιλογή του εικονίδιού στηροσοικη εμπειρίας στην περιοχή «Εμπειρία Συναφών Επιστημονικών Υπηρεσιών», θα εμφανίζεται η φόρμα «Προσθήκη Εμπειρίας». Μέσω της οποίας ο χειριστής με τα κατάλληλα δικαιώματα δύναται να καταχωρήσει την εμπειρία ενός φυσικού προσώπου για ένα χρονικό διάστημα.

| Επεξεργασία Έργου                      |                 |                            |                                                           |            |           |             |           |                       |                                                                    |       |            | ×                                                                                                    |
|----------------------------------------|-----------------|----------------------------|-----------------------------------------------------------|------------|-----------|-------------|-----------|-----------------------|--------------------------------------------------------------------|-------|------------|----------------------------------------------------------------------------------------------------|
|                                        |                 |                            |                                                           | Επεξεργαα  | τία Έργου |             |           |                       |                                                                    |       |            |                                                                                                    |
|                                        |                 |                            |                                                           |            |           |             |           |                       |                                                                    |       | *Υπο       | αρεωτικά Πεδία                                                                                                    |
| Περιγραφή                              | 💮 Προσθήκη      | Εμπειρίας                  |                                                           |            |           |             |           |                       |                                                                    |       |            |                                                                                                    |
| Στοιχεία Αναδόχου-<br>Κοινοπρακτούντος | Από             | Έως                        | Κατηγορία Μελέτης                                         | Ποσό       | Ap. TEE   | Ap. MEM     | ΑΦΜ       | Ονοματεπώνυμο         | Ειδικότητα                                                         | Ρόλος | Απασχόληση |                                                                                                    |
| Υπεργολάβοι                            | 30/11/2023      | 14/12/2023                 | Κοινωνικές Μελέτες                                        | 2.000,00 € |           | 28587/41557 | 158112648 | ΑΘΑΝΑΣΙΟΣ<br>ΓΙΩΡΑΣ   | 128 ΔΑΣΟΛΟΓΟΣ ΚΑΙ ΔΙΑΧΕΙΡΙΣΗ<br>ΠΕΡΙΒΑΛΛΟΝΤΟΣ ΚΑΙ ΦΥΣΙΚΩΝ<br>ΠΟΡΩΝ |       | Μελετητής  | <ul> <li>(a)</li> <li>(b)</li> <li>(c)</li> <li>(c)</li></ul> |
| Συμβάσεις<br>Οικονομικά Στοιχεία       | 30/11/2023      | 14/12/2023                 | Μελέτες Μεταφορικών Μέσων<br>(χερσαίων, πλωτών, εναέριων) | 1.500,00 € |           | 28589       | 143800516 | ΗΛΙΑΣ<br>ΚΟΥΦΟΓΙΑΝΝΗΣ |                                                                    |       | Μελετητής  |                                                                                                    |
| Εμπειρία Επίβλεψης                     | Συνολικό Ποσό Ι | <b>μπειρίας</b> 3.500,00 € |                                                           |            |           |             |           |                       |                                                                    |       |            |                                                                                                    |
| Εμπειρία Κατασκευής                    |                 |                            |                                                           |            |           |             |           |                       |                                                                    |       |            |                                                                                                    |
| Εμπειρία Μελέτης                       |                 |                            |                                                           |            |           |             |           |                       |                                                                    |       |            |                                                                                                    |
| Εμπειρία Νομικών<br>Προσώπων           |                 |                            |                                                           |            |           |             |           |                       |                                                                    |       |            |                                                                                                    |
| Δικαιολογητικά                         |                 |                            |                                                           |            |           |             |           |                       |                                                                    |       |            |                                                                                                    |
| Σχόλια                                 |                 |                            |                                                           |            |           |             |           |                       |                                                                    |       |            |                                                                                                    |
|                                        |                 |                            |                                                           | Καθαρισμός | Ανανέωση  |             |           |                       |                                                                    |       |            |                                                                                                    |

Η φόρμα θα αποτελείται από τα ακόλουθα 3 διακριτά τμήματα:

**Αναζήτηση**: Ο χρήστης δύναται να αναζητήσει έναν εμπλεκόμενο στο έργο με βάση αριθμό ΑΦΜ, τον αριθμό ΤΕΕ, τον αριθμό μητρώου και το Ονοματεπώνυμο. Με την επιλογή του κουμπιού «Αναζήτηση», η φόρμα θα παρουσιάζει τα αποτελέσματα αναζήτησης στην περιοχή «Αποτελέσματα Αναζήτησης».

**Αποτελέσματα Αναζήτησης**: Κάθε εγγραφή του πίνακα αποτελεσμάτων θα αναφέρεται σε έναν επιβλέποντα. Με την επιλογή του εικονιδίου ♥, ο χρήστης δύναται να καταχωρήσει εμπειρία για την αντίστοιχη επιλεγμένη εγγραφή.

Ο πίνακας είναι σελιδοποιημένος ανάλογα με το πλήθος των ρόλων και υπάρχει δυνατότητα πλοήγησης μεταξύ σελίδων καθώς και επιλογής του πλήθους των ρόλων που θα εμφανίζονται ανά σελίδα.

## NOVA PRIERITY

, **Έργο:** Βελτίωση και Απλούστευση των διαδικασιών διαχείρισης των Μητρώων Συντελεστών Παραγωγής Δημοσίων και Ιδιωτικών Έργων, Μελετών, Τεχνικών και λοιπών συναφών επιστημονικών υπηρεσιών (MH.T.E)

![](_page_37_Picture_2.jpeg)

| Επεξεργασία Έργου   |                                    |                         |                   |               |                            |            | -  |                                    |       |            | ×              |
|---------------------|------------------------------------|-------------------------|-------------------|---------------|----------------------------|------------|----|------------------------------------|-------|------------|----------------|
|                     |                                    | Προσθήκη Εμπειρία       | χ                 |               |                            | ×          |    |                                    |       |            |                |
|                     |                                    |                         |                   |               |                            |            | -  |                                    |       |            |                |
|                     | _                                  | Αναζήτηση               |                   |               |                            |            |    |                                    |       | *Ync       | χρεωτικά Πεδία |
| Περιγραφή           | 💮 Προσθήκη Εμπειρίας               | AΦM                     |                   |               | Ap. TEE                    |            |    |                                    |       |            |                |
| Ττοιντία Αυσδόναι.  |                                    | Ap. MEM                 |                   |               | Όνομα Επίθετο              |            |    |                                    |       |            |                |
| Κοινοπρακτούντος    | Από Έως                            |                         |                   |               |                            |            | µ0 | Ειδικότητα                         | Ράλος | Απασχόληση |                |
| Υπεργολάβοι         |                                    |                         |                   | 🕅 Καθαρισμός  | Q Αναζήτηση                |            |    | 128 ΔΑΣΟΛΟΓΟΣ ΚΑΙ ΔΙΑΧΕΙΡΙΣΗ       |       |            |                |
|                     | 30/11/2023 14/12/2023              |                         |                   |               |                            |            |    | ΠΕΡΙΒΑΛΛΟΝΤΟΣ ΚΑΙ ΦΥΣΙΚΩΝ<br>ΠΟΡΩΝ |       | Μελετητής  |                |
| Συμβάσεις           |                                    | Αποτελέσματα Αναζήτη    | σης               |               |                            |            |    |                                    |       |            |                |
| Οικονομικά Στοιχεία | 30/11/2023 14/12/2023              | ΑΦΜ ϯ                   | ↓ Ap.TEE †↓       | Ap. MEM 1     | Ονοματεπώνυμο †↓           | Ειδικότητα | нΣ |                                    |       | Μελετητής  |                |
|                     |                                    | 1438005                 | 16                | 28589         | κουφογιαννής ηλιάς         |            |    |                                    |       |            |                |
| Εμπειρία Επίβλεψης  | Συνολικό Ποσό Εμπειρίας 3.500,00 € | 1326733                 | 70                | 28588         | ΜΑΘΙΟΥΔΑΚΗ ΜΥΡΤΩ - ΟΥΡΑΝΙΑ |            |    |                                    |       |            |                |
| Εμπειρία Κατασκευής |                                    | 1581126                 | 18                | 28587         | ΓΙΩΡΑΣ ΑΘΑΝΑΣΙΟΣ           |            |    |                                    |       |            |                |
|                     |                                    | 1501719                 | 15                | 28586         | ΣΜΥΡΝΗΣ ΑΝΑΣΤΑΣΙΟΣ         |            |    |                                    |       |            |                |
| Εμπειρία Μελέτης    |                                    | 1435186                 | 15                | 28585         | ΔΕΚΟΛΗΣ ΓΕΩΡΓΙΟΣ           |            |    |                                    |       |            |                |
| Εμπειρία Νομικών    |                                    |                         | 1 εώς 5 από 11287 | « < 1         | 2 3 4 5 > >> 5 ~           |            |    |                                    |       |            |                |
| Προσώπων            |                                    |                         |                   |               |                            |            |    |                                    |       |            |                |
| Δικαιολογητικά      |                                    | Harris Carrow Roman Law | 1                 |               |                            |            |    |                                    |       |            |                |
|                     |                                    | καταχωρηση εμπειρίας    |                   | Arromoliana * | Bankt                      |            |    |                                    |       |            |                |
| Σχόλια              |                                    | κατηγορία Μελετης*      | ~                 | Απασχολησή *  | 1000 *                     |            |    |                                    |       |            |                |
|                     |                                    | error Ail               | -                 | κουορισμος    | Ανανεωση                   |            | •  |                                    |       |            |                |

**Καταχώρηση Εμπειρίας**: Για τον επιλεγμένο εμπλεκόμενο, ο χρήστης καλείται να καταχωρήσει διάστημα συμμετοχής στο έργο το οποίο δεν θα μπορεί να ξεπερνάει το έτος ανά κατηγορία έργου, με τον αντίστοιχο ρόλο και ποσό.

- Η καταχώρηση μιας εγγραφής στον πίνακα της εμπειρίας επίβλεψης έργου ολοκληρώνεται με το πάτημα του κουμπιού «Αποθήκευση».
- Με την επιλογή του εικονιδίου va επεξεργαστεί τα στοιχεία μιας ήδη καταχωρημένης εμπειρίας φυσικού προσώπου στον πίνακα.

| Επεξεργασία Έργου            |                                    |               |                |                             |                            |            |      |                                                           |       |            | ×               |
|------------------------------|------------------------------------|---------------|----------------|-----------------------------|----------------------------|------------|------|-----------------------------------------------------------|-------|------------|-----------------|
|                              |                                    | Προσθήκη Εμ   | ιπειρίας       |                             |                            |            | ×    |                                                           |       |            |                 |
|                              |                                    |               | AOM TI AD. TEE | TI AD. MEM TI               | Ονοματεπώνυμο 1            | Ειδικότητα |      |                                                           |       |            |                 |
|                              |                                    | 0 1           | 143800516      | 28589                       | κουφογιαννής ηλιάς         |            | - 8  |                                                           |       | "Yro       | οχρεωτικά Πεδία |
| Περιγραφή                    | 💮 Προσθήκη Εμπειρίας               | 0 I           | 132673370      | 28588                       | ΜΑΘΙΟΥΔΑΚΗ ΜΥΡΤΩ - ΟΥΡΑΝΙΑ |            | - 8  |                                                           |       |            |                 |
| Στοιχεία Αναδόχου-           |                                    | 0 1           | 158112648      | 28587                       | ΓΙΩΡΑΣ ΑΘΑΝΑΣΙΟΣ           |            | - 2  |                                                           |       |            |                 |
| Κοινοπρακτούντος             | Από Έως                            | 0 1           | 150171955      | 28586                       | ΣΜΥΡΝΗΣ ΑΝΑΣΤΑΣΙΟΣ         |            | μο   | Ειδικότητα                                                | Ράλος | Απασχόληση |                 |
| Υπεργολάβοι                  | 30/11/2023 14/12/2023              | 0 1           | 143518615      | 28585                       | ΔΕΚΟΛΗΣ ΓΕΩΡΓΙΟΣ           |            | e    | 128 ΔΑΣΟΛΟΓΟΣ ΚΑΙ ΔΙΑΧΕΙΡΙΣΗ<br>ΠΕΡΙΒΑΛΛΟΝΤΟΣ ΚΑΙ ΦΥΣΙΚΟΝ |       | Μελετοτός  |                 |
|                              |                                    |               | 1 εώς 5 απ     | ó 11287 < 🔇 1               | 2 3 4 5 > >> 5 ~           |            | - 18 | ΠΟΡΩΝ                                                     |       | macupup    |                 |
| Συμβασεις                    |                                    |               |                |                             |                            |            | - UI |                                                           |       |            |                 |
| Οικονομικά Στοιχεία          | 30/11/2023 14/12/2023              | Καταχώρηση Εμ | μπειρίας       |                             |                            |            | нΣ   |                                                           |       | Μελετητής  |                 |
| Εμπειρία Επίβλεψης           | Συνολικό Ποσό Εμπειρίας 3.500,00 € | Κατηγορία Μεί | ιλέτης*        | Απασχόληση *                | Ποσό *                     |            | 1.00 |                                                           |       |            |                 |
|                              |                                    | Επιλογή       |                | <ul> <li>Επιλογή</li> </ul> | ×                          |            | 1.00 |                                                           |       |            |                 |
| Εμπειρία Κατασκευής          |                                    | Από *         |                |                             | Έως *                      |            | 1.00 |                                                           |       |            |                 |
| Εμπειρία Μελέτης             |                                    |               |                | 8                           |                            | 8          | 1.00 |                                                           |       |            |                 |
|                              |                                    |               |                |                             |                            |            | 1.00 |                                                           |       |            |                 |
| Εμπειρία Νομικών<br>Προσώπων |                                    |               | ¥              | Kono                        | tranulara p                | n          | 1.00 |                                                           |       |            |                 |
|                              |                                    | Ano           | εως            | kangopia Miseng             | Απασχαλήση ι               | 1000       | 1.00 |                                                           |       |            |                 |
|                              |                                    |               |                | Δεν υπα                     | Xer churchur               |            |      |                                                           |       |            |                 |
| Σχόλια                       |                                    |               |                | Καθαρισμός                  | Αποθήκευση                 |            | - 10 |                                                           |       |            |                 |
|                              |                                    |               |                | Katta Malan                 | Awaveaar                   |            |      |                                                           |       |            |                 |
|                              |                                    |               |                |                             |                            |            |      |                                                           |       |            |                 |

![](_page_38_Picture_0.jpeg)

Έργο: Βελτίωση και Απλούστευση των διαδικασιών διαχείρισης των Μητρώων Συντελεστών Παραγωγής Δημοσίων και Ιδιωτικών Έργων,

![](_page_38_Picture_2.jpeg)

| Μελετών, Τεχνικών και λοιπών συναφών επιστημονικών υπηρεσιών (MH.T.E) |  |
|-----------------------------------------------------------------------|--|
|                                                                       |  |

|                                        |                                    | Επεξεργασία Έργου                                                                                                    |           |                                                                    |       |            |       |
|----------------------------------------|------------------------------------|----------------------------------------------------------------------------------------------------|-----------|--------------------------------------------------------------------|-------|------------|-------|
|                                        |                                    |                                                                                                    | _         |                                                                    |       | •Yn        | ποχρε |
| Περιγραφή                              | Προσθήκη Εμπαρίας                  | Επεξεργασία Εμπειρίας                                                                                                    | $\otimes$ |                                                                    |       |            |       |
| Ετοιχεία Αναδόχου-<br>Κοινοπρακτούντος | Anó Tax                            | Αποτελέσματα Αναδήτησης                                                                                                    | <b>^</b>  | Ειδικότητα                                                         | Ρόλος | Απασχόληση |       |
| Υπεργολάβοι                            | 30/11/2023 14/12/2023              | AGM         TI         Ap. MIM         TI         Oregamminicage         Edisorme           III         III         III         III         III         III         IIII         IIIIIIIIIIIIIIIIIIIIIIIIIIIIIIIIIIII |           | 128 ΔΑΞΟΛΟΓΟΣ ΚΑΙ ΔΙΑΧΕΙΡΙΣΗ<br>ΠΕΡΙΒΑΛΛΟΝΤΟΣ ΚΑΙ ΦΥΣΙΚΩΝ<br>ΠΟΡΩΝ |       | Μελετητής  |       |
| Συμβάσεις                              |                                    | O         158112648         28587/41557         ADAMABIOE         ФУДКОМ ПОРОМ                                                                                                    |           |                                                                    |       |            |       |
| Οικονομικά Στοιχεία                    | 30/11/2023 14/12/2023              | Καταχώρηση Κμπτιρίας                                                                                                    | HΣ        |                                                                    |       | Μελετητής  |       |
| Εμπειρία Επίβλεψης                     | Συνολικό Ποσό Εμπειρίας 3.500,00 € | Karmyopia MAλime*         Amazyályzen*         Ποσό*           4 - Konvanyski (Maλime         ✓         Małamytrije         2.000,00 €                                                                                | . 1       |                                                                    |       |            |       |
| μπειρία Κατασκευής                     |                                    | Από * Τως *                                                                                                    | - 1       |                                                                    |       |            |       |
| Εμπειρία Μελέτης                       |                                    | 30/11/2023                                                                                                    | 8         |                                                                    |       |            |       |
| Εμπειρία Νομικών<br>Προσώπων           |                                    |                                                                                                    | - 1       |                                                                    |       |            |       |
| Δικαιολογητικά                         |                                    |                                                                                                    |           |                                                                    |       |            |       |
| Σχόλια                                 |                                    |                                                                                                    |           |                                                                    |       |            |       |

Με την επιλογή του εικονιδίου () να διαγράψει από τον πίνακα μία καταχωρημένη εμπειρία

Καθ' όμοιο τρόπο με το πάτημα του εικονιδίου «Προβολή Ιστορικότητας» ο χρήστης δύναται να προβάλει τον πίνακα μεταβολών και να προβάλει τις εκδόσεις της εμπειρίας μελέτης.

| Προβολή Ιστορικού                |                              |                 |                 |                                                              |            |               |               |           |                       |                                                                       |         |            |
|----------------------------------|------------------------------|-----------------|-----------------|--------------------------------------------------------------|------------|---------------|---------------|-----------|-----------------------|-----------------------------------------------------------------------|---------|------------|
|                                  |                              |                 |                 | Προβολ                                                       | ιή Έργου   |               |               |           |                       |                                                                       |         |            |
|                                  |                              |                 |                 |                                                              |            |               |               |           |                       |                                                                       | Τελική  | Παλιά      |
| Ιστορικό Ενεργειών               |                              |                 |                 |                                                              |            |               |               |           |                       |                                                                       | Ενέργει | α Ενέργεια |
| Α 107672406 Ο 14/12/23 &16 π.μ.  | Περιγραφή                    |                 |                 |                                                              | ٨          | 107672406 - ( | 14/12/2023 09 | 59        |                       |                                                                       |         |            |
| 8 107672406 O 14/12/22 059 m //  | Στοιχεία Αναδόχου-           | Από             | Έως             | Κατηγορία Μελέτης                                            | Ποσό       | Ap. TEE       | Ap. MEM       | AΦM       | Ονοματεπώνυμο         | Ειδικότητα                                                            | Ρόλος   | Απασχόληση |
| А 107672406 С 14/12/23 9:59 п.д. | Υπεργολάβοι                  | 30/11/2023      | 14/12/2023      | Κοινωνικές Μελέτες                                           | 2.000,00 € |               | 28587/41557   | 158112648 | ΑΘΑΝΑΣΙΟΣ<br>ΓΙΩΡΑΣ   | 128 ΔΑΣΟΛΟΓΟΣ ΚΑΙ<br>ΔΙΑΧΕΙΡΙΣΗ<br>ΠΕΡΙΒΑΛΛΟΝΤΟΣ ΚΑΙ<br>ΦΥΣΙΚΩΝ ΠΟΡΩΝ |         | Μελετητής  |
|                                  | Συμβάσεις                    | 30/11/2023      | 14/12/2023      | Μελέτες Μεταφορικών<br>Μέσων (χερσαίων,<br>πλωτών, εναέριων) | 1.500,00 € |               | 28589         | 143800516 | ΗΛΙΑΣ<br>ΚΟΥΦΟΓΙΑΝΝΗΣ |                                                                       |         | Μελετητής  |
|                                  | Οικονομικά Στοιχεία          | Συνολικό Ποσό Ε | μπειρίας 3.500, | 00 €                                                         |            |               |               |           |                       |                                                                       |         |            |
|                                  | Εμπειρία Επίβλεψης           |                 |                 |                                                              | ې          | 107672406 - ( | 14/12/2023 09 | 59        |                       |                                                                       |         |            |
|                                  | Εμπειρία Κατασκευής          | Από             | Έως             | Εμπειρία Μελέτης                                             | Ποσό       | Ap. TEE       | Ap. MEM       | AΦM       | Ονοματεπώνυμο         | Ειδικότητα                                                            | Ρόλος   | Απασχόληση |
|                                  | Εμπειρία Μελέτης             | 30/11/2023      | 14/12/2023      | Κοινωνικές Μελέτες                                           | 1.000,00 € |               | 28587/41557   | 158112648 | ΑΘΑΝΑΣΙΟΣ<br>ΓΙΩΡΑΣ   | 128 ΔΑΣΟΛΟΓΟΣ ΚΑΙ<br>ΔΙΑΧΕΙΡΙΣΗ<br>ΠΕΡΙΒΑΛΛΟΝΤΟΣ ΚΑΙ<br>ΦΥΣΙΚΩΝ ΠΟΡΩΝ |         | Μελετητής  |
|                                  | Εμπειρία Νομικών<br>Προσώπων | 30/11/2023      | 14/12/2023      | Μελέτες Μεταφορικών<br>Μέσων (χερσαίων,<br>πλωτών, εναέριων) | 1.500,00 € |               | 28589         | 143800516 | ΗΛΙΑΣ<br>ΚΟΥΦΟΓΙΑΝΝΗΣ |                                                                       |         | Μελετητής  |
|                                  | Δικαιολογητικά               | Συνολικό Ποσό   | Εμπειρίας 2.500 | ,00 €                                                        |            |               |               |           |                       |                                                                       |         |            |
|                                  | Σχόλια                       |                 |                 |                                                              |            |               |               |           |                       |                                                                       |         |            |
|                                  |                              |                 |                 |                                                              |            |               |               |           |                       |                                                                       |         |            |

#### 2.3.9 ΔΙΑΧΕΙΡΙΣΗ ΕΜΠΕΙΡΙΑΣ ΝΟΜΙΚΩΝ ΠΡΟΣΩΠΩΝ

![](_page_39_Picture_0.jpeg)

![](_page_39_Picture_2.jpeg)

| Επεξεργασία Έργου                      |                             |            | E                | Επεξεργασία Έργου   |           |                        | \$                 |
|----------------------------------------|-----------------------------|------------|------------------|---------------------|-----------|------------------------|--------------------|
|                                        |                             | _          |                  |                     |           |                        | *Υπαχρεωτικά Πεδία |
| Περιγραφή                              | Προσθήκη Εμπειρίας          |            |                  |                     |           |                        |                    |
| Στοιχεία Αναδόχου-<br>Κοινοπρακτούντος | Από                         | Έως        | Εμπειρία Μελέτης | Ποσό                | Ap. MEETI | Ανάδοχος               |                    |
| Υπεργολάβοι                            | 30/11/2023                  | 30/01/2024 | Οδοποιία         | 20.000 €            | 3         | Diamantis & Brellas AE | 0                  |
| Συμβάσεις                              | Συνολικό Ποσό Εμπειρίας 20. | 000,00 €   |                  |                     |           |                        |                    |
| Οικονομικά Στοιχεία                    |                             |            |                  |                     |           |                        |                    |
| Εμπειρία Επίβλεψης                     |                             |            |                  |                     |           |                        |                    |
| Εμπειρία Κατασκευής                    |                             |            |                  |                     |           |                        |                    |
| Εμπειρία Μελέτης                       |                             |            |                  |                     |           |                        |                    |
| Εμπτιρία Νομικών<br>Προσώπων           |                             |            |                  |                     |           |                        |                    |
| Δικαιολογητικά                         |                             |            |                  |                     |           |                        |                    |
| Σχόλια                                 |                             |            |                  |                     |           |                        |                    |
|                                        |                             |            | I                | Καθαρισμός Ανανέωση |           |                        |                    |

Με την επιλογή του εικονίδιού <sup>(① Προσθήκη Εμπειρίας</sup>, εμφανίζεται η φόρμα «Προσθήκης Εμπειρίας Νομικών Προσώπων», η οποία αποτελείται από τα ακόλουθα 2 διακριτά τμήματα:

- Από τον πίνακα των αναδόχων του έργου που περιέχει όλους τους αναδόχους του έργου που καταχωρήθηκαν στις αντίστοιχες φόρμες «Αναδόχου- Κοινοπρακτούντος» και «Υπεργολάβων».
- Από το τμήμα «Καταχώρηση Εμπειρίας»: Για τον επιλεγμένο ανάδοχο, ο χρήστης καλείται να εισάγει το διάστημα συμμετοχής στο έργο το οποίο δεν δύναται να ξεπερνάει το έτος ανά κατηγορία έργου, και το αντίστοιχο ποσό.

| Επεξεργασία Έργου                                |                       |                          |      |                     | ×                  |
|--------------------------------------------------|-----------------------|--------------------------|------|---------------------|--------------------|
|                                                  |                       | Επεξεργασία Έργου        |      |                     |                    |
|                                                  | Προσθήκη Εμπειρίας    |                          | ×    |                     | "Υποχρεωτικά Πεδία |
| Περιγραφή                                        | Καταχώρηση Εμπειρίας  |                          |      |                     |                    |
| Στοιχεία Αναδόχου-<br>Κοινοπρακτούντος Από       | AGM                   | Επωνυμία                 |      | Ανάδοχος            |                    |
| Υπεργολάβοι 30/11/2023 3                         | 0 2937820183891       | Diamantis & Brellas AE   | Diam | nantis & Brellas AE |                    |
| Συνολικό Ποσό Εμπειρίας 20.000,00 €<br>Συμβάσεις | Καταχώρηση Εμπειρίας  |                          | _    |                     |                    |
|                                                  | Εμπειρία Μελέτης * Πο | οσό * Εμπειρία Μελέτης * |      |                     |                    |
|                                                  | Επιλογή               | Επιλογή                  |      |                     |                    |
| Εμπειρία Επίβλεψης                               | Από*<br>Έω            | <*<br>*                  |      |                     |                    |
| Εμπειρία Κατασκευής                              | Ð                     | 8                        |      |                     |                    |
|                                                  |                       | Καταχώρηση               |      |                     |                    |
| Εμπειρία Μελέτης                                 | Από Έως               | Εμπειρία Μελέτης Ποσό    |      |                     |                    |
| Εμπειρία Νομικών<br>Προσιώπων                    |                       | Δεν υπάρχει εμπειρία     | _    |                     |                    |
| Δικαιολογητικά                                   |                       | Καθαρισμός Αποθήκευση    |      |                     |                    |
| Igólan                                           |                       |                          |      |                     |                    |
|                                                  |                       | Koflopioude              |      |                     |                    |

Η καταχώρηση της εγγραφής στον πίνακα της εμπειρίας νομικών προσώπων γίνεται με το πάτημα του κουμπιού «Αποθήκευση».

![](_page_40_Picture_0.jpeg)

![](_page_40_Picture_2.jpeg)

Με την επιλογή του εικονιδίου ο χειριστής μπορεί να επεξεργαστεί τα στοιχεία μιας ήδη καταχωρημένης εμπειρίας νομικού προσώπου στον πίνακα.

| Επεξεργασία Έργου                      |                                            |                                |                        |                                               |                     |                        |                 | ×    |
|----------------------------------------|--------------------------------------------|--------------------------------|------------------------|-----------------------------------------------|---------------------|------------------------|-----------------|------|
|                                        |                                            |                                | Επεξεργ                | γασία Έργου                                   |                     |                        |                 |      |
|                                        |                                            |                                |                        |                                               |                     |                        | *Υποχρεωτικά Πε | εδία |
| Περιγραψή                              | Προσθήκη Εμπειρίας                         | Επεξεργασία Εμπειρία           | τς                     |                                               | $\overline{\times}$ |                        |                 |      |
| Στοιχεία Αναδόχου-<br>Κοινοπρακτούντος | Από                                        | Καταχώρηση Εμπειρίας           |                        |                                               |                     | Ανάδοχος               |                 |      |
| Υπεργολάβοι                            | 30/11/2023 30                              |                                | AGM                    | Επωνυμία                                      |                     | Diamantis & Brellas AE |                 |      |
| Συμβάσεις                              | <b>Συνολικό Ποσό Εμπειρίας</b> 20.000,00 € | 0                              | 2937820183891          | Diamantis & Brellas AE                        |                     |                        |                 |      |
| Οικονομικά Στοιχεία                    |                                            | Καταχώρηση Εμπειρίας           |                        |                                               |                     |                        |                 |      |
| Εμπειρία Επίβλεψης                     |                                            | Εμπειρία Μελέτης *<br>Οδοποιία | Todó*<br>~ 20.000,00 € | Εμπειρία Μελέτης *<br>Κατασκευαστική Εμπειρία | ~                   |                        |                 |      |
| Εμπειρία Κατασκευής                    |                                            | Από *                          | Έως *                  |                                               |                     |                        |                 |      |
| Εμπειρία Μελέτης                       |                                            | 30/11/2023                     | 30/01/2024             | 8                                             |                     |                        |                 |      |
| Fumpoire Neuroire                      |                                            |                                |                        |                                               | - 1                 |                        |                 |      |
| Προσώπων                               |                                            |                                | Καθαρισμι              | ος Ανανέωση                                   |                     |                        |                 |      |
| Δικαιολογητικά                         |                                            |                                |                        |                                               |                     |                        |                 |      |
| Σχόλια                                 |                                            |                                |                        |                                               |                     |                        |                 |      |
|                                        |                                            |                                | Κοθαρισμι              | λνανίωση                                      |                     |                        |                 |      |

Με την επιλογή του εικονιδίου
 ο χειριστής μπορεί να διαγράψει από τον πίνακα μία καταχωρημένη εμπειρία

Καθ' όμοιο τρόπο με το πάτημα του εικονιδίου «Προβολή Ιστορικότητας» ο χρήστης δύναται να προβάλει τον πίνακα μεταβολών και να προβάλει τις εκδόσεις της εμπειρίας νομικών προσώπων.

| Προβολή Ιστορικού                               |                                        |                                                     |             |                  |                               |          | ×                      |  |  |
|-------------------------------------------------|----------------------------------------|-----------------------------------------------------|-------------|------------------|-------------------------------|----------|------------------------|--|--|
| Προβολή Έργου                                   |                                        |                                                     |             |                  |                               |          |                        |  |  |
|                                                 |                                        |                                                     |             |                  |                               |          | Τελοσή Παλιά           |  |  |
| Ιστορικό Ενεργειών                              |                                        |                                                     |             |                  |                               |          | ενέργεια ενέργεια      |  |  |
| . <sup>2</sup> , 107672406 🎯 14/12/23 8:16 т.д. | Περιγραφή                              |                                                     |             | 名 10             | 07672406 - 🗎 14/12/2023 09:59 |          |                        |  |  |
| A 107672406 ◯ 14/12/23 959 m.µ.                 | Στοιχεία Αναδόχου-<br>Κοινοπρακτούντος | Anó                                                 | τως         | Εμπειρία Μελέτης | Ποσό                          | Ap. MEET | Ανάδοχος               |  |  |
|                                                 |                                        | 30/11/2023                                          | 30/01/2024  | Οδοποιία         | 20.000 €                      | 3        | Diamantis & Brellas AE |  |  |
| ,4, 107672406 U 14/12/23 9:39 π.μ.              | Υπεργολάβοι                            | Υπεργολάδοι<br>Συνολικό Ποσό Εμπειρίας: 20.000,00 € |             |                  |                               |          |                        |  |  |
| Zuujõime;<br>🙊 107672406 - 🖯 14/12/2023 08:16   |                                        |                                                     |             |                  |                               |          |                        |  |  |
|                                                 | Οικονομικά Στοιχεία                    | Авб                                                 | Έως         | Εμπορία Μελέτης  | Ποσό                          | Αρ. ΜΕΕΠ | Ανάδοχος               |  |  |
|                                                 | Εμπειρία Επίβλεψής                     | 30/11/2023                                          | 30/01/2024  | Οδοποιία         | 20.000 €                      | 3        | Diamantis & Brellas AE |  |  |
|                                                 | Εμπειρία Κατασκευής                    | Συνολικό Ποσό Εμπειρίας                             | 20.000,00 € |                  |                               |          |                        |  |  |
|                                                 | Εμπειρία Μελέτης                       |                                                     |             |                  |                               |          |                        |  |  |
|                                                 | Εμπτιρία Νομικών<br>Προσώπων           |                                                     |             |                  |                               |          |                        |  |  |
|                                                 | Δικαιολογητικά                         |                                                     |             |                  |                               |          |                        |  |  |
|                                                 | Σχόλια                                 |                                                     |             |                  |                               |          |                        |  |  |
|                                                 |                                        |                                                     |             |                  |                               |          |                        |  |  |

#### 2.3.10 ΔΙΚΑΙΟΛΟΓΗΤΙΚΑ

## NOVA PRIMRITY

, **Έργο:** Βελτίωση και Απλούστευση των διαδικασιών διαχείρισης των Μητρώων Συντελεστών Παραγωγής Δημοσίων και Ιδιωτικών Έργων, Μελετών, Τεχνικών και λοιπών συναφών επιστημονικών υπηρεσιών (MH.T.E)

![](_page_41_Picture_2.jpeg)

Μέσω της περιοχής «Δικαιολογητικά» επιτυγχάνεται η καταχώρηση των απαραίτητων δικαιολογητικών για το έργο.

| Επεξεργασία Έργου                      |                            |                               |           |  |
|----------------------------------------|----------------------------|-------------------------------|-----------|--|
|                                        | Επε                        | ξεργασία Έργου                |           |  |
|                                        |                            |                               |           |  |
| Περιγραφή                              | 🛞 Προσθήκη Δικοκολογητικού |                               |           |  |
| Στοιχεία Αναδόχου-<br>Κοινοπρακτούντος | Επισυναπτόμενο Αρχείο      | Ημ/νία Επεξεργασίας           | Χρήστης   |  |
| Υπεργολάβοι                            | Blank.pdf                  | 14/12/2023 08:16              | 107672406 |  |
| Συμβάσεις                              |                            | 1 εώς 1 από 1 << < 1 > >> 5 · | ~         |  |
| Οικονομικά Στοιχεία                    |                            |                               |           |  |
| ξμπειρία Επίβλεψης                     |                            |                               |           |  |
| Εμπειρία Κατασκευής                    |                            |                               |           |  |
| Εμπειρία Μελέτης                       |                            |                               |           |  |
| Εμπειρία Νομικών<br>Προσώπων           |                            |                               |           |  |
| Δικατολογητικά                         |                            |                               |           |  |
| Ζχόλια                                 |                            |                               |           |  |
|                                        | Kođ                        | Βαρισμός Ανανέωση             |           |  |

Ο χειριστής με κατάλληλα δικαιώματα δύναται μέσω της φόρμας:

- <text>
- Με την επιλογή του εικονιδίου ( να προβάλει το αρχείο δικαιολογητικού.
- Με την επιλογή του εικονιδίου () να διαγράψει από τον πίνακα μία καταχωρημένη εγγραφή.

![](_page_42_Picture_0.jpeg)

![](_page_42_Picture_2.jpeg)

#### 2.3.11 ΣΧΟΛΙΑ

Μέσω της περιοχής «Σχόλια» επιτυγχάνεται η καταχώρηση σχολίων αλλά και η προβολή του συνόλου των σχολίων που έχουν καταχωρηθεί στο σύστημα για το εκάστοτε έργο.

Επεξεργασία Έργου

|                                        |                    |                    | Επεξεργασία Έ                   | ργου             |   |                    |
|----------------------------------------|--------------------|--------------------|---------------------------------|------------------|---|--------------------|
|                                        |                    |                    |                                 |                  |   | *Υποχρεωτικά Πεδία |
| Περιγραφή                              | Καταχώρηση Σχολίου |                    |                                 |                  |   |                    |
| Στοιχτία Αναδόχου-<br>Κοινοπρακτούντος |                    |                    |                                 |                  |   |                    |
| Υπεργολάβοι                            |                    |                    |                                 |                  | A |                    |
| Συμβάστις                              |                    |                    |                                 | Υποβιολή Σχολίου |   |                    |
| Οικονομικά Στοιχεία                    | Σχόλιο             |                    |                                 |                  |   | 1                  |
| Εμπειρία Επίβλεψης                     | Huvvia †1          | χρήστης<br>11      | Ρόλος †Ι                        | Σχόλιο           |   |                    |
| Εμπειρία Κατασκευής                    | 14/12/2023 08:16   | Δημήτρης<br>Παππάς | Υπερ-Διαχειριστής<br>Συστήματος | δοκιμαστικό έργο |   |                    |
| Εμπειρία Μελέτης                       |                    |                    | 1 εώς 1 από                     | « < 1 > » 3 ¥    |   |                    |
| Εμπτρία Νομικών<br>Προσώπων            |                    |                    |                                 |                  |   | ]                  |
| Δικαιολογητικά                         |                    |                    |                                 |                  |   |                    |
| Τχύλια                                 |                    |                    |                                 |                  |   |                    |
|                                        |                    |                    | Καθαρισμός Ανα                  | νέωση            |   |                    |

Μέσω του πίνακα σχολίων ο χειριστής δύναται να προβάλει τα χρονικά στοιχεία ενός σχολίου, τον χρήστη από τον οποίο προέρχονται, τον ρόλο του χρήστη καθώς και το περιεχόμενο του σχολίου.

![](_page_42_Picture_8.jpeg)

СО ЕЛЛНИКН АНМОКРАТІА УПОУРГЕЮ АКАІ БЛЕЛАУРЕЮА ВІАКН ГРАММАТЕЦА АІХЕРІЧКІ ПРОГРАММАТСІ БЛАЄК СІАКН УЛРНЕТАЛЬЛІЗЕЙНЕТ БЛАЄК

![](_page_42_Picture_10.jpeg)

![](_page_42_Picture_11.jpeg)

Με τη συγχρηματοδότηση της Ελλάδας και της Ευρωπαϊκής Ένωσης